# $EPSON \ STYLUS_{\mathbb{T}} \ PHOTO \ RX640 \ Series$

家

0

日日

B

# Οδηγός βασικών λειτουργιών

| )  | Εισαγωγή<br>Τα μέρη της συσκευής   | 2   |
|----|------------------------------------|-----|
|    | Πνακάς ελεγχου                     | 3   |
|    | Χειρισμός του χαρτιού              | 4   |
| 1  | Επιλογή χαρτιού                    | 4   |
| 9  | Τοποθέτηση χαρτιού                 | 4   |
|    | Χειρισμός ενός CD/DVD              | 6   |
|    | Τοποθέτηση ενός CD/DVD             | 6   |
| 50 | Εξαγωγή του συρταριού CD/DVD       | 7   |
|    | Προσαρμογή της θέσης εκτύπωσης     | 7   |
|    | Δημιομογία αντινοάφων              | 9   |
|    | Τοποθέτηση του ποωτοτύπου στη      |     |
| 5  | γμανούουνα ριανόφιπα ανιλομν       |     |
| 5  | Δημιουργία αντιγράφων του          |     |
|    | πρωτοτύπου                         | 9   |
|    | Επανεκτύπωση φωτογραφίας           | 10  |
|    | Εκτύπωση με διασκεδαστικά πλαίσια. | 12  |
|    | Δημιουργία αντιγράφων σε CD/DVD    | 12  |
|    | Δημιουργία αντιγράφων με ειδική    |     |
|    | διάταξη                            | 13  |
|    | Επιλογή ειδικών ρυθμίσεων          |     |
|    | εκτυπωσης                          | 14  |
|    | Δημιουργία εκτυπώσεων από την      |     |
| 2  | κάρτα μνήμης                       | .16 |
|    | Εισαγωγή κάρτας μνήμης             | 16  |
|    | Έλεγχος των φωτογραφιών στην       |     |
|    | κάρτα μνήμης                       | 17  |
|    | Εκτύπωση των φωτογραφιών σας       | 18  |
|    | Εκτύπωση από φύλλο ευρετηρίου      | 22  |
|    | Περικοπή φωτογραφίας               | 24  |
|    | Εκτύπωση σε CD/DVD                 | 24  |
|    | Δημιουργία ένθετου θήκης δίσκου    | 26  |
|    | Εκτύπωση με τη χρήση               | ~~  |
|    | Combo Printing Sheet               | 26  |
|    |                                    | 20  |
|    | φωτογραφίων σας                    | ∠9  |
|    | Δημιουργία εκτυπώσεων από          |     |
| 1  | ψηφιακή φωτογραφική μηχανή         | .31 |

Σύνδεση και Εκτύπωση ......31

| 8 | Δημιουργία εκτυπώσεων από<br>διαφάνειες ή αρνητικά                                                 |
|---|----------------------------------------------------------------------------------------------------|
|   | Σάρωση σε κάρτα μνήμης                                                                             |
|   | Δημιουργία εκτυπώσεων από το<br>κινητό σας τηλέφωνο                                                |
|   | Συντήρηση και μεταφορά                                                                             |
| ? | Επίλυση προβλημάτων                                                                                |
|   | Ειδοποιήσεις48<br>Σημαντικές οδηγίες για την ασφάλεια48<br>Ειδοποίηση πνευματικών<br>δικαιωμάτων49 |
|   | Σύνοψη των ρυθμίσεων του<br>πίνακα ελέγχου55                                                       |

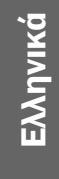

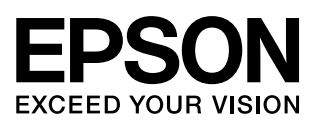

Αφού ρυθμ ίσετε τον EPSON STYLUS<sup>™</sup> PHOTO RX όπως περιγράφεται στο φυλλάδιο Ξεκινήστε από εδώ, ανατρέξτε σε αυτόν τον οδηγό για οδηγίες σχετικά με τα εξής:

- Τοποθέτηση του χαρτιού
- Τοποθέτηση ενός CD/DVD
- Δημιουργία γρήγορου αντιγράφου ενός εγγράφου ή μιας φωτογραφίας
- Εκτύπωση φωτογραφιών που είναι αποθηκευμ ένες σε κάρτα μ νήμης
- Εκτύπωση φωτογραφιών από ψηφιακή φωτογραφική μ ηχανή
- Εκτύπωση φωτογραφιών από διαφάνειες και αρνητικά
- Σάρωση σε μια κάρτα μνήμης
- Εκτύπωση φωτογραφιών από κινητό τηλέφωνο
- Διεξαγωγή συντήρησης ρουτίνας
- Επίλυση απλών προβλημ άτων

Το παρόν εγχειρίδιο περιγράφει πώς μ πορείτε να κάνετε τις παραπάνω διαδικασίες χωρίς να χρειαστεί να ανοίξετε τον υπολογιστή σας! Φυσικά, ο EPSON STYLUS PHOTO RX μ πορεί να κάνει πολλά περισσότερα όταν τον συνδέσετε σε υπολογιστή με Windows<sup>®</sup> ή Macintosh<sup>®</sup> – όπως να βελτιώσει το χρώμ α και την ποιότητα των εκτυπώσεών σας και των σαρωμ ένων εικόνων ή να σαρώσει τμ ήμ α μιας φωτογραφίας.

Για πλήρεις οδηγίες σχετικά με τον τρόπο χρήσης του EPSON STYLUS PHOTO RX με τον υπολογιστή σας, ανατρέξτε στον ηλεκτρονικό Οδηγό χρήστη. Όταν εγκαταστήσατε το λογισμικό, στην επιφάνεια εργασίας σας δημιουργήθηκε αυτόματα ένα εικονίδιο.

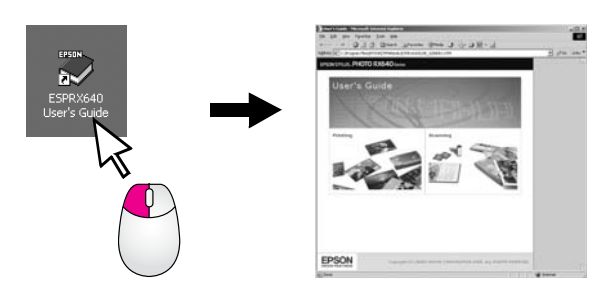

Ακολουθήστε αυτές τις κατευθυντήριες γραμ μές καθώς διαβάζετε τις οδηγίες σας:

### Ν Προειδοποίηση:

Οι προειδοποιήσεις πρέπει να τηρούνται προσεκτικά για την αποφυγή τραυματισμών.

#### 🖬 Προσοχή:

Οι ενδείξεις προσοχής πρέπει να τηρούνται για την αποφυγή βλαβών στον εξοπλισμό σας.

### Σημείωση:

Οι σημειώσεις περιέχουν σημαντικές πληροφορίες σχετικά με τον EPSON STYLUS PHOTO RX.

### Συμβουλή:

Οι συμβουλές θα σας βοηθήσουν να βελτιώσετε την ποιότητα των αντιγράφων, των εκτυπώσεων και των αρχείων σάρωσης.

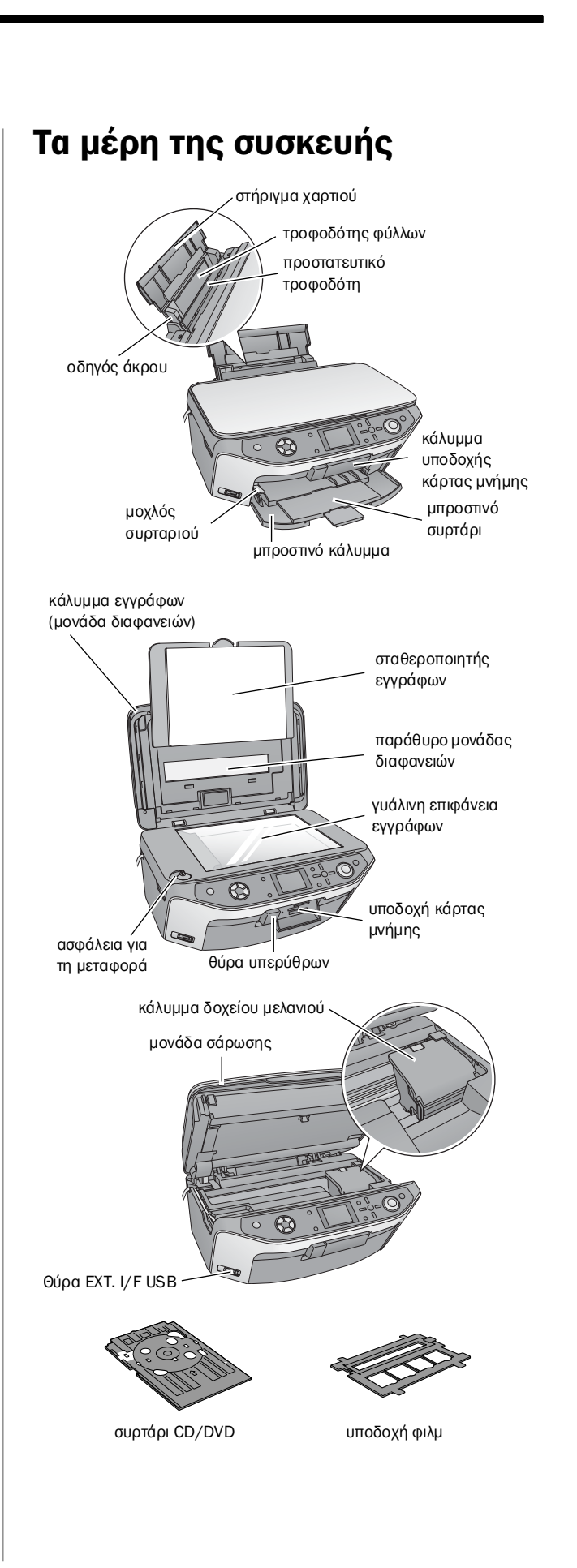

# Πίνακας ελέγχου

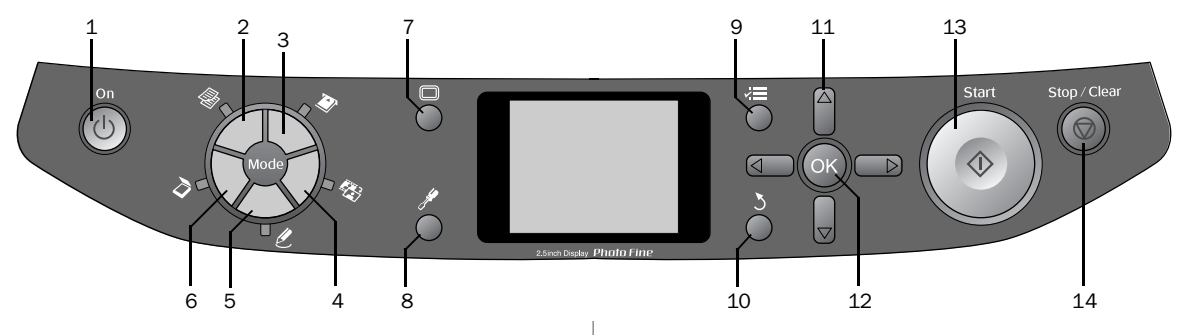

## Κουμπιά

|    | Κουμπιά                                                  | Λειτουργία                                                                                                    |
|----|----------------------------------------------------------|----------------------------------------------------------------------------------------------------|
| 1  | Ů On                                                     | Πατήστε αυτό το κουμπί για να<br>ενεργοποιήσετε και να απενεργοποιήσετε<br>τον EPSON STYLUS PHOTO RX                                                                                                    |
| 2  | Copy (Δημιουργία<br>αντιγράφων)                          | Πατήστε αυτό το κουμπί για να<br>δημιουργήσετε αντίγραφα μιας<br>φωτογραφίας ή ενός εγγράφου.                                                                                                    |
| 3  | Memory Card<br>(Κάρτα μνήμης)                            | Πατήστε αυτό το κουμπί για να εκτυπώσετε<br>από μια κάρτα μνήμης.                                                                                                    |
| 4  | 😵 Slide/Negative<br>(Διαφάνειες/ Αρνητικά)               | Πατήστε αυτό το κουμπί για να εκτυπώσετε<br>από διαφάνειες, αρνητικά, ή λωρίδες φιλμ.                                                                                                    |
| 5  | 🖉 Specialty Print<br>(Ειδική εκτύπωση)                   | Πατήστε αυτό το κουμπί για να εκτυπώσετε<br>φωτογραφίες χρησιμοποιώντας χαρτί<br>combo printing sheet, να εκτυπώσετε πάνω<br>σε CD/DVD, να δημιουργήσετε αντίγραφα<br>ή να αποκαταστήσετε τα χρώματα σε<br>ξεθωριασμένες φωτογραφίες ή να<br>εκτυπώσετε με πολύχρωμα πλαίσια. |
| 6  | 🎝 Scan (Σάρωση)                                          | Πατήστε αυτό το κουμπί για να<br>αποθηκεύσετε τα αρχεία σάρωσης σε μια<br>κάρτα μνήμης ή στον υπολογιστή σας.                                                                                                    |
| 7  | 🔲 Display (Εμφάνιση<br>στην οθόνη)                       | Πατήστε αυτό το κουμπί για να αλλάξετε την<br>προβολή των φωτογραφιών στην οθόνη LCD,<br>όταν επιλέγετε φωτογραφίες.                                                                                                    |
| 8  | 🖋 Setup (Ρύθμιση)                                        | Πατήστε αυτό το κουμπί για να εκτελέσετε<br>προγράμματα συντήρησης ή για να<br>προσαρμόσετε διάφορες ρυθμίσεις.                                                                                                    |
| 9  | <b>≓⊟</b> Print Settings<br>(Ρυθμίσεις εκτύπωσης)        | Πατήστε αυτό το κουμπί για να εμφανίσετε<br>τις λεπτομερείς ρυθμίσεις για κάθε<br>λειτουργία.                                                                                                    |
| 10 | 3 Back (Πίσω)                                            | Πατήστε αυτό το κουμπί για να ακυρώσετε<br>την τρέχουσα ενέργεια στην οθόνη LCD και<br>να επιστρέψετε στο προηγούμενο μενού.                                                                                                    |
| 11 | 4-way Scroll<br>(Μετακίνηση<br>Προς κάθε<br>κατεύθυνση)  | Πατήστε αυτό το κουμπί για να επιλέξετε τα<br>στοιχεία μενού.                                                                                                    |
| 12 | ОК                                                       | Πατήστε για να ενεργοποιήσετε τις ρυθμίσεις<br>που έχετε επιλέξει.                                                                                                    |
| 13 | & Start (Έναρξη)                                         | Πατήστε αυτό το κουμπίγια να ξεκινήσετε τη<br>δημιουργία αντιγράφων, την εκτύπωση ή τη<br>σάρωση.                                                                                                    |
| 14 | © Stop/Clear Settings<br>(Διακοπή/Διαγραφή<br>ρυθμίσεων) | Πατήστε αυτό το κουμπί για να σταματήσετε<br>τη δημιουργία αντιγράφων, την εκτύπωση, τη<br>σάρωση ή για να επαναφέρετε τις ρυθμίσεις<br>που έχετε κάνει στις αρχικές τους τιμές.                                                                                              |

### Οθόνη LCD

Η οθόνη εμ φανίζει μια προεπισκόπηση των επιλεγμ ένων εικόνων ή εμ φανίζει ρυθμ ίσεις τις οποίες μπορείτε να αλλάξετε χρησιμ οποιώντας τα κουμ πιά.

| <b>1</b>                          | copies OO    |
|-----------------------------------|--------------|
| Color                             |              |
| Text                              | Photo        |
| Layout :                          | With Borders |
| Plain Paper / A4 /<br>Text / 100% | INU          |
| 💿 Copy 🗃 Change                   | Setting      |

### Εξοικονόμηση ενέργειας

Εάν δεν χρησιμ οποιήσετε τον EPSON STYLUS PHOTO RX για περισσότερο από τρία λεπτά, ενώ η επιλογή Screen Saver Settings (Ρυθμ ίσεις προφύλαξης οθόνης) έχει ρυθμ ιστεί στο Memory Card Data (Δεδομένα κάρτας μνήμης), τότε θα ξεκινήσει η προβολή διαφανειών.

Μετά από 13 λεπτά αδράνειας, η οθόνη γίνεται μαύρη, με σκοπό την εξοικονόμ ηση ενέργειας και οι ενδεικτικές λυχνίες των κουμ πιών λειτουργίας ανάβουν και σβήνουν διαδοχικά, από τα αριστερά προς τα δεξιά.

Πατήστε κάποιο κουμ πί (εκτός του 🙂 On) για να επαναφέρετε την οθόνη στην προηγούμ ενη κατάσταση.

### Ρύθμιση της προφύλαξης οθόνης

- 1. Πατήστε το κουμ πί 🖋 Setup (Ρύθμιση).
- 2. Χρησιμ οποιήστε το κουμ πί ▲ ή ▼ για να επιλέξετε Screen Saver Settings (Ρυθμ ίσεις προφύλαξης οθόνης) και στη συνέχεια πατήστε το κουμ πί .

|   | 0                           |   |
|---|-----------------------------|---|
|   | Screen Saver Settings       | 0 |
| Ш | Clear All Files             |   |
| - | Restore to Factory Settings | _ |
| a | Language                    | - |
|   | 0                           |   |

Επιλέξτε Memory Card Data (Δεδομένα κάρτας μνήμης) 3. ή None (Καμία).

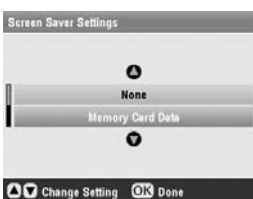

- 4. Πατήστε **ΟΚ**.

Η Epson προσφέρει μια εκτενή σειρά ειδικών χαρτιών που παρέχουν εξαιρετικά αποτελέσμ ατα όταν χρησιμ οποιούνται με εκτυπωτές και μελάνι Epson. Ο τύπος χαρτιού που επιλέγετε επηρεάζει την εμ φάνιση της εκτύπωσής σας, συνεπώς φροντίστε να επιλέγετε τον σωστό τύπο χαρτιού για την εργασία σας.

# Επιλογή χαρτιού

Πριν εκτυπώσετε, θα πρέπει να επιλέξετε τη σωστή ρύθμ ιση Paper Type (Τύπος χαρτιού) στην οθόνη LCD. Αυτή η σημ αντική ρύθμ ιση ορίζει στον EPSON STYLUS PHOTO RX τι είδους χαρτί χρησιμ οποιείτε έτσι ώστε να μπορεί να προσαρμ όσει τον τρόπο με τον οποίο θα εφαρμ όσει το μ ελάνι.

| Τύπος χαρτιού                                  | Μέγεθος                                                                                                    | Ρύθμιση<br>τύπου<br>χαρτιού            | Μέγιστος<br>αριθμός<br>φύλλων |
|------------------------------------------------|----------------------------------------------------------------------------------------------------|----------------------------------------|-------------------------------|
| Απλό χαρτί                                     | A4<br>A5 *1                                                                                                | Plain Paper<br>(Απλό χαρτί)            | 120                           |
| Λευκό χαρτί Epson                              | A4                                                                                                    | Plain Paper<br>(Απλό χαρτί)            | 80                            |
| Epson Matte<br>Paper<br>Heavyweight            | A4                                                                                                    | Matte                                  | 20                            |
| Epson Photo<br>Quality Ink Jet<br>Paper        | A4                                                                                                    | PQIJ                                   | 100                           |
| Epson Photo<br>Quality Self<br>Adhesive Sheets | A4                                                                                                    | PQIJ                                   | 1                             |
| Epson Premium<br>Glossy Photo<br>Paper         | $10 \times 15 \text{ cm}$<br>$13 \times 18 \text{ cm}$<br>A4<br>16:9 wide<br>$(102 \times 181 \text{ mm})$ | Prem.Glossy                            | 20                            |
| Epson Premium<br>Semigloss Photo<br>Paper      | 10 × 15 cm<br>A4                                                                                           | SemiGloss                              | 20                            |
| Epson Photo<br>Paper                           | 10 × 15 cm<br>A4                                                                                           | Photo Paper<br>(Φωτογραφικ<br>ό χαρτί) | 20                            |
| Epson Photo<br>Stickers *2                     | A6                                                                                                    | Photo<br>Stickers                      | 1                             |
| Epson Ultra<br>Glossy Photo<br>Paper           | A4<br>10 × 15 cm<br>13 × 18 cm                                                                             | Ultra Glossy                           | 20                            |

Επιλέξτε από τα ακόλουθα χαρτιά και τις ρυθμίσεις:

\*1 Αυτό το μέγεθος χαρπού διατίθεται μόνο για τη λειτουργία Copy (Δημιουργία αντιγράφων).

\*2 Αυτός ο τύπος χαρπού διατίθεται μόνο για εκτυπώσεις από κάρτα μνήμης, ψηφιακή φωτογραφική μηχανή ή κινητό τηλέφωνο. Μην παραλείψετε να επιστρέψετε το χαρτί που δε χρησιμ οποιήθηκε στην αρχική συσκευασία μ όλις ολοκληρωθεί η εκτύπωση. Φυλάξτε τις εκτυπώσεις σας σε φωτογραφικά άλμ πουμ, σε πλαστικές σακούλες ή προστατευτικές πλαστικές θήκες. Φυλάξτε τις μ ακριά από χώρους με υψηλή θερμ οκρασία, υγρασία και άμ εση έκθεση στο φως του ήλιου.

# Τοποθέτηση χαρτιού

1. Ανοίξτε και εκτείνετε το στήριγμα του χαρτιού.

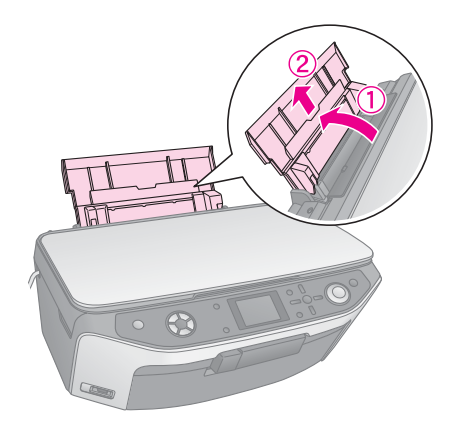

 Ανοίξτε το μπροστινό κάλυμ μ α και τραβήξτε έξω το μπροστινό συρτάρι.

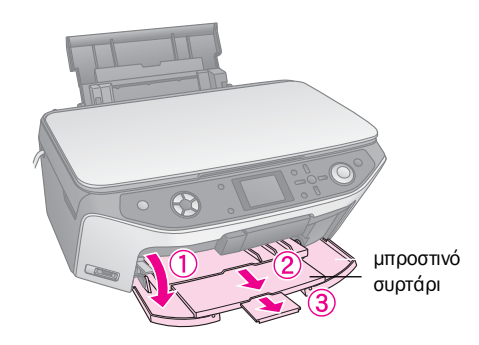

### Σημείωση:

Βεβαιωθείτε ότι το μπροστινό συρτάρι βρίσκεται στην κατάλληλη θέση για χαρτί (χαμηλότερη θέση). Εάν δεν βρίσκεται στη θέση αυτή, ανασηκώστε το μοχλό του συρταριού και μετακινήστε το συρτάρι στην κατάλληλη θέση.

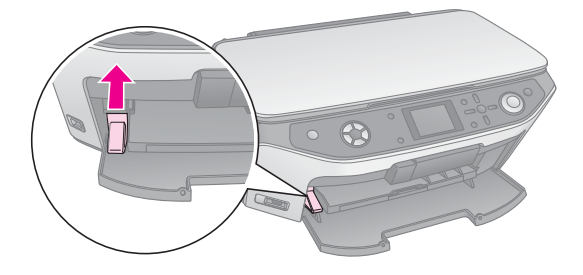

3. Σπρώξτε τον οδηγό άκρου προς τα αριστερά.

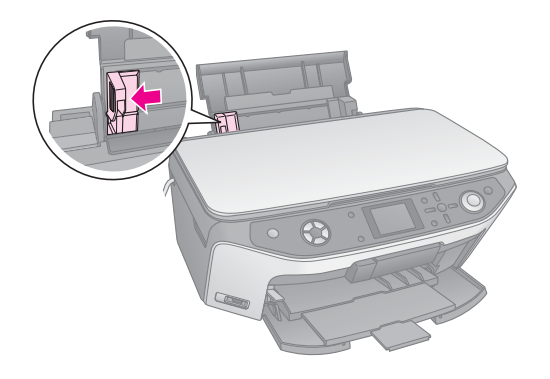

 Τοποθετήστε το χαρτί στη δεξιά πλευρά του τροφοδότη φύλλων, με την εκτυπώσιμ η πλευρά προς τα επάνω.
 Η εκτυπώσιμ η πλευρά είναι συνήθως η πιο λευκή ή η πιο γυαλιστερή επιφάνεια.

Τοποθετήστε τη δέσμ η χαρτιού πίσω από τις γλωσσίδες και φροντίστε να εφαρμ όσει κάτω από την ένδειξη βέλους ≛ στα αριστερά του οδηγού άκρου. Να τοποθετείτε το χαρτί στον τροφοδότη πάντα με τη στενή πλευρά πρώτη, ακόμ η και αν πρόκειται για εκτύπωση με οριζόντιο προσανατολισμό.

> Η εκτυπώσιμη πλευρά είναι συχνά πιο λευκή ή πιο φωτεινή σε σχέση με την άλλη πλευρά.

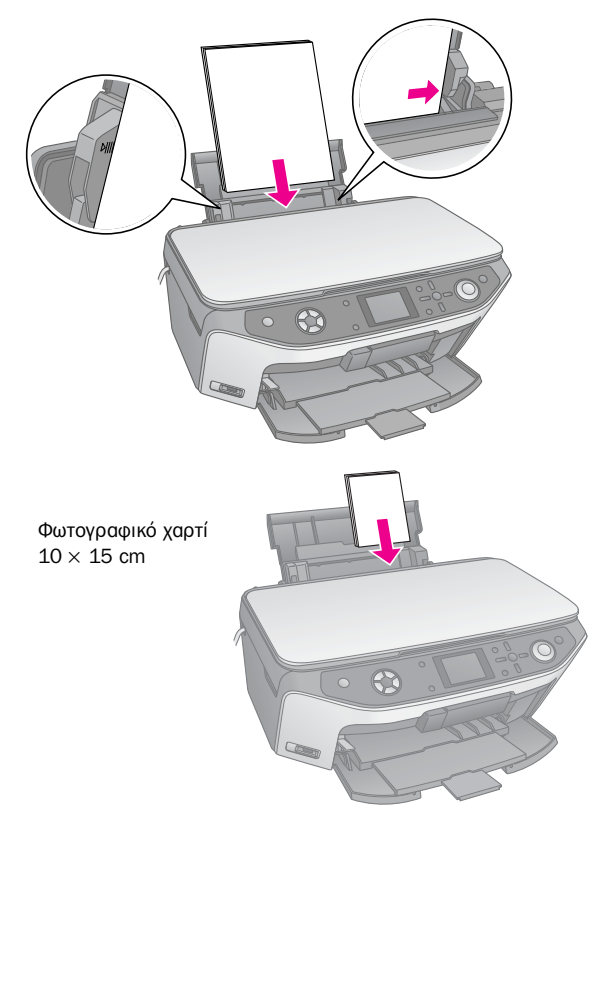

 Σπρώξτε τον οδηγό άκρου ελαφρώς, ώστε να ακουμ πά στην αριστερή πλευρά του χαρτιού.

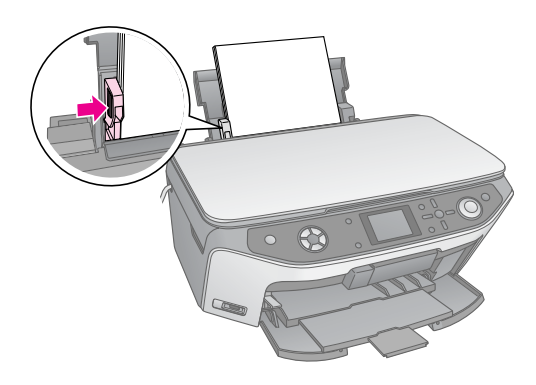

### Σημείωση:

Εάγχρησιμοποιείτε ειδικό χαρτί Epson, ακολουθήστε τις οδηγίες που το συνοδεύουν. Βεβαιωθείτε ότι δεν έχετε εισαγάγει μεγαλύτερο αριθμό φύλλων από τον συνιστώμενο. Ελέγξτε τη ρύθμιση **Paper Type** (Τύπος χαρτιού) πριν εκτυπώσετε, για να βεβαιωθείτε ότι ταιριάζει με τον τύπο του χαρτιού που έχετε εισαγάγει (➡ σελίδα 4).

Τώρα είστε έτοιμ οι για δημιουργία αντιγράφων ή εκτυπώσεων. Ανατρέξτε στις αντίστοιχες ενότητες:

- «Δημιουργία αντιγράφων» στη σελίδα 9
- «Δημιουργία εκτυπώσεων από την κάρτα μνήμης» στη σελίδα 16
- «Δημιουργία εκτυπώσεων από ψηφιακή φωτογραφική μηχανή» στη σελίδα 31
- «Δημιουργία εκτυπώσεων από διαφάνειες ή αρνητικά» στη σελίδα 32
- «Δημιουργία εκτυπώσεων από το κινητό σας τηλέφωνο» στη σελίδα 39

Ο EPSON STYLUS PHOTO RX διαθέτει ένα ειδικό συρτάρι που σας επιτρέπει να εκτυπώνετε απευθείας πάνω σε επιφάνεια CD/DVD, όταν αυτή μπορεί να εκτυπωθεί με ink-jet. Μπορείτε να χρησιμοποιήσετε CD/DVD 12-cm.

### 🛿 Προσοχή:

Μην εκτυπώνετε πάνω σε επιφάνεια CD/DVD, κανονική ή εκτυπώσιμη σε θερμικούς εκτυπωτές και πάνω σε mini CD 8-cm.

Το λογισμικό που περιέχεται στο EPSON Print CD το οποίο συνοδεύει τον EPSON STYLUS PHOTO RX σας δίνει τη δυνατότητα να εκτυπώνετε στην επιφάνεια κανονικών CD/DVD 12-cm και mini CD 8-cm (δείτε τις οδηγίες στον ηλεκτρονικό Οδηγό χρήστη).

# Τοποθέτηση ενός CD/DVD

Βεβαιωθείτε ότι έχετε αντιγράψει δεδομ ένα, μουσική ή βίντεο στο CD/DVD, το οποίο μπορεί να εκτυπωθεί σε ink-jet, πριν από την εκτύπωση. Διαφορετικά, τυχόν ακαθαρσίες ή χαραγές στην επιφάνεια μπορούν να προκαλέσουν σφάλματα κατά την αντιγραφή των δεδομ ένων. Εάν σκοπεύετε να εκτυπώσετε πολλά CD/DVD, μια καλή ιδέα είναι να εκτυπώσετε ένα μικρό δείγμα, να περιμ ένετε μία ημ έρα και να ελέγξετε την ποιότητα, ώστε να είστε βέβαιοι ότι σας ικανοποιεί.

 Ενεργοποιήστε τον EPSON STYLUS PHOTO RX και ανοίξτε το μ προστινό κάλυμ μ α.

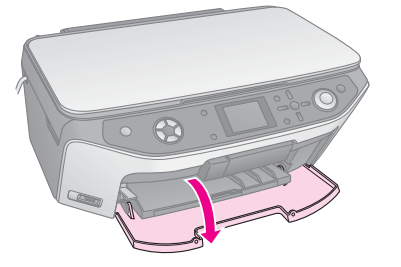

2. Κατεβάστε το μ οχλό του συρταριού, μ έχρι το μ προστινό συρτάρι να ανασηκωθεί στη θέση για CD/DVD.

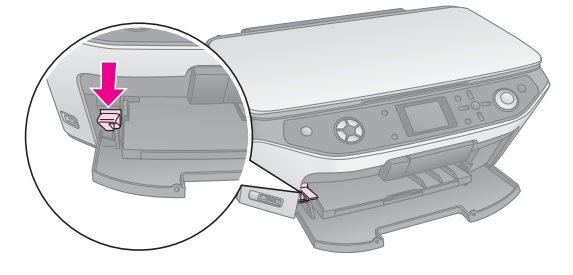

### 🛿 Προσοχή

Μην αγγίζετε το μπροστινό συρτάρι όταν μετακινείτε το μοχλό.

### Σημείωση:

6

Πριν μετακινήσετε το μοχλό του συρταριού, βεβαιωθείτε ότι δεν υπάρχει χαρτί ή κανένα αντικείμενο πάνω στο μπροστινό συρτάρι και ότι το συρτάρι δεν έχει εκταθεί.  Τοποθετήστε το CD/DVD στο συρτάρι CD/DVD μ ε την επιφάνεια ετικέτας προς τα επάνω. (Βεβαιωθείτε ότι η επιφάνεια είναι καθαρή.)

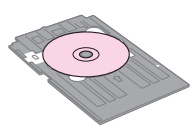

#### Σημείωση:

Χρησιμοποιήστε το συρτάρι CD/DVD το οποίο διατίθεται μαζί με τον EPSON STYLUS PHOTO RX. Το συρτάρι δεν μπορεί να χρησιμοποιηθεί με άλλα προϊόντα.

 Εισαγάγετε το συρτάρι στον EPSON STYLUS PHOTO RX μ έχρι η ένδειξη του βέλους του συρταριού CD/DVD να ευθυγραμ μ ιστεί με την ένδειξη βέλους του μπροστινού συρταριού.

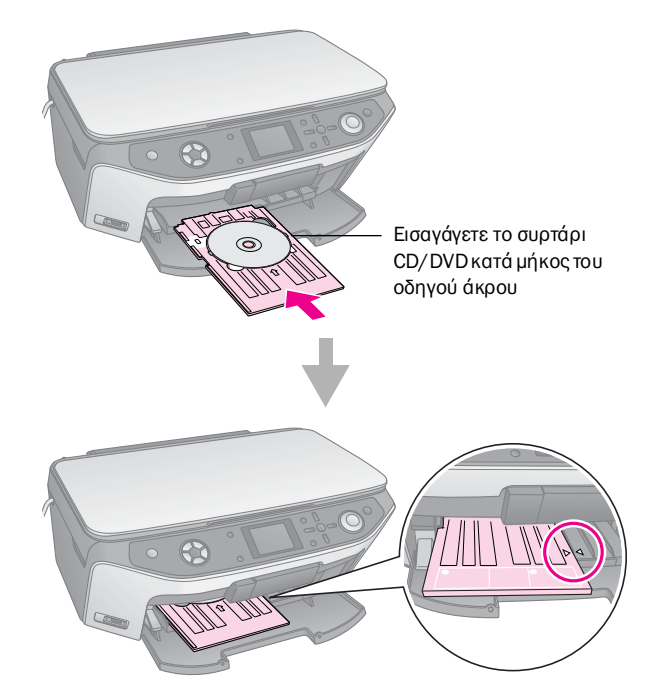

Τώρα είστε έτοι<br/>μ οι για τη δημιουργία αντιγράφου ή την εκτύπωση πάνω στην επιφάνει<br/>α ενός CD/DVD.

- Για τη δημιουργία αντιγράφων πάνω σε επιφάνεια CD/DVD, ανατρέξτε στην ενότητα «Δημιουργία αντιγράφων σε CD/DVD» στη σελίδα 12
- Για την εκτύπωση πάνω σε επιφάνεια CD/DVD, ανατρέξτε στην ενότητα «Εκτύπωση σε CD/DVD» στη σελίδα 24

# Εξαγωγή του συρταριού **CD/DVD**

- Βεβαιωθείτε ότι η εκτύπωση έχει ολοκληρωθεί. 1.
- Βγάλτε το συρτάρι CD/DVD, τραβώντας το ίσια έξω 2. από το μπροστινό συρτάρι.

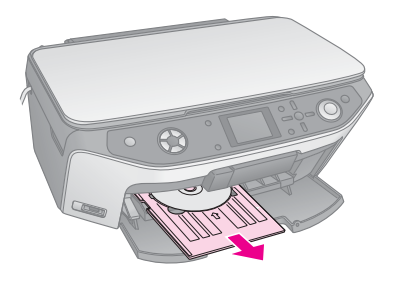

3. Ανασηκώστε το μοχλό του συρταριού για να τοποθετήσετε ξανά το μπροστινό συρτάρι.

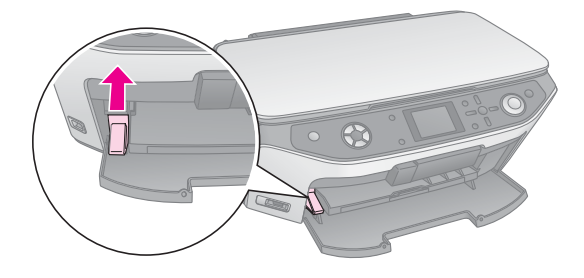

# Προσαρμογή της θέσης εκτύπωσης

Εάν η εικόνα που εκτυπώνετε δεν βρίσκεται στο κέντρο της επιφάνειας του CD/DVD, μ πορείτε να προσαρμόσετε τη θέση εκτύπωσης.

- 1. Εάν χρειάζεται, εκτυπώσετε ένα δείγμα, χρησιμ οποιώντας ένα επιπλέον CD/DVD.
- Πατήστε το κουμ πί 🖋 Setup (Ρύθμιση). 2.
- 3. Χρησιμ οποιήστε το κουμ πί ▲ ή ▼ για να ρυθμ ίσετε τις επιλογές θέσης εκτύπωσης.

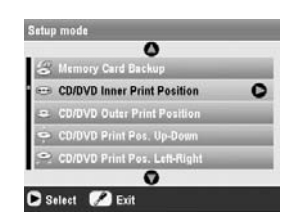

Εσωτερική/εξωτερική διάμ ετρος θέσης εκτύπωσης

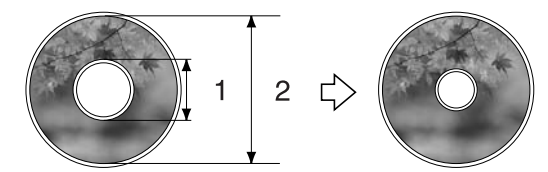

1. Εσωτερική διάμετρος

2. Εξωτερική διάμετρος

| Επιλογές          | Περιγραφή                              |
|-------------------|----------------------------------------|
| CD/DVD Inner      | Με την επιλογή αυτή μπορείτε να        |
| Print Position    | προσαρμόσετε τη θέση εκτύπωσης για την |
| (Θέση εκτύπωσης   | εσωτερική διάμετρο της επικέτας του    |
| για την εσωτερική | CD/DVD. Μπορείτε να προσαρμόσετε την   |
| διάμετρο          | τιμή της, από 18 έως 46 mm,            |
| CD/DVD)           | μεταβάλλοντάς την κατά 1 mm κάθε φορά. |
| CD/DVD Outer      | Με την επιλογή αυτή μπορείτε να        |
| Print Position    | προσαρμόσετε τη θέση εκτύπωσης για την |
| (Θέση εκτύπωσης   | εξωτερική διάμετρο της ετικέτας του    |
| για την εξωτερική | CD/DVD. Μπορείτε να προσαρμόσετε την   |
| διάμετρο          | τιμή της, από 114 έως 120 mm,          |
| CD/DVD)           | μεταβάλλοντάς την κατά 1 mm κάθε φορά. |

### Ρύθμ ιση θέσης εκτύπωσης επάνω-κάτω/αριστερά-δεξιά

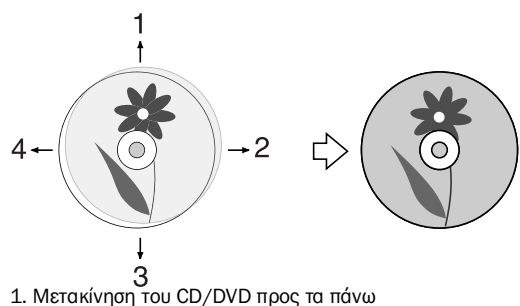

- 2. Μετακίνηση του CD/DVD προς τα δεξιά
- 3. Μετακίνηση του CD/DVD προς τα κάτω
- 4. Μετακίνηση του CD/DVD προς τα αριστερά

| Επιλογές                                                                                    | Περιγραφή                                                                                                    |
|---------------------------------------------------------------------------------------------|----------------------------------------------------------------------------------------------------|
| CD/DVD Print<br>Pos. Up-Down<br>(Ρύθμιση θέσης<br>εκτύπωσης<br>CD/DVD<br>επάνω-κάτω)        | Μετην επιλογή αυτή μπορείτε να ρυθμίσετε<br>με λεπτομέρεια τη θέση εκτύπωσης του<br>CD/DVD. Μπορείτε να προσαρμόσετε την<br>τιμή της, από -2 έως +2 mm, επάνω και<br>κάτω, με μεταβολές κατά 0,1 mm.                       |
| CD/DVD Print<br>Pos. Left-Right<br>(Ρύθμιση θέσης<br>εκτύπωσης<br>CD/DVD<br>αριστερά-δεξιά) | Μετην επιλογή αυτή μπορείτε να ρυθμίσετε<br>με λεπτομέρεια τη θέση εκτύπωσης του<br>CD/DVD. Μπορείτε να προσαρμόσετε την<br>τιμή της, από -2 έως +2 mm, αριστερά και<br>δεξιά, μεταβάλλοντάς την κατά 0,1 mm<br>κάθε φορά. |

7

 Πατήστε το κουμ πί και στη συνέχεια χρησιμ οποιήστε τα κουμ πιά ▲, ▼, ◄ ή ▶ για να επιλέξετε την απόσταση (σε mm) κατά την οποία θα αλλάξει η θέση εκτύπωσης.

|    | 0           |     |
|----|-------------|-----|
| 46 | mm - Stands | ard |
|    | 0           |     |

5. Πατήστε **ΟΚ** για να εφαρμ οστεί η νέα ρύθμ ιση.

### Σημείωση:

Ο EPSON STYLUS PHOTO RX διατηρεί τις ρυθμίσεις σας, ακόμη και αφού τον απενεργοποιήσετε, οπότε δεν χρειάζεται να προσαρμόζετε ξανά τη θέση εκτύπωσης κάθε φορά που θέλετε να εκτυπώσετε ένα CD/DVD. Μπορείτε να χρησιμ οποιήσετε τον EPSON STYLUS PHOTO RX για να δημ ιουργήσετε αντίγραφα των εγγράφων και των φωτογραφιών σας χωρίς τη χρήση ηλεκτρονικού υπολογιστή. Εάν έχετε φωτογραφίες που έχουν ξεθωριάσει μ ε τον καιρό, μ πορείτε να τις επαναφέρετε στην αρχική τους κατάσταση μ έσω της λειτουργίας αποκατάστασης χρωμ άτων.

### Σημειώσεις σχετικά με τη δημιουργία αντιγράφων

- Το αντίγραφο της εικόνας ενδέχεται να μ ην έχει ακριβώς το ίδιο μ έγεθος μ ε το πρωτότυπο.
- Ανάλογα με τον τύπο του χαρτιού που χρησιμ οποιείτε, η ποιότητα εκτύπωσης μ πορεί να μ ην είναι καλή στην επάνω και κάτω περιοχή της εκτυπωμ ένης σελίδας ή μ πορεί οι περιοχές αυτές να τυπώνονται με μ ουτζούρες.
- Εάν στον EPSON STYLUS PHOTO RX τελειώσει το χαρτί κατά τη διάρκεια της δημ ιουργίας αντιγράφων, θα πρέπει να αντικαταστήσετε το χαρτί το συντομ ότερο δυνατό. Η ακρίβεια των χρωμ άτων ενδέχεται να επηρεαστεί εάν αφήσετε τον EPSON STYLUS PHOTO RX χωρίς χαρτί για μ εγάλο χρονικό διάστημ α.
- Εάν κατά τη διαδικασία δημ ιουργίας αντιγράφων εμ φανιστεί ένα εικονίδιο χαμ ηλής στάθμ ης μ ελανιού, μ πορείτε είτε να συνεχίσετε τη διαδικασία έως ότου το μ ελάνι εξαντληθεί είτε να σταμ ατήσετε και να αντικαταστήσετε το δοχείο μ ελανιού.
- Διατηρείτε καθαρή τη γυάλινη επιφάνεια εγγράφων.
- Βεβαιωθείτε ότι το έγγραφο ή η φωτογραφία είναι επίπεδη πάνω στη γυάλινη επιφάνεια εγγράφων, διαφορετικά η εστίαση δεν θα είναι σωστή.
- Εάν εμ φανίζονται μ οτίβα διαγραμ μ ίσεων στο αντίγραφο, αλλάξτε τη ρύθμ ιση Zoom (Zouμ) ή τη θέση του πρωτοτύπου.

# Τοποθέτηση του πρωτοτύπου στη γυάλινη επιφάνεια εγγράφων

 Ανοίζτε το κάλυμ μ α εγγράφων και τοποθετήστε το πρωτότυπο στη γυάλινη επιφάνεια εγγράφων μ ε την όψη του στραμ μ ένη προς τα κάτω, στην πάνω αριστερή γωνία.

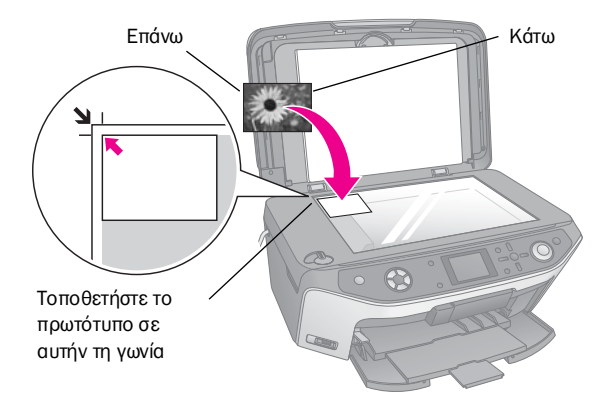

Σημείωση:

Εάν τα άκρα του αντιγράφου δεν χωράνε, απομακρύνετε ελαφρώς το πρωτότυπο από τη γωνία.

 Κλείστε το κάλυμ μ α προσεκτικά, ώστε να μ ην μ ετατοπιστεί το πρωτότυπο.

### Δημιουργία πολλαπλών αντιγράφων φωτογραφιών

Μπορείτε να τοποθετήσετε περισσότερες από μ ία φωτογραφίες μαζί στη γυάλινη επιφάνεια εγγράφων για επιπλέον εκτυπώσεις. Η κάθε φωτογραφία θα εκτυπωθεί ξεχωριστά (→ σελίδα 10). Τοποθετήστε κάθε φωτογραφία οριζόντια, όπως φαίνεται στην πιο κάτω εικόνα.

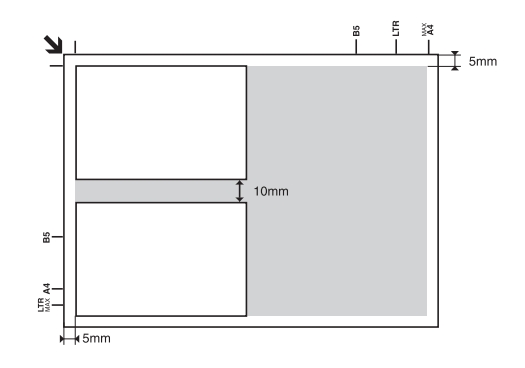

- Μπορείτε να δημιουργήσετε αντίγραφα φωτογραφιών από 30 × 40 mm έως 127 × 178 mm.
- Τοποθετήστε κάθε φωτογραφία σε απόσταση τουλάχιστον 10 mm από τη διπλανή φωτογραφία.
- Μπορείτε να δημιουργήσετε δύο αντίγραφα φωτογραφιών μεγέθους 10 × 15 cm κάθε φορά.

# Δημιουργία αντιγράφων του πρωτοτύπου

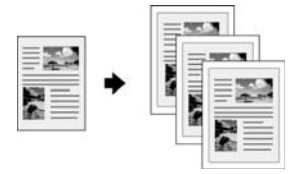

Μπορείτε να δημ ιουργήσετε αντίγραφα από ασπρόμαυρο υλικό, όπως βιβλία και αποκόμ μ ατα εφημ ερίδων-ή υλικά μ ε πολύχρωμ α γραφικά σχέδια, όπως άρθρα περιοδικών και στοιχεία από λευκώμ ατα.

### Συμβουλή:

Το απλό φωτοτυπικό χαρτί είναι κατάλληλο για τη δημιουργία αντιγράφων για καθημερινή χρήση. Για πιο ευκρινές κείμενο και πιο έντονα χρώματα, δοκιμάστε ένα από τα ειδικά χαρτιά της Epson που αναφέρονται στη σελίδα σελίδα 4.

 Τοποθετήστε το χαρτί (→ σελίδα 4) και στη συνέχεια τοποθετήστε το πρωτότυπο πάνω στη γυάλινη επιφάνεια εγγράφων (→ σελίδα 9).  Πατήστε το κουμ πί λειτουργίας Copy (Δημ ιουργία αντιγράφων).

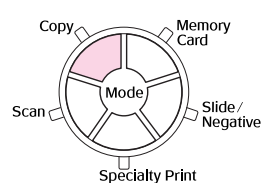

#### Σημείωση:

Ο EPSON STYLUS PHOTO RX διατηρεί τις τελευταίες ρυθμίσεις που έχετε χρησιμοποιήσει, επομένως θα πρέπει να τις ελέγχετε πάντα ώστε να βεβαιώνεστε ότι είναι αυτές που θέλετε.

 Χρησιμ οποιήστε το κουμ πί ▲ ή ▼ για να επιλέξετε ένα στοιχείο μ ενού. Χρησιμ οποιήστε το κουμ πί ◄ ή ▶ για να επιλέξετε το στοιχείο ρύθμ ισης.

| 0, 1               | copies OO      |
|--------------------|----------------|
| Color              | 8,517          |
| Text               | Photo          |
| Layout             | : With Borders |
| Plain Paper / A4 / |                |
| W1.4 1 10001       | 1000           |

) Επιλέξτε τον αριθμό αντιγράφων.

- ) Επιλέξτε **Color** (Χρώμα) για έγχρωμα αντίγραφα ή **B&W** (A&M) για ασπρόμαυρα αντίγραφα.
- Ξ Επιλέξτε Text (Κείμενο) για έγγραφα κειμένων ή Photo (Φωτογραφία) για φωτογραφίες και γραφικά.
- Ξ Επιλέξτε With Borders
   (Με περίγραμμα)
   (➡ σελίδα 13 για τις επιλογές διάταξης).

#### Σημείωση:

- Για να επανεκτυπώσετε μια φωτογραφία επαγγελματικού επιπέδου, ανατρέξτε στην επόμενη ενότητα.
- Αν έχετε επιλέξει CD Copy (Δημιουργία αντιγράφου σε CD) στο Layout (Διάταξη) δεν μπορείτε να αλλάξετε τον αριθμό των αντιγράφων.
- Ελέγξτε τις ρυθμ ίσεις της εκτύπωσης στα στοιχεία μ ενού.
   Εάν χρειάζεται, πατήστε το κουμ πί <≡ Print Settings (Ρυθμ ίσεις εκτύπωσης) και αλλάξτε τις ρυθμ ίσεις αυτές.
   (➡ σελίδα 14 για τις ρυθμ ίσεις εκτύπωσης.) Στη συνέχεια πατήστε **OK** για να εφαρμ οστούν οι νέες ρυθμ ίσεις.

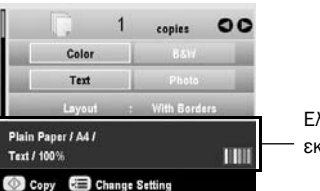

Ελέγξτε τις ρυθμίσεις εκτύπωσης

 Πατήστε το κουμ πί Start (Ἐναρξη). Η διαδικασία δημ ιουργίας αντιγράφων του εγγράφου σας ξεκινάει.

Για να διακόψετε τη δημ ιουργία αντιγράφων, πατήστε το κουμ πί © **Stop/Clear Settings** (Διακοπή/Διαγραφή ρυθμ ίσεων).

### Προσοχή:

Για να αποφύγετε την πρόκληση ζημιάς στον EPSON STYLUS PHOTO RX, ποτέ μην ανοίγετε τη μονάδα σάρωσης κατά τη διάρκεια της σάρωσης ή της δημιουργίας αντιγράφων.

#### Συμβουλή:

Για να πάρετε πιο ανοιχτόχρωμα ή πιο σκουρόχρωμα αντίγραφα, πατήστε το κουμπί κ≡ Print Settings (Ρυθμίσεις εκτύπωσης) και προσαρμόστε κατάλληλα τη ρύθμιση **Copy Density** (Πυκνότητα ανπγράφων).Στη συνέχεια πατήστε **OK** για να εφαρμοστεί η ρύθμισή σας.

# Επανεκτύπωση φωτογραφίας

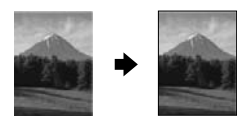

Μπορείτε να εκτυπώσετε φωτογραφίες επαγγελμ ατικού επιπέδου που θα διαρκέσουν για πολύ χρόνο, επιλέγοντας ένα από τα ακόλουθα χαρτιά Epson, ειδικά σχεδιασμ ένα για φωτογραφίες.

| Τύπος<br>χαρτιού                    | Μέγεθος             | Ρύθμιση<br>τύπου<br>χαρτιού | Μέγιστος<br>αριθμός<br>φύλλων |
|-------------------------------------|---------------------|-----------------------------|-------------------------------|
| Epson Matte<br>Paper<br>Heavyweight | A4                  | Matte                       | 20                            |
| Epson                               | 10	imes 15 cm       | Prem.Glossy                 | 20                            |
| Premium<br>Glossy Photo             | 13	imes18 cm        |                             |                               |
| Paper                               | A4                  |                             |                               |
| Epson                               | $10	imes15~{ m cm}$ | SemiGloss                   | 20                            |
| Premium<br>Semigloss<br>Photo Paper | A4                  |                             |                               |
| Epson Photo                         | 10× 15 cm           | Photo Paper                 | 20                            |
| Paper                               | A4                  |                             |                               |
| Epson Ultra                         | A4                  | Ultra Glossy                | 20                            |
| Glossy Photo<br>Paper               | 10	imes 15 cm       |                             |                               |
|                                     | 13	imes18 cm        |                             |                               |

- Τοποθετήστε το χαρτί (→ σελίδα 4) και στη συνέχεια τοποθετήστε το πρωτότυπο πάνω στη γυάλινη επιφάνεια εγγράφων (→ σελίδα 9).
- Πατήστε το κουμ πί λειτουργίας Specialty Print (Ειδική εκτύπωση).

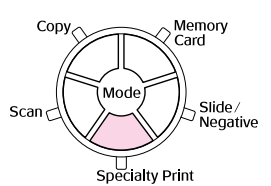

 Χρησιμ οποιήστε το κουμ πί ◄ ή ► για να επιλέξετε Reprint/Restore Photos (Επανεκτύπωση / Αποκατάσταση φωτογραφιών) και πατήστε OK.

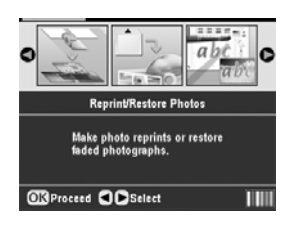

 Χρησιμ οποιήστε το κουμ πί ▲ ή ▼ για να επιλέξετε το στοιχείο μ ενού και στη συνέχεια πατήστε το κουμ πί ▶.
 Χρησιμ οποιήστε το κουμ πί ▲ ή ▼ για να επιλέξετε το στοιχείο ρύθμ ισης. Στη συνέχεια πατήστε OK για να εφαρμ οστούν οι

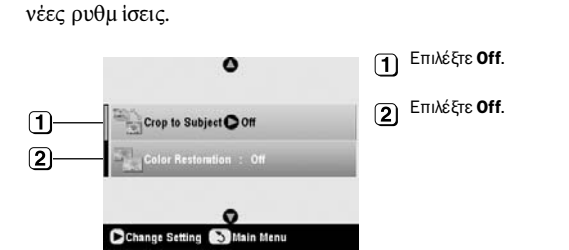

| Ρύθμιση                                            | Περιγραφή                                                                                                    |
|----------------------------------------------------|----------------------------------------------------------------------------------------------------|
| Crop to Subject<br>(Περικοπή γύρω<br>από το θέμα)  | Επιλέξτε <b>Οn</b> εάν έχετε μια φωτογραφία με ένα<br>θέμα στο οποίο θέλετε να δώσετε έμφαση.<br>Στη συνέχεια, μπορείτε να περικόψετε την<br>υπόλοιπη φωτογραφία και να εκτυπώσετε το κύριο<br>θέμα σας μόνο του (ανατρέξτε στην επόμενη<br>ενότητα). |
| Color<br>Restoration<br>(Αποκατάσταση<br>χρωμάτων) | Επιλέξτε <b>Οn</b> εάν θέλετε να αποκαταστήσετε τα<br>χρώματα σε ξεθωριασμένες φωτογραφίες.<br>→ «Αποκατάσταση των χρωμάτων των<br>φωτογραφιών» στη σελίδα 1.2                                                                                        |

 Πατήστε OK, ελέγξτε τη ρύθμιση Paper Size (Μέγεθος χαρτιού) στο επάνω μ έρος της οθόνης και πατήστε OK ξανά. Εμ φανίζεται η προεπισκόπηση των φωτογραφιών σας.

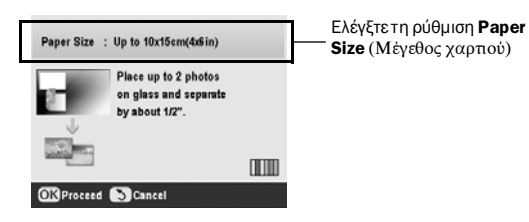

- Χρησιμ οποιήστε το κουμ πί ◄ ή ► για να επιλέξετε τη φωτογραφία. Χρησιμ οποιήστε το κουμ πί ▲ ή ▼ για να επιλέξετε τον αριθμ ό των αντιγράφων.
- Ελέγξτε τις ρυθμ ίσεις εκτύπωσης. Εάν χρειάζεται, πατήστε το κουμ πί .Ξ Print Settings (Ρυθμ ίσεις εκτύπωσης) και αλλάξτε τις ρυθμ ίσεις αυτές (→ σελίδα 14 για τις ρυθμ ίσεις εκτύπωσης). Στη συνέχεια πατήστε OK για να εφαρμ οστούν οι νέες ρυθμ ίσεις.

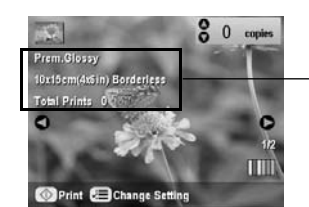

Ελέγξτε τις ρυθμίσεις εκτύπωσης.

 Πατήστε το κουμ πί Ø Start (Ἐναρξη). Η δημιουργία αντιγράφων της φωτογραφίας σας ξεκινάει.

Για να διακόψετε τη δημιουργία αντιγράφων, πατήστε το κουμ πί © **Stop/Clear Settings** (Διακοπή/Διαγραφή ρυθμίσεων).

#### Σημείωση:

Εάν επιλέξετε τη διάταξη **Borderless** (Χωρίς περίγραμ μα), η εικόνα σας μεγεθύνεται ελαφρώς και προσαρμόζεται έτσι ώστε να καλύπτει ολόκληρο το φύλλο χαρτιού.

### Περικοπή φωτογραφίας

Μπορείτε να περικόψετε και να μ εγεθύνετε τις φωτογραφίες όταν δημ ιουργείτε αντίγραφά τους. Πριν ξεκινήσετε, τοποθετήστε τη φωτογραφία σας στη γυάλινη επιφάνεια εγγράφων ( $\Rightarrow$  σελίδα 9) και τοποθετήστε το χαρτί το οποίο θέλετε να χρησιμ οποιήσετε ( $\Rightarrow$  σελίδα 4).

- Πατήστε το κουμ πί λειτουργίας Specialty Print (Ειδική εκτύπωση) και επιλέξτε Reprint/Restore Photos (Επανεκτύπωση / Αποκατάσταση χρωμ άτων φωτογραφιών). Έπειτα πατήστε OK.
- 2. Βεβαιωθείτε ότι η ρύθμιση Crop to Subject (Περικοπή γύρω από το θέμα) είναι **On**.

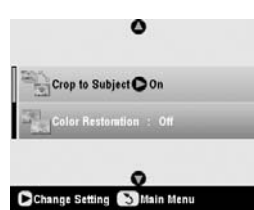

 Πατήστε **ΟΚ**. Ο EPSON STYLUS PHOTO RX εμ φανίζει τις φωτογραφίες σας στην οθόνη.

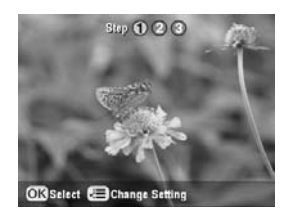

 Χρησιμ οποιήστε το κουμ πί ◄ ή ► για να επιλέξετε τη φωτογραφία που θέλετε να περικόψετε και στη συνέχεια πατήστε το OK.

Εμ φανίζεται η πρώτη οθόνη περικοπής.

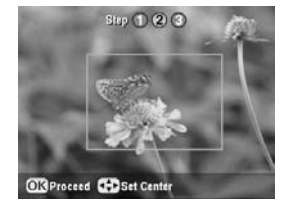

5. Χρησιμ οποιήστε τα κουμ πιά ▲, ▼, ◄ και ▶ για να μ ετακινήσετε το πλαίσιο στο κέντρο της περιοχής που θέλετε να περικόψετε. (Εάν το πλαίσιο σταμ ατήσει να μετακινείται όταν πλησιάζει σε ένα άκρο, μ πορείτε να επιστρέψετε στο βήμα αυτό αργότερα, αφού προσαρμ όσετε το μ έγεθος του πλαισίου.) Πατήστε **ΟΚ** όταν τελειώσετε.

Εμ φανίζεται η δεύτερη οθόνη περικοπής.

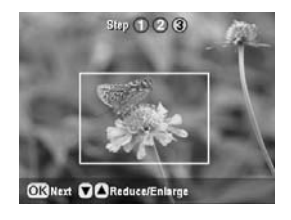

Χρησιμ οποιήστε το κουμ πί ▲ ή ▼ για να αυξήσετε ή να ελαττώσετε το μ έγεθος του πλαισίου.

#### Σημείωση:

Για να ρυθμίσετε ξανά τη θέση του πλαισίου, πατήστε το κουμπί 3 Back (Πίσω) για να επιστρέψετε στην προηγούμενη οθόνη.

- Όταν ολοκληρώσετε την πλαισίωση της φωτογραφίας, πατήστε **ΟΚ**. (Εάν χρειάζεται περαιτέρω ρύθμ ιση, πατήστε το κουμ πί 5 Back (Πίσω) για να επιστρέψετε στις προηγούμ ενες οθόνες.)
- Χρησιμ οποιήστε το κουμ πί ▲ ή ▼για να επιλέξετε τον αριθμ ό των αντιγράφων στην οθόνη (1 έως 99).

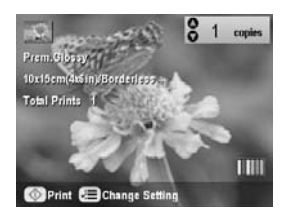

- Ελέγξτε τις ρυθμ ίσεις εκτύπωσης. Εάν χρειάζεται, πατήστε το κουμ πί Print Settings (Ρυθμ ίσεις εκτύπωσης) και αλλάξτε τις ρυθμ ίσεις αυτές. (→ σελίδα 14 για τις ρυθμ ίσεις εκτύπωσης.) Στη συνέχεια πατήστε OK για να εφαρμ οστούν οι νέες ρυθμ ίσεις.
- Πατήστε το κουμ πί Start (Ἐναρξη) για να ξεκινήσετε την εκτύπωση.

Εάν χρειαστεί να ακυρώσετε την εκτύπωση, πατήστε το κουμ πί <sup>©</sup> **Stop/Clear Settings** (Διακοπή/Διαγραφή ρυθμ ίσεων).

# Αποκατάσταση των χρωμάτων των φωτογραφιών

Εάν έχετε φωτογραφίες που έχουν ξεθωριάσει μ ε τον καιρό, μ πορείτε να τις επαναφέρετε στην αρχική τους κατάσταση μ έσω της λειτουργίας αποκατάστασης χρωμ άτων.

Για να αποκαταστήσετε τα χρώμ ατα σε ξεθωριασμ ένες φωτογραφίες, ακολουθήστε τις οδηγίες που δίνονται στις επόμ ενες σελίδες για την τοποθέτηση των φωτογραφιών σας στη γυάλινη επιφάνεια εγγράφων (→ σελίδα 9) και προσαρμ όστε τις ρυθμ ίσεις.

- Πατήστε το κουμ πί λειτουργίας Specialty Print (Ειδική εκτύπωση) και επιλέξτε Reprint/Restore Photos (Επανεκτύπωση / Αποκατάσταση χρωμ άτων φωτογραφιών). Έπειτα πατήστε OK.
- 2. Βεβαιωθείτε ότι η ρύθμ ιση Color Restoration (Αποκατάσταση χρωμ άτων) είναι **On**.

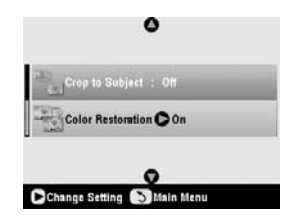

 Συνεχίστε από το βήμ α 5 της ενότητας «Επανεκτύπωση φωτογραφίας» στη σελίδα 10 για να επανεκτυπώσετε τις φωτογραφίες σας.

### Σημείωση:

- Μπορείτε να αποκαταστήσετε τα χρώματα σε ξεθωριασμένες φωτογραφίες μεγέθους έως 10 × 15 cm.
- Μπορείτε επίσης να αποκαταστήσετε τα χρώματα σε φωτογραφίες μεγαλύτερες από 10 × 15 cm με σάρωση στον υπολογιστή σας. Για περισσότερες λεπτομέρειες, ανατρέξτε στον ηλεκτρονικό Οδηγό χρήστη.

# Εκτύπωση με διασκεδαστικά πλαίσια

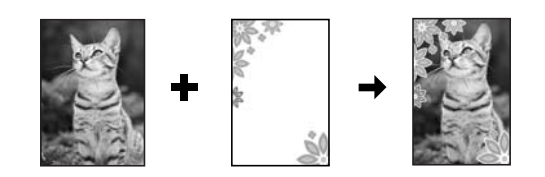

Μπορείτε να προσθέσετε έγχρωμ α πλαίσια στις αγαπημ ένες σας φωτογραφίες μ ε τη λειτουργία δημιουργίας πλαισίων PRINT Image Framer.

 Επιλέξτε από μια ποικιλία πλαισίων που περιέχονται στο CD-ROM το οποίο συνοδεύει τον EPSON STYLUS PHOTO RX και αποθηκεύστε τα σε μια κάρτα μνήμης, χρησιμοποιώντας το EPSON PRINT Image Framer Tool. Για περισσότερες λεπτομέρειες, ανατρέξτε στη βοήθεια λογισμικού.

#### Συμβουλή:

Μπορείτε επίσης να χρησιμοποιήσετε το λογισμικό PIF DESIGNER για να τροποποιήσετε τα υπάρχοντα πλαίσια ή για να δημιουργήσετε τα δικά σας πλαίσια. Για περισσότερες λεπτομέρειες, ανατρέξτε στη βοήθεια λογισμικού.

- Τοποθετήστε το κατάλληλο χαρτί για το μ έγεθος του πλαισίου (➡ σελίδα 4).
- Τοποθετήστε το πρωτότυπο στη γυάλινη επιφάνεια εγγράφων.

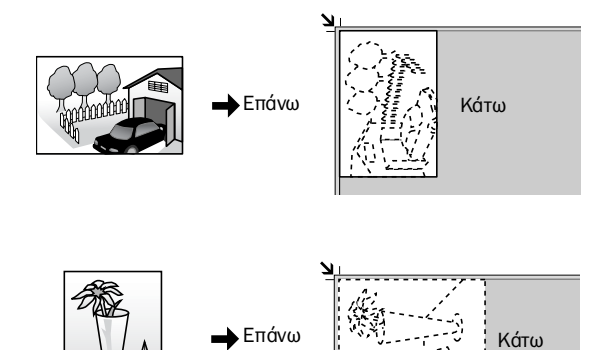

- Τοποθετήστε μια κάρτα μνήμης που περιέχει τα πλαίσια P.I.F. (→ σελίδα 16).
- Συνεχίστε από το βήμ α 4 «Εκτύπωση με διασκεδαστικά πλαίσια» στη σελίδα σελίδα 21 για να εκτυπώσετε τις φωτογραφίες σε πλαίσια.

# Δημιουργία αντιγράφων σε CD/DVD

Μπορείτε να δημ ιουργήσετε αντίγραφα έγχρωμ ων σχεδίων σε ένα CD/DVD χωρίς να χρειάζεται να χρησιμ οποιήσετε τον υπολογιστή σας. Μπορείτε να σαρώσετε ένα σχέδιο και να δημ ιουργήσετε ένα αντίγραφό του πάνω σε CD/DVD ή να χρησιμ οποιήσετε μ ία από τις φωτογραφίες σας.

 Τοποθετήστε το CD/DVD στο συρτάρι CD/DVD και εισαγάγετέ το στον EPSON STYLUS PHOTO RX (➡ σελίδα 6).

Ελληνικά

1. Επιλέξτε τη .διάταξη αντιγράφου. ( (ок  $\triangleright$ 2. Πατήστε το κουμπί ΟΚ.

Color

A + A

Makes a copy

with 3-r with 3-mm margins on ai four sides.

Επιλέξτε CD Copy (Δημιουργία αντιγράφου σε CD) (🕈 σελίδα 13 για τις επιλογές διάταξης).

2.

5. Ελέγξτε τις ρυθμ ίσεις της εκτύπωσης στα στοιχεία μενού. Εάν χρειάζεται, πατήστε το κουμ πί 若 Print Settings (Ρυθμ ίσεις εκτύπωσης) και αλλάξτε τις ρυθμ ίσεις αυτές. (🕈 σελίδα 14 για τις ρυθμ ίσεις εκτύπωσης.) Στη συνέχεια πατήστε **ΟΚ** για να εφαρμ οστούν οι νέες ρυθμ ίσεις.

Τοποθετήστε το πρωτότυπο το οποίο θέλετε να εκτυπώσετε

περικόπτεται αυτόμ ατα και το μ έγεθός της προσαρμόζεται ώστε να μπορεί να εφαρμοστεί στην ετικέτα CD/DVD.

> Memory Card

> > Slide legativ

2

3

**HIRE** 

1 Επιλέξτε Color (Χρώμα)

ή **B&W** (A&M) για

για έγχρωμα αντίγραφα

ασπρόμαυρα αντίγραφα.

Επιλέξτε Text (Κείμενο)

ή **Photo** (Φωτογραφία).

στη γυάλινη επιφάνεια εγγράφων (🕈 σελίδα 9). Η εικόνα

Mod

Specialty Print

Χρησιμ οποιήστε τα κουμ πιὰ ▲, ▼, ◄ και ▶ για να επιλέξετε

Πατήστε το κουμ πί λειτουργίας Copy (Δημιουργία

Copy

2.

3.

4.

(1)

2

3

αντιγράφων).

τις ρυθμ ίσεις αυτές.

Color

Text

Layout

CD/DVD / CD/DVD

O CD Copy

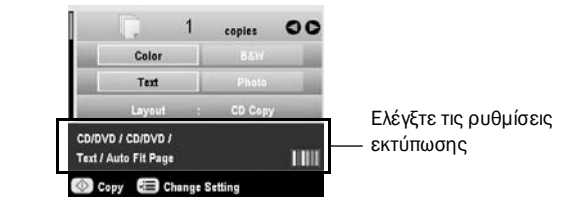

### Συμβουλή:

Εάν θέλετε να ελέγξετε πρώτα το αποτέλεσμα της εκτύπωσης, επιλέξτε Plain Paper (Απλό χαρτί) στη ρύθμιση Paper Type (Τύπος χαρτιού) και τοποθετήστε ένα απλό χαρτί.

Πατήστε το κουμ πί 🕸 Start (Έναρξη). Αρχίζει η εκτύπωση 6. πάνω στο CD/DVD.

Για να διακόψετε τη δημιουργία αντιγράφων, πατήστε το κουμ πί 🛇 Stop/Clear Settings (Διακοπή/Διαγραφή ρυθμ ίσεων).

- 7. Όταν η εκτύπωση ολοκληρωθεί, τραβήξτε το συρτάρι από τον EPSON STYLUS PHOTO RX ( > σελίδα 7) και αφήστε το CD/DVD να στεγνώσει καλά πριν το χρησιμ οποιήσετε.
- Όταν ολοκληρώσετε την εκτύπωση των CD/DVD, 8. ανασηκώστε το μοχλό του συρταριού για να επαναφέρετε το μπροστινό συρτάρι στην προηγούμενη θέση του (➡ σελίδα 7).

### Συμβουλή:

Αν δημιουργούνται μουτζούρες από το μελάνι πάνω στο εκτυπωμένο CD/DVD, μπορεί να χρειάζεται να ρυθμίσετε την πυκνότητα του μελανιού. Τα CD/DVD διαφόρων κατασκευαστών απορροφούν το μελάνι με διαφορετικό τρόπο, επομένως ενδέχεται να χρειάζεται η προσαρμογή της ρύθμισης ανάλογα με τη μάρκα. Αφού πραγματοποιήσετε τις βασικές ρυθμίσεις εκτύπωσης, πατήστε το κουμπί 🚝 Print Settings (Ρυθμίσεις εκτύπωσης). Επιλέξτε την κατάλληλη ρύθμιση Copy Density (Πυκνότητα αντιγράφων) και πατήστε ΟΚ.

# Δημιουργία αντιγράφων με ειδική διάταξη

Για δημιουργία αντιγράφων από αποκόμματα εφημερίδων ή φωτογραφίες, ο EPSON STYLUS PHOTO RX σας επιτρέπει να εκτυπώνετε τα αντίγραφά σας χρησιμ οποιώντας μια ποικιλία διατάξεων.

# Επιλογή μιας διάταξης αντιγράφου

1. Πατήστε το κουμ πί λειτουργίας Copy (Δημιουργία αντιγράφων).

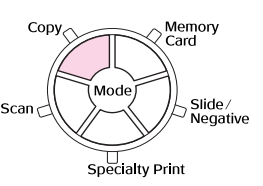

Χρησιμ οποιήστε το κουμ πί ▲ ή ▼ για να επιλέξετε Layout (Διάταξη) και πατήστε το κουμ πί►.

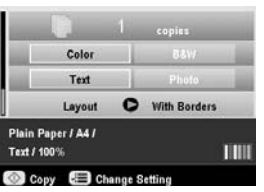

Χρησιμ οποιήστε το κουμ πί 🛦 ή 🔻 για να επιλέξετε μ ία από 3 αυτές τις επιλογές διάταξης και πατήστε ΟΚ.

0

| OK Select (3) Cancel                                                                                                    |                     |
|----------------------------------------------------------------------------------------------------|---------------------|
| Ρύθμιση διάταξης<br>αντιγράφων                                                                                                    | Αποτέλεσμα          |
| With Borders<br>(Με περίγραμμα)<br>Δημιουργεί αντίγραφα του<br>πρωτοτύπου σας με τυπικό<br>περιθώριο 3 mm.                                                                       |                     |
| Borderless*<br>(Χωρίς περίγραμμα)<br>Δημιουργεί αντίγραφα της<br>φωτογραφίας σας τα οποία<br>καλύπτουν ολόκληρο το φύλλο<br>χαρτιού.                                             | +                   |
| CD Copy (Δημιουργία<br>αντιγράφου σε CD)<br>Δημιουργεί αντίγραφο<br>της φωτογραφίας σας<br>πάνω στην ετικέτα ενός CD,<br>χρησιμοποιώντας τη λειτουργία<br>αυτόματης προσαρμογής. | <b>R</b> + <b>R</b> |
| <b>2-up Copy</b> (2 αντίγραφα σε<br>1 σελίδα)<br>Αντιγράφει δύο πρωτότυπα σε<br>ένα φύλλο.                                                                                       |                     |

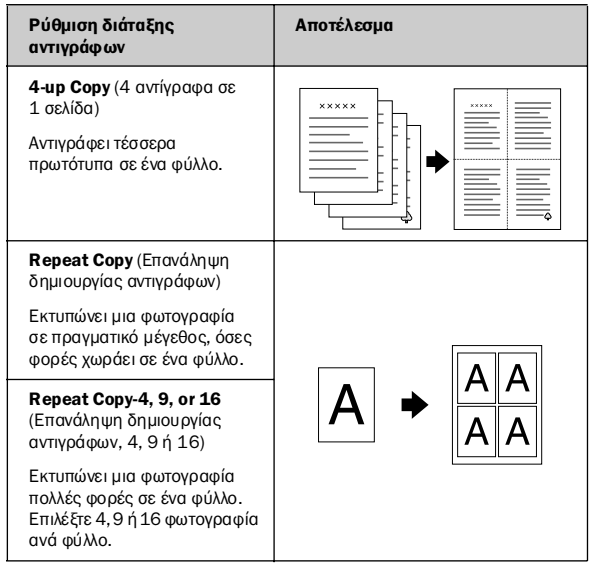

\* Η δημιουργία αντιγράφων χωρίς περίγραμμα είναι διαθέσιμη μόνο όταν χρησιμοποιείτε φωτογραφικό χαρτί Epson σε κάποιο από τα μεγέθη που αναγράφονται. Εάν παρατηρήσετε ότι η ποιότητα εκτύπωσης υποβαθμίζεται στο κάτω μέρος, δοκιμάστε να χρησιμοποιήσετε μια διάταξη με περίγραμμα.

### Δημιουργία αντιγράφων 2 ή 4 πρωτοτύπων σε ένα φύλλο

 Τοποθετήστε το πρώτο πρωτότυπο στη γυάλινη επιφάνεια εγγράφων (→ σελίδα 9).

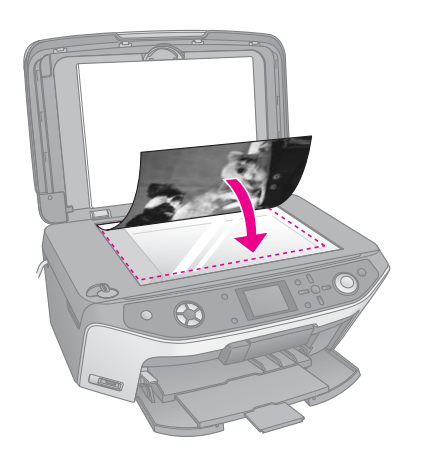

 Επιλέξτε 2-up Copy (2 αντίγραφα σε 1 σελίδα) ως διάταξη αντιγράφου.

Εάν θέλετε να δημιουργήσετε αντίγραφα τεσσάρων πρωτοτύπων σε ένα φύλλο, επιλέξτε **4-up Copy** (4 αντίγραφα σε 1 σελίδα). Πατήστε **ΟΚ**.

➡ «Επιλογή μιας διάταξης αντιγράφου» στη σελίδα 13

#### Σημείωση:

Εάν επιλέξετε **4-up** (4 αντίγραφα σε 1 σελίδα) ως ρύθμιση διάταξης, αλλά δεν επιλέξετε τέσσερα πρωτότυπα, θα παραμείνει κενός χώρος για κάθε πρωτότυπο που λείπει.

- Πατήστε το κουμ πί Print Settings (Ρυθμ ίσεις εκτύπωσης) και αλλάξτε τις ρυθμ ίσεις εάν χρειάζεται (→ σελίδα 14). Στη συνέχεια πατήστε **ΟΚ** για να εφαρμ οστούν οι νέες ρυθμ ίσεις.
- Πατήστε το κουμ πί & Start (Ἐναρξη). Το πρώτο πρωτότυπο σαρώνεται και ο EPSON STYLUS PHOTO RX αρχίζει τη δημιουργία αντιγράφων.

 Όταν ο EPSON STYLUS PHOTO RX ολοκληρώσει τη σάρωση του πρώτου πρωτοτύπου, τοποθετήστε το δεύτερο πρωτότυπο στη γυάλινη επιφάνεια εγγράφων.

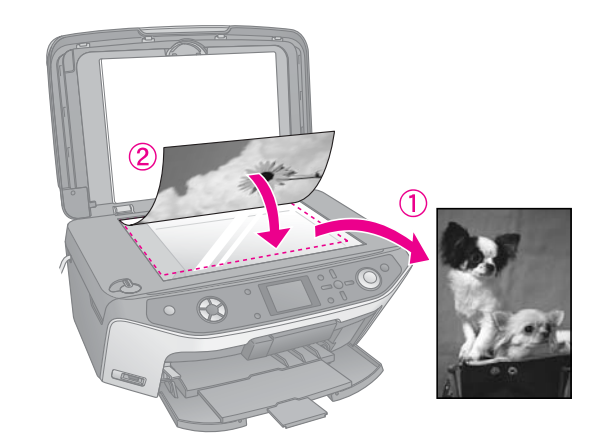

 Πατήστε ξανά το κουμ πί Start (Ἐναρξη). Ξεκινάει η σάρωση του δεύτερου πρωτοτύπου και η εκτύπωση του αντιγράφου.

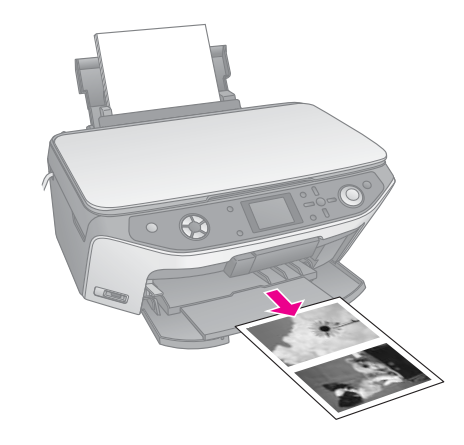

Εάν θέλετε να δημιουργήσετε αντίγραφα τεσσάρων πρωτοτύπων σε ένα φύλλο, επαναλάβετε τα βήματα 5 και 6 δύο φορές.

# Επιλογή ειδικών ρυθμίσεων εκτύπωσης

Μπορείτε να επιλέξετε από μια ποικιλία μεγεθών και τύπων χαρτιών Epson ώστε να επιτύχετε τα αποτελέσμ ατα που θέλετε.

- Αφού πατήστε το κουμ πί λειτουργίας Copy (Δημιουργία αντιγράφων) ή το κουμ πί λειτουργίας Specialty Print (Ειδική εκτύπωση) και πραγμ ατοποιήσετε τις ρυθμ ίσεις για τα αντίγραφά σας, πατήστε το κουμ πί κΞ Print Settings (Ρυθμ ίσεις εκτύπωσης).
- Χρησιμ οποιήστε το κουμ πί ▲ ή ▼ για να επιλέξετε το στοιχείο μ ενού και πατήστε το κουμ πί ►.

| 0%<br>Ain Paper |
|-----------------|
| in Paper        |
|                 |
|                 |
| d .             |
|                 |
| Standard        |
|                 |
|                 |

 Χρησιμ οποιήστε το κουμ πί ▲ ή ▼ για να επιλέξετε το στοιχείο ρύθμ ισης. Στη συνέχεια πατήστε OK για να εφαρμ οστεί η νέα ρύθμ ιση.

| 21   | 0             | •    |
|------|---------------|------|
| Hill | Actual        |      |
| 計    | Auto Fit Page |      |
|      | 0x15->A4      | 100% |
| 8    | 4->10x15      |      |
|      | 3x18->10x16   |      |
| HA:  | 0             |      |

| Λειτουργία δημιουργίας αντιγράφων          |                                                                                                    |  |
|--------------------------------------------|----------------------------------------------------------------------------------------------------|--|
| Zoom (Ζουμ)                                | Για εκτύπωση χωρίς περίγραμμα, επιλέξτε <b>Auto Fit</b><br><b>Page</b> (Αυτόμ ατη εφαρμογή στη σελίδα).<br>Διαφορετικά, επιλέξτε <b>Actual</b> (Πραγματική) για<br>να εκτυπώσετε τη φωτογραφία σας στο μέγεθος<br>του πρωτοτύπου ή προσαρμόστε το μέγεθος<br>της εικόνας ώστε να μπορεί να εφαρμοστεί<br>στα διάφορα κοινά μεγέθη χαρπών.<br>Μπορείτε επίσης να προσαρμόσετε το μέγεθος<br>του πρωτοτύπου κατά συγκεκριμένο ποσοστό<br>(από 25 έως 400%). |  |
| Paper Type<br>(Τύπος χαρτιού)              | Επιλέξτε τη ρύθμιση για τοντύπο χαρτιού που έχετε<br>τοποθετήσει (🜩 σελίδα 4).                                                                                                    |  |
| PaperSize (Μέγεθος<br>χαρτιού)             | Επιλέξτε το μέγεθος του χαρτιού που έχετε<br>τοποθετήσει.                                                                                                    |  |
| Quality (Ποιότητα)                         | Επιλέξτε την ποιότητα του αντιγράφου που θα<br>δημιουργηθεί.                                                                                                    |  |
| Copy Density<br>(Πυκνότητα<br>αντιγράφων)  | Ρυθμίστε την πυκνότητα των αντιγράφων.                                                                                                    |  |
| Borderless<br>Expansion                    | Ρυθμίζει τα περιθώρια τα οποία αποκόπτονται όταν<br>επιλέγετε <b>Borderless</b> (Χωρίς περίγραμμα).                                                                                                    |  |
| (Αναπτυξή χωρίς<br>περίγραμμα)             | Standard (Τυπική): Δεν εκτυπώνονται τα<br>περιθώρια.                                                                                                    |  |
|                                            | Mid (Μεσαία): Ο βαθμός ανάπτυξης είναι χαμηλός.<br>(Τα περιθώρια ενδέχεται να<br>εκτυπωθούν.)                                                                                                    |  |
|                                            | Min (Ελάχιστη): Ο βαθμός ανάπτυξης είναι<br>χαμηλότερος από αυτόν της<br>ρύθμισης Mid (Μεσαία).<br>(Τα περιθώρια ενδέχεται να<br>εκτυπωθούν.)                                                                                                    |  |
| Λειτουργία ειδικής ει                      | κτύπωσης                                                                                                    |  |
| Paper Type<br>(Τύπος χαρτιού)              | Επιλέξτε τη ρύθμιση για τον τύ πο χαρτιού που έχετε<br>τοποθετήσει ( → σελίδα 4).                                                                                                    |  |
| Paper Size<br>(Μέγεθος χαρτιού)            | Επιλέξτε το μέγεθος του χαρτιού που έχετε<br>τοποθετήσει.                                                                                                    |  |
| Layout (Διάταξη)                           | Επιλέξτε <b>Borderless</b> (Χωρίς περίγραμ μα)για<br>να εκτυπώσετε τη φωτογραφία σας χωρίς λευκό<br>περίγραμμα στα άκρα.                                                                                                    |  |
| Quality (Ποιότητα)                         | Επιλέξτε την ποιότητα του αντιγράφου που θα<br>δημιουργηθεί.                                                                                                    |  |
| Borderless<br>Expansion<br>(Ανάπτυξη χωρίς | Ρυθμίζει τα περιθώρια τα οποία αποκόπτονται όταν<br>επιλέγετε <b>Borderless</b> (Χωρίς περίγραμμα).                                                                                                    |  |
| περίγραμμα)                                | Standard (Τυπική): Δεν εκτυπώνονται τα<br>περιθώρια.                                                                                                    |  |
|                                            | Mid (Μεσαία):Ο βαθμός ανάπτυξης είναι χαμηλός.<br>(Τα περιθώρια ενδέχεται να<br>εκτυπωθούν.)                                                                                                    |  |
|                                            | Min (Ελάχιστη):Ο βαθμός ανάπτυξης είναι<br>χαμηλότερος από αυτόν της<br>ρύθμισης Mid (Μεσαία).<br>(Τα περιθώρια ενδέχεται να<br>εκτυπωθούν.)                                                                                                    |  |
| Filter (Φίλτρο)                            | Επιλέξτε <b>B&amp;W</b> (A&M) για να εκτυπώσετε ένα<br>ασπρόμαυρο αντίγραφο της φωτογραφίας σας.                                                                                                    |  |

# Δημιουργία εκτυπώσεων από την κάρτα μνήμης

Μπορείτε να εκτυπώνετε φωτογραφίες από την ψηφιακή σας φωτογραφική μ ηχανή εισάγοντας την κάρτα μ νήμ ης της στον EPSON STYLUS PHOTO RX. Εάν διαθέτετε φωτογραφική μ ηχανή μ ε δυνατότητα PictBridge ή USB DIRECT-PRINT, μ πορείτε να τη συνδέσετε μ ε τον EPSON STYLUS PHOTO RX μ ε ένα καλώδιο USB (→ σελίδα 31).

Αφού εισαγάγετε την κάρτα μ νήμ ης, μ πορείτε να επιλέξετε φωτογραφίες εμ φανίζοντάς τις στην οθόνη LCD ή εκτυπώνοντας και σαρώνοντας ένα φύλλο ευρετηρίου.

### Σημείωση:

Εάν η ψηφιακή σας φωτογραφική μηχανή υποστηρίζει DPOF (Digital Print Order Format), μπορείτε να προεπιλέξετε τις φωτογραφίες που θέλετε να εκτυπώσετε ενώ η κάρτα είναι ακόμη στη φωτογραφική μηχανή (➡ σελίδα 20).

# Εισαγωγή κάρτας μνήμης

# Συμβατές κάρτες και θέσεις τοποθέτησης

Μπορείτε να χρησιμ οποιήσετε τους ακόλουθους τύπους καρτών μ νήμ ης μ ε τον EPSON STYLUS PHOTO RX:

| Υποδοχή | Τύπος κάρτας                                                               |
|---------|----------------------------------------------------------------------------|
|         | Smart Media<br>Smart Media<br>Κάρτα xD-Picture<br>Κάρτα xD-Picture τύπου Μ |

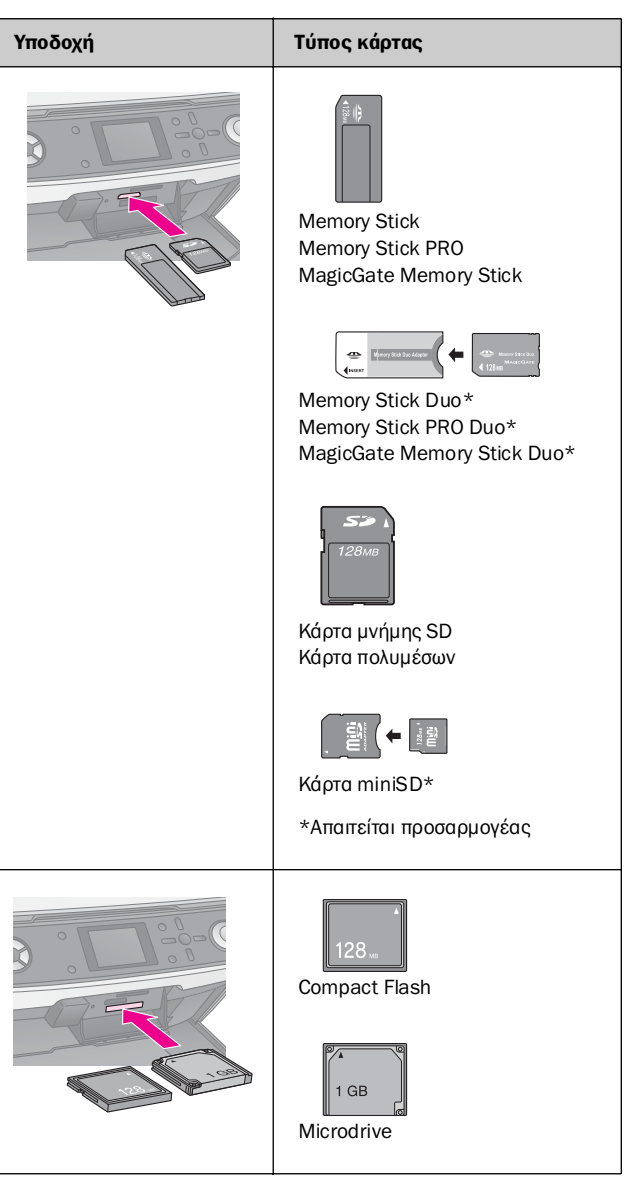

### 🛛 Προσοχή:

Ελέγχετε πάντα την κατεύθυνση με την οποία πρέπει να τοποθετείται η κάρτα, ενώ αν απαιτείται προσαρμογέας, φροντίστε να τον προσαρτήσετε πριν εισαγάγετε την κάρτα. Διαφορετικά, δεν θα μπορείτε να βγάλετε την κάρτα από τον EPSON STYLUS PHOTO RX.

Βεβαιωθείτε ότι οι φωτογραφίες που περιέχονται στην κάρτα σας πληρούν τις ακόλουθες απαιτήσεις:

| Μορφή<br>πολυμέσων | Συμβατότητα με DCF (Design rule for Camera<br>File system) έκδοση 1.0 ή 2.0.                                                   |
|--------------------|----------------------------------------------------------------------------------------------------|
| Μορφή αρχείων      | JPEG, TIFF DOS [(FAT 12 ή 16, ένα διαμέρισμα<br>(partition)] από ψηφιακήφωτογραφική μηχανή<br>συμβατή με DCF έκδοση 1.0 ή 2.0. |
|                    | Υποστήριξη εκδόσεων 2.21 Exif.                                                                                                 |
| Μέγεθος εικόνας    | 80 x 80 pixels έως 9200 x 9200 pixels                                                                                          |
| Αριθμός αρχείων    | Έως 999                                                                                                    |

# Εισαγωγή κάρτας μνήμης

Όταν εκτυπώνετε απευθείας από μια κάρτα μνήμης, είναι καλύτερο ο EPSON STYLUS PHOTO RX να μην είναι συνδεδεμ ένος στον ηλεκτρονικό σας υπολογιστή ή ο υπολογιστής σας να είναι απενεργοποιημ ένος. Διαφορετικά, η εκτύπωση μπορεί να διαρκέσει περισσότερο.

- Θέστε τον υπολογιστή σας εκτός λειτουργίας ή αποσυνδέστε τον από τον EPSON STYLUS PHOTO RX.
- 2. Ανοίξτε το κάλυμ μα της υποδοχής της κάρτας μνήμης.

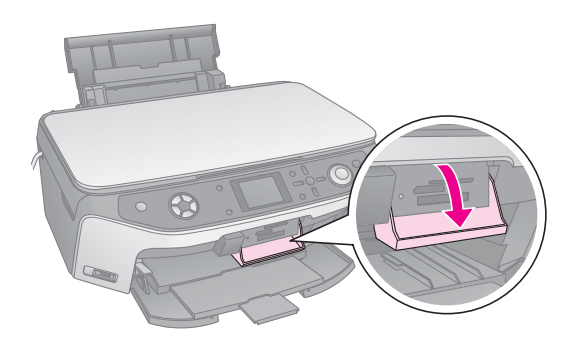

 Βεβαιωθείτε ότι η ενδεικτική λυχνία της κάρτας μ νήμ ης (δίπλα από τις υποδοχές κάρτας) είναι σβηστή και ότι όλες οι υποδοχές είναι κενές. Στη συνέχεια, τοποθετήστε την κάρτα σας (→ σελίδα 16).

Η λυχνία της κάρτας μ<br/> νήμης αναβοσβήνει και, κατόπιν, γίνεται πράσινη.

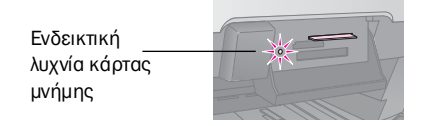

4. Κλείστε το κάλυμ μ α της υποδοχής της κάρτας μ νήμης.

### 🖬 Προσοχή:

- Μην εισάγετε περισσότερες από μία κάρτες κάθε φορά.
- Μην προσπαθήσετε να ασκήσετε πίεση για να εισαγάγετε την κάρτα μέσα στην υποδοχή. Η κάρτα δεν εισέρχεται ολόκληρη. Εάν ασκήσετε πίεση σε μια κάρτα, ενδέχεται να προκαλέσετε ζημιά στον EPSON STYLUS PHOTO RX, στην κάρτα μνήμης ή και στα δύο.
- Κρατήστε κλειστό το κάλυμμα της υποδοχής της κάρτας μνήμης όταν εισάγετε την κάρτα. Με αυτό τον τρόπο προστατεύετε την κάρτα και την υποδοχή από τη σκόνη. Διαφορετικά, ενδέχεται να χάσετε δεδομένα που βρίσκονται στην κάρτα μνήμης ή να προκληθεί ζημιά στον EPSON STYLUS PHOTO RX.
- Το στατικό φορτίο σε ορισμένες κάρτες μνήμης ενδέχεται να προκαλέσει πρόβλημα στη λειτουργία του EPSON STYLUS PHOTO RX.
- Εάν η κάρτα δεν είναι σωστά φορμαρισμένη, θα εμφανιστεί ένα μήνυμα στην οθόνη LCD. Πιέστε το κουμπί που υποδεικνύεται στην οθόνη για να φορμάρετε την κάρτα. Όλα τα δεδομένα που περιέχονται στην κάρτα θα διαγραφούν.

## Αφαίρεση κάρτας μνήμης

- 1. Βεβαιωθείτε ότι η εκτύπωση έχει ολοκληρωθεί.
- 2. Ανοίξτε το κάλυμ μα της υποδοχής της κάρτας μνήμης.
- Βεβαιωθείτε ότι η ενδεικτική λυχνία της κάρτας μ νήμης δεν αναβοσβήνει.
- Αφαιρέστε την κάρτα μ νήμης εξάγοντάς την κατευθείαν από την υποδοχή της.
- 5. Κλείστε το κάλυμ μα της υποδοχής της κάρτας μνήμης.

### 🛿 Προσοχή:

- Περιμένετε έως ότου η ενδεικτική λυχνία της κάρτας μνήμης σταματήσει να αναβοσβήνει πριν αφαιρέσετε την κάρτα σας ή απενεργοποιήσετε τον EPSON STYLUS PHOTO RX, διαφορετικά μπορεί να χαθούν δεδομένα από την κάρτα.
- Εάν ο υπολογιστής σας χρησιμοποιεί Windows 2000 ή XP, ποτέ μην απενεργοποιείτε τον EPSON STYLUS PHOTO RX και μην αποσυνδέετε το καλώδιο USB όταν εισάγετε μια κάρτα μνήμης. Μπορεί να χάσετε δεδομένα από την κάρτα. Για λεπτομέρειες, ανατρέξτε στον ηλεκτρονικό Οδηγό χρήστη.

# Έλεγχος των φωτογραφιών στην κάρτα μνήμης

Αφού εισαγάγετε μια κάρτα μνήμης, μπορείτε να προβάλετε τις φωτογραφίες που περιέχονται σε αυτήν.

 Πατήστε το κουμ πί λειτουργίας Memory Card (Κάρτα μνήμης).

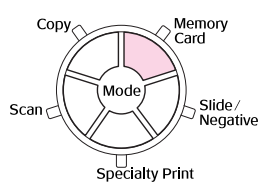

 Χρησιμ οποιήστε το κουμ πί ◄ ἡ ► για να επιλέξετε Play Slide Show (Αναπαραγωγή προβολής διαφανειών).

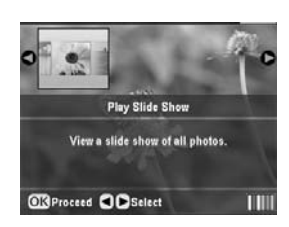

 Πατήστε το κουμ πί **ΟΚ** για να ξεκινήσει η προβολή διαφανειών. Ο EPSON STYLUS PHOTO RX εμ φανίζει μία φωτογραφία από την κάρτα μ νήμης κάθε φορά και συνεχίζει αυτόμ ατα προς την επόμ ενη φωτογραφία.

Εάν θέλετε να διακόψετε την προβολή διαφανειών, πατήστε **ΟΚ**.

# Εκτύπωση των φωτογραφιών σας

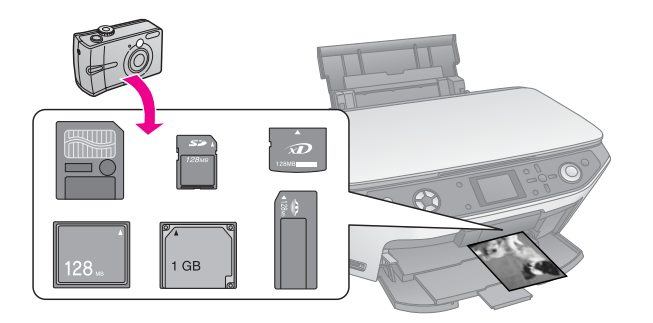

Μπορείτε να προσαρμ όσετε τις ρυθμ ίσεις εκτύπωσης ανάλογα μ ε το χαρτί που χρησιμ οποιείτε, ώστε να επιτύχετε τα αποτελέσμ ατα που θέλετε.

- 1. Τοποθετήστε φωτογραφικό χαρτί Epson.
- 2. Τοποθετήστε μια κάρτα μνήμης ( τοελίδα 16).
- 3. Πατήστε το κουμ πί λειτουργίας **Memory Card** (Κάρτα μ νήμης).

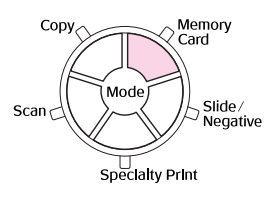

 Χρησιμ οποιήστε το κουμ πί ◄ ή ► για να επιλέξετε μ ία από τις επιλογές για τις φωτογραφίες σας και πατήστε **ΟΚ**.

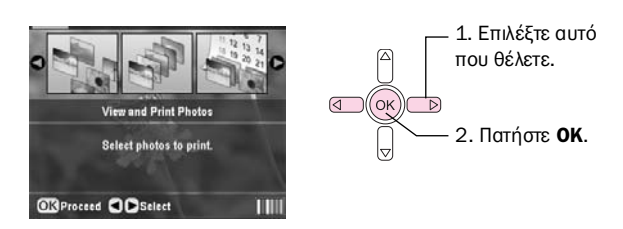

| Ρύθμιση                                                           | Περιγραφή                                                                                  |
|-------------------------------------------------------------------|--------------------------------------------------------------------------------------------|
| View and Print Photos<br>(Προβολή και<br>εκτύπωση<br>φωτογραφιών) | Εκτυπώνονται μόνο οι φωτογραφίες<br>που επιλέγετε.                                         |
| Print All Photos<br>(Εκτύπωση όλων των<br>φωτογραφιών)            | Εκτυπώνονται όλες τις<br>φωτογραφίες που περιέχονται στην<br>κάρτα σας.                    |
| Print by Date<br>(Εκτύπωση ανά<br>ημερομηνία)                     | Οι φωτογραφίες εκτυπώνονται με<br>βάση την ημερομηνία λήψης τους.                          |
| Print Range of Photos<br>(Εκτύπωση σειράς<br>φωτογραφιών)         | Εκτυπώνεται μια σειρά<br>φωτογραφιών, για παράδειγμα από<br>το 3 έως το 8.                 |
| Print Cropped Photos<br>(Εκτύπωση<br>φωτογραφιών<br>με περικοπή)  | Εκτυπώνονται μόνο οι φωτογραφίες<br>στις οποίες έχετε εφαρμόσει<br>περικοπή. (→ σελίδα 24) |

| Ρύθμιση                                              | Περιγραφή                                                                                                    |
|------------------------------------------------------|----------------------------------------------------------------------------------------------------|
| Print Index Sheet<br>(Εκτύπωση φύλλου<br>ευρετηρίου) | Εκτυπώνονται μικρογραφίες των<br>φωτογραφιών που περιέχονται στην<br>κάρτα και έχετε τη δυνατότητα να<br>επιλέξτε αυτές που θέλετε να<br>εκτυπώσετε. (➡ σελίδα 22) |

Ανάλογα μ ε την επιλογή σας, η οθόνη που εμ φανίζεται είναι η εξής:

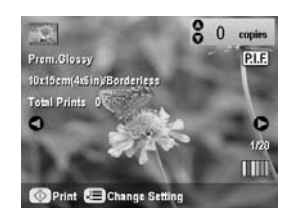

 Ακολουθήστε τις οδηγίες που εμ φανίζονται στο κάτω μ έρος της οθόνης για να επιλέξετε τις φωτογραφίες που θέλετε να εκτυπώσετε και τον αριθμ ό των αντιγράφων.

Χρησιμ οποιήστε τα κουμ πιά ▲, ▼, ◀ και ► για να επιλέξετε μια φωτογραφία. Χρησιμ οποιήστε το κουμ πί ▲ or ▼ για να ορίσετε τον αριθμ ό των αντιγράφων.

- Πατήστε το κουμ πί ζΞ Print Settings (Ρυθμίσεις εκτύπωσης).
- Χρησιμ οποιήστε το κουμ πί ▲ ή ▼ για να επιλέξετε το στοιχείο μ ενού και πατήστε το κουμ πί ►.

| Paper Type   | O Prem.Glossy    |
|--------------|------------------|
| 🛛 Paper Size | : 10x15sm(4#iin) |
| 읍 Layout     | : Borderless     |
| 🖬 Date       | : None           |
| Time         | : None           |
| 🛶 Quality    | : Text           |
|              | 0                |

 Χρησιμ οποιήστε το κουμ πί ▲ ή ▼ για να επιλέξετε το στοιχείο ρύθμ ισης. Στη συνέχεια πατήστε OK για να εφαρμ οστούν οι νέες ρυθμ ίσεις.

| Denes Ton                                                                                                    | 0            |   |
|----------------------------------------------------------------------------------------------------|--------------|---|
| Distance                                                                                                    | Prem.Glossy  |   |
|                                                                                                    | Ultra Glossy | _ |
|                                                                                                    | SemiGloss    | _ |
| Contraction of the second second seco | Photo Paper  | _ |
|                                                                                                    | Plain Paper  | _ |
| er Quality                                                                                                    | 0            |   |

| Ρύθμιση                         | Περιγραφή                                                                                                    |
|---------------------------------|----------------------------------------------------------------------------------------------------|
| Paper Type (Τύπος<br>χαρτιού)   | Επιλέξτε τη ρύθμιση για τον τύπο<br>χαρτιού που έχετε τοποθετήσει<br>(➔ σελίδα 4).                                                                                                    |
| Paper Size (Μέγεθος<br>χαρτιού) | Επιλέξτε το μέγεθος του χαρτιού που<br>έχετε τοποθετήσει.                                                                                                    |
| Layout (Διάταξη)                | Εάν θέλετε να εκτυπώσετε χωρίς λευκό<br>περίγραμμα στις άκρες, επιλέξτε<br><b>Borderless</b> (Χωρίς περίγραμμα).<br>Διαφορετικά επιλέξτε <b>Border</b><br>(Περίγραμμα) ή άλλη επιλογή διάταξης,<br>όπως περιγράφεται στη σελίδα<br>σελίδα 19. |

| Ρύθμιση                                    | Περιγραφή                                                                                                    |
|--------------------------------------------|----------------------------------------------------------------------------------------------------|
| Date (Ημερομηνία)                          | Εκτυπώνει την ημερομηνία λήψης των<br>φωτογραφιών σας, με μία από τις<br>ακόλουθες μορφές: <b>yyy.mm.dd</b><br>(εεεε.MM.ηη, 2005.10.01),<br><b>mmm.dd.yyyy</b> (MMM, ηη.εεεε,<br>Οκτ.01.2005), <b>dd.mmm.yyyy</b><br>(ηη.MMM.εεε, 01.Οκτ.2005)<br>ή <b>None</b> (χωρίς ημερομηνία).                                                           |
| Time (Ώρα)                                 | Εκτυπώνει την ώρα λήψης των<br>φωτογραφιών σας, με μία από τις<br>ακόλουθες μορφές: <b>12-hour system</b><br>(12ωρο σύστημα, 8:35), <b>24-hour<br/>system</b> (24ωρο σύστημα, 20:35)<br>ή <b>None</b> (χωρίς ώρα).                                                                                                    |
| Quality (Ποιότητα)                         | Επιλέξτε την ποιότητα της εκτύπωσης<br>που θέλετε.                                                                                                    |
| Filter (Φίλτρο)                            | Επιλέξτε <b>B&amp;W</b> (A&M) για να εκτυπώσετε<br>ένα ασπρόμαυρο αντίγραφο της<br>φωτογραφίας σας. Επιλέξτε <b>Sepia</b><br>(Σέπια) για να εκτυπώσετε μια<br>φωτογραφία σας σε σέπια.                                                                                                    |
| Auto Correct<br>(Αυτόματη διόρθωση)        | Η λεπουργία <b>Ρ.Ι.Μ.</b> χρησιμοποιεί τις<br>ρυθμίσεις PRINT Image Matching ή Exif<br>Print της φωτογραφικής σας μηχανής.                                                                                                    |
|                                            | <b>PhotoEnhance</b> : ρυθμίζει τη<br>φωτεινότητα, την αντίθεση και τον<br>κορεσμό των χρωμάτων των<br>φωτογραφιών σας.                                                                                                    |
| Brightness<br>(Φωτεινότητα)                | Προσαρμόστε τη ρύθμιση αυτή εάν οι<br>εκτυπώσεις σας είναι πολύ φωτεινές ή<br>πολύ σκοτεινές.                                                                                                    |
| Contrast (Αντίθεση)                        | Προσαρμόστε τη ρύθμιση αυτή για να<br>αυξήσετε την αντίθεση.                                                                                                    |
| Sharpness<br>(Ευκρίνεια)                   | Προσαρμόστε τη ρύθμιση αυτή για να<br>αυξήσετε ή να ελαπώσετε την ευκρίνεια<br>των εκτυπώσεών σας.                                                                                                    |
| Saturation<br>(Κορεσμός)                   | Μπορείτε να επιλέξετε <b>Highest</b><br>(Μέγιστος) <b>Higher</b> (Υψηλός), <b>Standard</b><br>(Τυπικός), <b>Lower</b> (Χαμηλός) ή <b>Lowest</b><br>(Ελάχιστος).                                                                                                    |
| Print Info.<br>(Πληροφορίες<br>εκτύπωσης)  | Ρυθμίστε την επιλογή αυτή στο <b>On</b> για<br>να εκτυπώσετε το χρόνο έκθεσης της<br>φωτογραφικής μηχανής (ταχύτητα<br>κλείστρου), το διάφραγμα (F-stop)<br>και ταχύτητα ISO.                                                                                                    |
| Small Image (Μικρές<br>εικόνες)            | Ρυθμίστε την επιλογή αυτή στο <b>Οn</b> για να<br>αφαιρέσετε τον ψηφιακό θόρυβο και να<br>βελτιώσετε την ποιότητα των εικόνων<br>χαμηλής ανάλυσης.                                                                                                    |
|                                            | <b>Σημείωση:</b><br>Η λειτουργία αυτή δεν εφαρμόζεται<br>εάν η επιλογή <b>Auto Correct</b> (Αυτόματη<br>διόρθωση) είναι ρυθμισμένη στο <b>None</b><br>(Καμία).                                                                                                    |
| Fit to Frame<br>(Προσαρμογή σε<br>πλαίσιο) | Εάν η φωτογραφία σας έχει μεγάλο<br>μήκος ή πλάτος και δεν χωράει στο<br>διαθέσιμο χώρο της διάταξης που έχετε<br>επιλέξει, ένα μέρος της θα περικοπεί<br>αυτόματα (όταν η ρύθμιση αυτή είναι<br><b>On</b> ). Επιλέξτε <b>Off</b> για να<br>απενεργοποιήσετε την αυτόματη<br>περικοπή και να αφήσετε κενό χώρο στις<br>άκρες της φωτογραφίας. |

| Ρύθμιση                                                | Περιγραφή                                                                                                    |
|--------------------------------------------------------|----------------------------------------------------------------------------------------------------|
| Bidirectional (Σχέση<br>ποιότητας-ταχύτητας)           | Αυξάνει την ταχύτητα εκτύπωσης όταν<br>είναι ρυθμισμένη στο <b>Οn</b> . Επιλέξτε <b>Off</b><br>για να βελτιώσετε την ποιότητα<br>εκτύπωσης (αλλά η εκτύπωση θα<br>γίνεται πιο αργά). |
| Borderless<br>Expansion (Ανάπτυξη<br>χωρίς περίγραμμα) | Ρυθμίζει τα περιθώρια τα οποία<br>αποκόπτονται όταν επιλέγετε<br><b>Borderless</b> (Χωρίς περίγραμμα).                                                                               |
|                                                        | <b>Standard</b> (Τυπική): Δεν εκτυπώνονται τα<br>περιθώρια.                                                                                                    |
|                                                        | <b>Mid</b> (Μεσαία):Ο βαθμός ανάπτυξης είναι<br>χαμηλός. (Τα περιθώρια<br>ενδέχεται να<br>εκτυπωθούν.)                                                                               |
|                                                        | Min(Ελάχιστη):Ο βαθμός ανάπτυξης<br>είναι χαμηλότερος από<br>αυτόν της ρύθμισης Mid<br>(Μεσαία). (Τα περιθώρια<br>ενδέχεται να<br>εκτυπωθούν.)                                       |
| PIF Relation<br>(Σχέση PIF)                            | Εάν για κάθε φωτογραφία υπάρχει<br>καθορισμένο πλαίσιο P.I.F., επιλέξτε <b>On</b><br>για να εκτυπώσετε τις φωτογραφίες σας<br>σύμφωνα με τις αντίστοιχες διατάξεις<br>P.I.F          |

 Πατήστε το κουμ πί & Start (Ἐναρξη) για να εκτυπώσετε τις φωτογραφίες σας.

Εάν χρειαστεί να ακυρώσετε την εκτύπωση, πατήστε το κουμ πί Stop/Clear Settings (Διακοπή/Διαγραφή ρυθμ ίσεων).

# Επιλογή διάταξης

Αυτές οι διατάξεις εικόνων είναι διαθέσιμ ες όταν πραγμ ατοποιείτε τις ρυθμ ίσεις εκτύπωσης (→ σελίδα 18). Επιλέξτε Layout (Διάταξη), πατήστε το κουμ πί ► και στη συνέχεια χρησιμ οποιήστε το κουμ πί ▲ ή ▼ για να επιλέξετε μ ία από τις παρακάτω διατάξεις.

| Rearity   | 0               | 💿 🖂 1.Επιλέτεξ |
|-----------|-----------------|----------------|
| Paper Siz | Borderless      | Layout         |
| 🗄 Layout  | Border          | 🔄 🕞 (Διάταξη). |
| Date 🗤    | TEACH IN COLUMN |                |
| Time      | Upper Half      |                |
| e Quality | 0               | διάταξη που    |
| OK Select | Cancel          | θέλετε.        |

| Ρύθωση                           | Πεοινοαφή                                                                  |
|----------------------------------|----------------------------------------------------------------------------|
|                                  |                                                                            |
| Borderless (Χωρίς<br>περίγραμμα) | Εκτυπώνει τις φωτογραφίες σας<br>καλύπτοντας ολόκληρο το φύλλο<br>χαρτιού. |
| Border (Περίγραμμα)              | Εκτυπώνει τη φωτογραφία σας με<br>κενό περιθώριο στις άκρες.               |
| Upper Half<br>(Επάνω μισό)       | Εκτυπώνει τις φωτογραφίες σας<br>στο επάνω μισό μέρος του<br>χαρτιού.      |
| 2-up (2 εικόνες σε 1)            | Εκτυπώνει δύο φωτογραφίες σε<br>κάθε φύλλο.                                |

| Ρύθμιση                 | Περιγραφή                                                                                                    |
|-------------------------|----------------------------------------------------------------------------------------------------|
| 4-up (4 εικόνες σε 1)   | Εκτυπώνει τέσσερις<br>φωτογραφίες σε κάθε φύλλο.                                                                                                    |
| 8-up (8 εικόνες σε 1)   | Εκτυπώνει οκτώ φωτογραφίες σε<br>κάθε φύλλο.                                                                                                    |
| 20-up (20 εικόνες σε 1) | Εκτυπώνει 20 φωτογραφίες σε<br>κάθε φύλλο.                                                                                                    |
| Index (Ευρετήριο)       | Εκτυπώνει 80 φωτογραφίες σε<br>χαρτί Α4.                                                                                                    |
|                         | <b>Σημείωση:</b><br>Όταν έχετε επιλέξει <b>Index</b><br>(Ευρετήριο), οι επιλογές <b>Auto</b><br><b>Correct</b> (Αυτόματη διόρθωση)<br>και <b>Filter</b> (Φίλτρο) δεν είναι<br>διαθέσιμες.                                                                                             |
| 16-up (16 εικόνες σε 1) | Εκτυπώνει 16 φωτογραφίες σε<br>ένα φύλλο sticker. Εάν επιλέξετε<br>μόνο μία φωτογραφία, θα<br>εκτυπωθούν 16 αντίγραφα της<br>ίδιας φωτογραφίας. Εάν<br>επιλέξετε δύο ή περισσότερες<br>φωτογραφίες, ένα αντίγραφο της<br>κάθε μίας θα εκτυπωθεί σε<br>διάταξη 16 εικόνων σε 1 σελίδα. |

### Σημείωση:

Για τις περισσότερες διατάξεις πολλαπλών φωτογραφιών ανά σελίδα, εκτυπώνεται ένα αντίγραφο για κάθε επιλεγμένη φωτογραφία. Εάν έχετε επιλέξει **Print Cropped Photos** (Εκτύπωση φωτογραφιών με περικοπή), τότε εκτυπώνονται πολλαπλά αντίγραφα της συγκεκριμένης φωτογραφίας μόνο.

### Προσαρμογή της θέσης εκτύπωσης σε φύλλο Photo Stickers

Εάν η εικόνα που εκτυπώνετε δεν βρίσκεται στο κέντρο του φύλλου Photo Stickers, μ πορείτε να προσαρμ όσετε τη θέση εκτύπωσης. Εάν χρειάζεται, εκτυπώστε ένα δείγμα, χρησιμ οποιώντας ένα λευκό φύλλο απλού χαρτιού.

- 1. Πατήστε το κουμ πί 🖋 Setup (Ρύθμιση).
- Χρησιμ οποιήστε το κουμ πί ▲ ή ▼για να επιλέξετε Stickers Position Up-Down (Μετακίνηση Stickers πάνω-κάτω) ή Stickers Position Left-Right (Μετακίνηση Stickers αριστερά-δεξιά) και πατήστε το κουμ πί ►.
- Χρησιμ οποιήστε τα κουμ πιά ▲, ▼, ◄ ή ▶ για να προσαρμ όσετε τη θέση εκτύπωσης των stickers.
- 4. Πατήστε **ΟΚ** όταν ολοκληρώσετε την προσαρμογή των ρυθμ ίσεών σας.

| Επιλογές της<br>θέσης εκτύπωσης                                    | Περιγραφή                                                                                                    |
|--------------------------------------------------------------------|----------------------------------------------------------------------------------------------------|
| Stickers Position<br>Up-Down<br>(Μετακίνηση<br>stickers πάνω-κάτω) | Επιλέξτε για να προσαρμόσετε με<br>λεπτομέρεια τη θέση του φύλλου Photo<br>Stickers Μπορείτε να προσαρμόσετε<br>την πμή της, από -2,5 έως +2,5 mm,<br>επάνω και κάτω, μεταβάλλοντάς την<br>κατά 0,1 mm κάθε φορά. |

| Επιλογές της<br>θέσης εκτύπωσης                                               | Περιγραφή                                                                                                    |
|-------------------------------------------------------------------------------|----------------------------------------------------------------------------------------------------|
| Stickers Position<br>Left-Right<br>(Μετακίνηση<br>stickers<br>αριστερά-δεξιά) | Επιλέξτε για να προσαρμόσετε με<br>λεπτομέρεια τη θέση του φύλλου Photo<br>Stickers Μπορείτε να προσαρμόσετε<br>την τιμή της, από -2,5 έως +2,5 mm,<br>αριστερά και δεξιά, μεταβάλλοντάς την<br>κατά 0,1 mm κάθε φορά. |

# Χρήση DPOF για την επιλογή των φωτογραφιών

Εάν η φωτογραφική σας μηχανή υποστηρίζει DPOF (Digital Print Order Format), μπορείτε να το χρησιμ οποιήσετε για να προεπιλέξετε τις φωτογραφίες και τον αριθμό των αντιγράφων που θέλετε να εκτυπώσετε, ενώ η κάρτα βρίσκεται ακόμ η στη φωτογραφική μηχανή. Για λεπτομ έρειες, ανατρέξτε στις οδηγίες της φωτογραφικής σας μηχανής.

- 1. Τοποθετήστε φωτογραφικό χαρτί Epson (➡ σελίδα 4).
- Τοποθετήστε μια κάρτα μνήμης (➡ σελίδα 16) που περιέχει δεδομ ένα DPOF.
- Πατήστε το κουμ πί λειτουργίας Memory Card (Κάρτα μ νήμ ης).

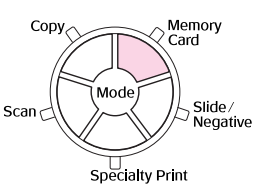

 Επιλέξτε View and Print Photos (Προβολή και εκτύπωση φωτογραφιών), Print All Photos (Εκτύπωση όλων των φωτογραφιών) ή Print Range of Photos (Εκτύπωση σειράς φωτογραφιών) και πατήστε OK. Θα εμ φανιστεί η οθόνη:

|       | 🤔 info                                            | rmation                                            |
|-------|---------------------------------------------------|----------------------------------------------------|
|       | Photos were p<br>DPOF in your<br>want to print th | re-selected with<br>camera. Do you<br>sese photos? |
|       | Yes                                               | No                                                 |
| 0 Dse | lect OK Done                                      |                                                    |

- 5. Επιλέξτε Yes (Ναι) και πατήστε OK.
- Εάν χρειάζεται, συνεχίστε μ ε τα βήμ ατα που περιγράφονται στη σελίδα σελίδα 18 για να προσαρμ όσετε τις ρυθμ ίσεις εκτύπωσης που θέλετε.
- Πατήστε το κουμ πί Start (Ἐναρξη) για να εκτυπώσετε τις φωτογραφίες σας.

Εάν χρειαστεί να ακυρώσετε την εκτύπωση, πατήστε το κουμ πί Stop/Clear Settings (Διακοπή/Διαγραφή ρυθμ ίσεων).

### Εκτύπωση με διασκεδαστικά πλαίσια

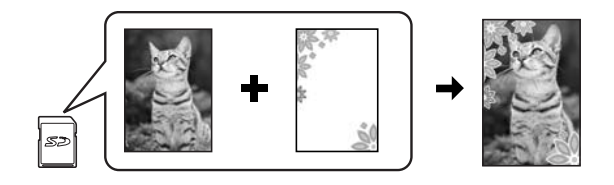

Μπορείτε να προσθέσετε έγχρωμ α πλαίσια στις αγαπημ ένες σας φωτογραφίες με τη λειτουργία δημιουργίας πλαισίων PRINT Image Framer.

 Επιλέξτε από μια ποικιλία πλαισίων που περιέχονται στο CD-ROM το οποίο συνοδεύει τον EPSON STYLUS PHOTO RX και αποθηκεύστε τα σε μια κάρτα μ νήμης, χρησιμ οποιώντας το εργαλείο EPSON PRINT Image Framer. Για περισσότερες λεπτομ έρειες, ανατρέξτε στη βοήθεια λογισμικού.

### Συμβουλή:

Μπορείτε επίσης να χρησιμοποιήσετε το λογισμικό PIF DESIGNER για να τροποποιήσετε τα υπάρχοντα πλαίσια ή για να δημιουργήσετε τα δικά σας πλαίσια. Για περισσότερες λεπτομέρειες, ανατρέξτε στη βοήθεια λογισμικού.

- Τοποθετήστε το κατάλληλο χαρτί για το μ έγεθος του πλαισίου (→ σελίδα 4).
- Τοποθετήστε μια κάρτα μνήμης που περιέχει φωτογραφίες και πλαίσια P.I.F.

#### Σημείωση:

Βεβαιωθείτε ότι έχετε αποθηκεύσει τα πλαίσια P.I.F. στην κάρτα μνήμης χρησιμοποιώντας το EPSON PRINT Image Framer Tool. Διαφορετικά, το όνομα του αρχείου P.I.F. δεν θα εμφανίζεται στην οθόνη LCD.

 Πατήστε το κουμ πί λειτουργίας Specialty Print (Ειδική εκτύπωση).

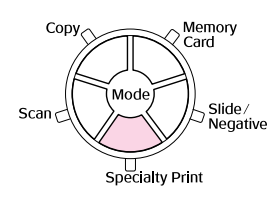

5. Επιλέξτε **Ρ.Ι.F. Εκτυπώστε** και πατήστε **ΟΚ**.

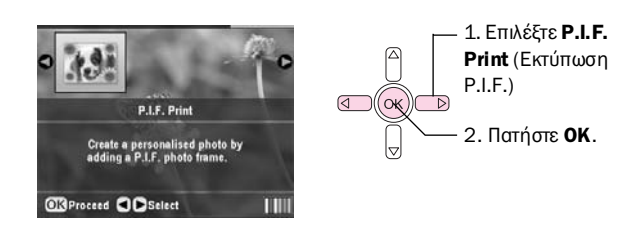

 Πατήστε το κουμ πί ► για να επιλέξετε τη ρύθμ ιση Document Type (Τύπος εγγράφου) στο επάνω τμ ήμ α της οθόνης. Εάν θέλετε να εκτυπώσετε μια φωτογραφία από την κάρτα μ νήμ ης με πλαίσιο P.I.F., επιλέξτε Memory Card (Κάρτα μ νήμ ης). Εάν θέλετε να εκτυπώσετε μια φωτογραφία με πλαίσιο P.I.F., επιλέξτε Photo (Φωτογραφία) και πατήστε OK.

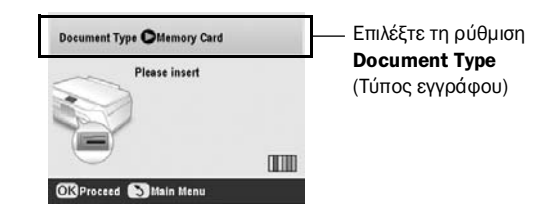

- Πατήστε το κουμ πί OK ξανά και χρησιμ οποιήστε το κουμ πί ◄ ή ► για να επιλέξετε το πλαίσιο P.I.F. που θέλετε να εκτυπώσετε. Στη συνέχεια πατήστε OK.
- Χρησιμ οποιήστε το κουμ πί ◄ ή ► για να επιλέξετε τις φωτογραφίες που θέλετε να εκτυπώσετε και στη συνέχεια πατήστε το **ΟΚ**.

Εάν επιλέξετε ένα πλαίσιο P.I.F. το οποίο μ πορεί να περιέχει πολλαπλές φωτογραφίες, χρησιμ οποιήστε το κουμ πί ◀ ή ▶ για να επιλέξετε τη φωτογραφία. Στη συνέχεια χρησιμ οποιήστε το κουμ πί ▲ για να ορίσετε τη φωτογραφία. Γύρω από την επιλεγμ ένη φωτογραφία εμ φανίζεται ένα πλαίσιο με ανοικτό μ πλε χρώμ α.

- Ελέγξτε τις ρυθμ ίσεις εκτύπωσης. Εάν χρειάζεται, πατήστε το κουμ πί ∹≡ Print Settings (Ρυθμ ίσεις εκτύπωσης) και αλλάξτε τις ρυθμ ίσεις, όπως περιγράφεται στο βήμ α 8 της ενότητας «Εκτύπωση των φωτογραφιών σας» στη σελίδα 18. Στη συνέχεια πατήστε **ΟΚ** για να εφαρμ οστεί η νέα ρύθμ ιση

#### Σημείωση:

Ο EPSON STYLUS PHOTO RX επιλέγει αυτόματα το μέγεθος του χαρπιού, ανάλογα με το πλαίσιο που έχετε επιλέξει. Επίσης, δεν μπορείτε να επιλέξετε **Borderless Expansion** (Ανάπτυξη χωρίς περίγραμμα) με πλαίσιο P.I.F. χωρίς περίγραμμα.

 Πατήστε το κουμ πί Start (Ἐναρξη) για να ξεκινήσετε την εκτύπωση.

#### Σημείωση:

Εάν έχετε καθορίσει ένα πλαίσιο για κάθε φωτογραφία, ρυθμίστε την επιλογή **PIF Relation** (Σχέση PIF) στο **On**, από τις ρυθμίσεις εκτύπωσης της λειτουργίας **Memory Card** (Κάρτα μνήμης) πριν εκτυπώσετε.

# Επαναφορά προεπιλεγμένων ρυθμίσεων

Εάν θέλετε να επαναφέρετε τις ρυθμ ίσεις εκτύπωσης και δημ ιουργίας αντιγράφων στις αρχικές τιμ ές, προεπιλεγμ ένες τιμ ές τους, ακολουθήστε τα παρακάτω βήμ ατα:

- 1. Πατήστε το κουμ πί 🖋 Setup (Ρύθμιση).
- Χρησιμ οποιήστε το κουμ πί ▲ ή ▼ για να επιλέξετε Restore to Factory Settings (Επαναφορά των εργοστασιακών ρυθμ ίσεων).
- Πατήστε το κουμ πί ► και στη συνέχεια το OK για να επαναφέρετε τις τιμ ές των ρυθμ ίσεων στις αρχικές.

# Εκτύπωση από φύλλο ευρετηρίου

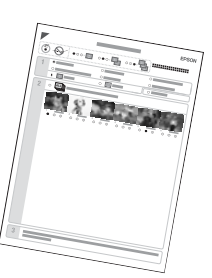

Το φύλλο ευρετηρίου περιέχει τις φωτογραφίες της κάρτας μ νήμης

Επισκόπηση εκτύπωσης από φύλλο ευρετηρίου

εκτυπωμ ένες σε μικρογραφίες και σας επιτρέπει να επιλέξετε αυτές που θέλετε να εκτυπώσετε. Μπορείτε να χρησιμ οποιήσετε το φύλλο ευρετηρίου για να εκτυπώσετε χωρίς περίγραμ μα σε χαρτί μεγέθους 10 × 15 cm, 13 × 18 cm και A4.

Χρησιμ οποιήστε απλό χαρτί για να εκτυπώσετε το φύλλο ευρετηρίου. Όταν είστε έτοιμ οι να εκτυπώσετε τις φωτογραφίες σας, θα πρέπει να τοποθετήσετε ένα από τα φωτογραφικά χαρτιά της Epson.

### Εκτύπωση του φύλλου ευρετηρίου.

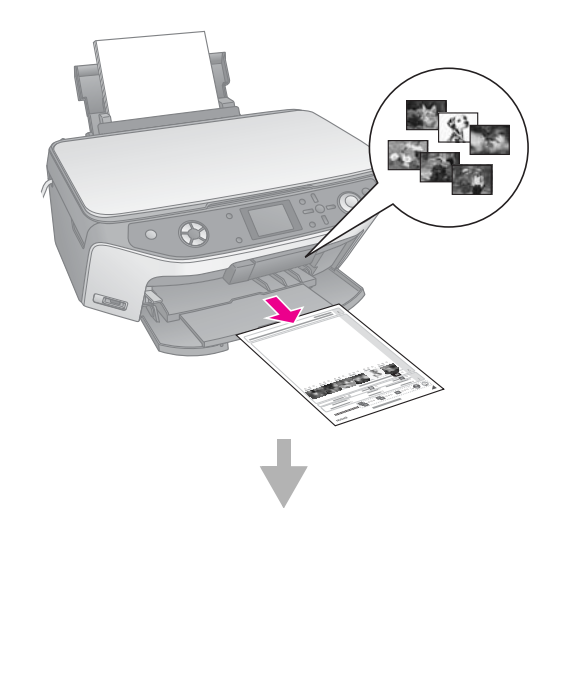

### Επιλογή φωτογραφιών από το φύλλο ευρετηρίου.

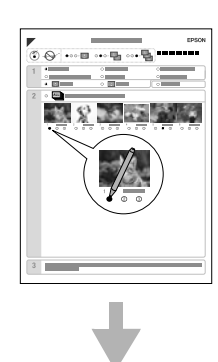

### Σάρωση του φύλλου ευρετηρίου.

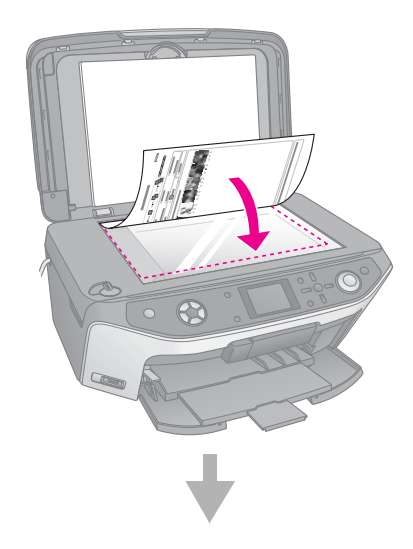

### Εκτύπωση των επιλεγμένων φωτογραφιών.

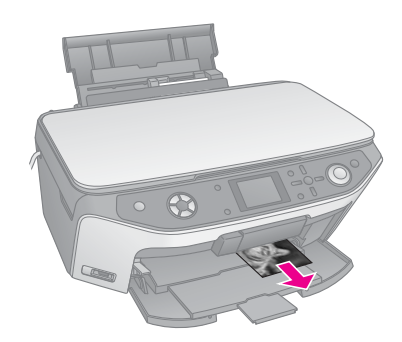

### Εκτύπωση φύλλου ευρετηρίου

- Τοποθετήστε αρκετά φύλλα απλού χαρτιού.
   (Εάν υπάρχουν πάνω από 30 φωτογραφίες στην κάρτα μ νήμ ης σας, θα χρειαστείτε περισσότερα από ένα φύλλα για να εκτυπώσετε το ευρετήριο.)
- 2. Τοποθετήστε μια κάρτα μνήμης ( 🕈 σελίδα 16).
- Πατήστε το κουμ πί λειτουργίας Memory Card (Κάρτα μ νήμης).

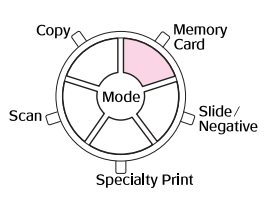

4. Επιλέξτε **Print Index Sheet** (Εκτύπωση φύλλου ευρετηρίου) και πατήστε το **OK**.

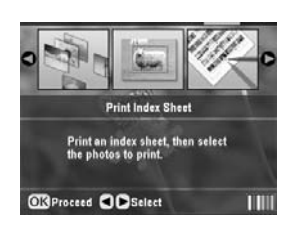

5. Επιλέξτε **Print Index Sheet Range** (Εκτύπωση σειράς στο φύλλο ευρετηρίου).

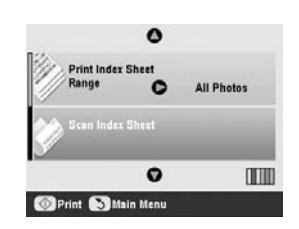

 Πατήστε το κουμ πί ► και χρησιμ οποιήστε το κουμ πί
 ἡ ▼ για να επιλέξετε τη σειρά φωτογραφιών που θέλετε να εκτυπώσετε στο φύλλο ευρετηρίου. Έπειτα πατήστε OK.

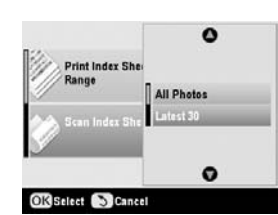

| Σειρά                               | Περιγραφή                                                                                  |
|-------------------------------------|--------------------------------------------------------------------------------------------|
| All Photos (Όλες<br>οι φωτογραφίες) | Εκτυπώνει όλες τις φωτογραφίες που είναι<br>αποθηκευμένες σε κάρτα μνήμης.                 |
| Latest 30<br>(Τελευταίες 30)        | Εκτυπώνει 30 φωτογραφίες, ξεκινώντας<br>από την τελευταία, κατά σειρά ονόματος<br>αρχείου. |
| Latest 60<br>(Τελευταίες 60)        | Εκτυπώνει 60 φωτογραφίες, ξεκινώντας<br>από την τελευταία, κατά σειρά ονόματος<br>αρχείου. |
| Latest 90<br>(Τελευταίες 90)        | Εκτυπώνει 90 φωτογραφίες, ξεκινώντας<br>από την τελευταία, κατά σειρά ονόματος<br>αρχείου. |

 Πατήστε το κουμ πί & Start (Ἐναρξη) για να εκτυπώσετε το φύλλο ευρετηρίου.

### Σημείωση:

Εάν χρειαστεί να ακυρώσετε την εκτύπωση, πατήστε το κουμπί Stop/Clear Settings (Διακοπή/Διαγραφή ρυθμίσεων). Εάν υπάρχουν πολλές φωτογραφίες στην κάρτα σας, περιμένετε μέχρι να ολοκληρωθεί η επεξεργασία τους πριν ξεκινήσει η εκτύπωση.

## Επιλογή φωτογραφιών από το φύλλο ευρετηρίου

Στο φύλλο ευρετηρίου, χρησιμ οποιήστε στυλό σκούρου χρώμ ατος ή μ ολύβι για να συμ πληρώσετε τα πλαίσια και να επιλέξετε τις φωτογραφίες που θέλετε.

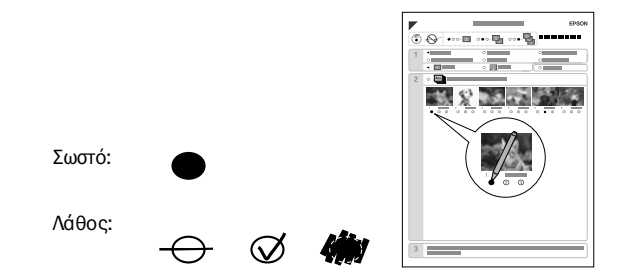

 Στην περιοχή 1, επιλέξτε το μ έγεθος και τον τύπο του χαρτιού που θέλετε να χρησιμ οποιήσετε, όπως αναγράφεται παρακάτω. Συμ πληρώστε το πλαίσιο αριστερά από την επιλογή σας.

| Εάν θέλετε να εκτυπώσετε         | Επιλέξτε μία από τις                                          |
|----------------------------------|---------------------------------------------------------------|
| σε χαρτί                         | επιλογές                                                      |
| Epson Matte Paper<br>Heavyweight | Matte - A4                                                    |
| Epson Premium Glossy             | Prem./Ultra Glossy -                                          |
| Photo Paper                      | $10 \times 15$ cm                                             |
| Epson Ultra Glossy Photo Paper   | Prem./Ultra Glossy -<br>13 × 18 cm<br>Prem./Ultra Glossy - A4 |
| Epson Premium Semigloss          | SemiGloss - 10 × 15 cm                                        |
| Photo Paper                      | SemiGloss - A4                                                |

- Επιλέξετε εάν θέλετε να εκτυπώσετε τις φωτογραφίες σας μ ε ή χωρίς περίγραμ μ α.
- Συμ πληρώστε το πλαίσιο Date (Ημ ερομ ηνία) εάν θέλετε να συμ περιλάβετε τη σφραγίδα της ημ ερομ ηνίας στην εκτύπωσή σας.
- 4. Στην περιοχή 2, επιλέξτε All (Όλες) για να εκτυπώσετε ένα αντίγραφο της κάθε φωτογραφίας ή συμ πληρώστε τον αριθμ ό κάτω από κάθε φωτογραφία για να επιλέξετε 1, 2 ή 3 αντίγραφα.

## Σάρωση του φύλλου ευρετηρίου και εκτύπωση των επιλεγμένων φωτογραφιών

 Τοποθετήστε τον τύπο χαρτιού που έχετε επιλέξει. Τοποθετήστε επαρκή φύλλα για τον αριθμό των φωτογραφιών που θέλετε να εκτυπώσετε.  Τοποθετήστε το ευρετήριο μ ε την όψη στραμ μ ένη προς τα κάτω στη γυάλινη επιφάνεια εγγράφων ώστε το πάνω άκρο του φύλλου να είναι ευθυγραμ μισμ ένο μ ε την αριστερή άκρη της γυάλινης επιφάνειας εγγράφων.

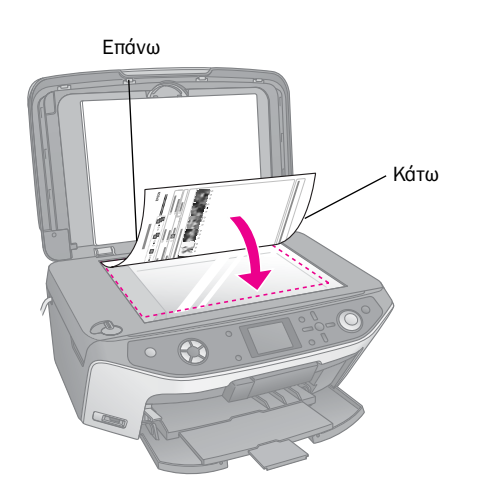

- 3. Κλείστε το κάλυμμα του εγγράφου.
- 4. Στην επιφάνεια LCD, βεβαιωθείτε ότι έχετε επιλέξει Scan Index Sheet (Σάρωση φύλλου ευρετηρίου) και στη συνέχεια πατήστε το κουμ πί Start (Έναρξη). Ξεκινάει έτσι η σάρωση του φύλλου και η εκτύπωση των φωτογραφιών σας.

![](_page_23_Picture_4.jpeg)

Εάν χρειαστεί να ακυρώσετε την εκτύπωση, πατήστε το κουμ πί **Stop/Clear Settings** (Διακοπή/Διαγραφή ρυθμ ίσεων).

### Σημείωση:

Εάν έχετε περισσότερα από ένα φύλλα ευρετηρίου, περιμένετε έως ότου ο EPSON STYLUS PHOTO RX ολοκληρώσει την εκτύπωση. Στη συνέχεια, επαναλάβετε τα πιο πάνω βήματα για να σαρώσετε και να εκτυπώσετε από κάθε πρόσθετο φύλλο.

# Περικοπή φωτογραφίας

![](_page_23_Picture_9.jpeg)

Εἀν ἐχετε μ ια φωτογραφία μ ε ἐνα θέμ α στο οποίο θέλετε να δώσετε ἐμ φαση, μ πορείτε να περικόψετε το υπόλοιπο της φωτογραφίας. Στη συνέχεια μ πορείτε να εκτυπώσετε μ όνο το κύριο θέμ α που έχετε.

- Τοποθετήστε τον τύπο χαρτιού που θέλετε να χρησιμ οποιήσετε (→ σελίδα 4).
- 2. Τοποθετήστε μια κάρτα μνήμης ( σελίδα 16).

 Πατήστε το κουμ πί λειτουργίας Memory Card (Κάρτα μ νήμ ης).

![](_page_23_Figure_14.jpeg)

 Χρησιμ οποιήστε το κουμ πί ◄ ή ► για να επιλέξετε Print Cropped Photos (Εκτύπωση φωτογραφιών με περικοπή) και πατήστε OK.

![](_page_23_Picture_16.jpeg)

- Χρησιμ οποιήστε το κουμ πί ◄ ή ► για να επιλέξετε τη φωτογραφία που θέλετε να περικόψετε και στη συνέχεια πατήστε το OK.
- Προσαρμ όστε την περιοχή της περικοπής και ξεκινήστε την εκτύπωση, όπως περιγράφεται στη σελίδα σελίδα 11.

# Εκτύπωση σε CD/DVD

Μπορείτε να χρησιμ οποιήσετε τον EPSON STYLUS PHOTO RX για να εκτυπώσετε φωτογραφίες από την κάρτα μ νήμης σας απευθείας σε ένα CD/DVD χωρίς να χρησιμ οποιήσετε τον υπολογιστή σας.

Μπορείτε να βελτιώσετε τη συλλογή σας CD/DVD δημιουργώντας τα δικά σας ένθετα για τις θήκες (→ σελίδα 26).

- Τοποθετήστε το CD/DVD στο συρτάρι CD/DVD και εισαγάγετέ το στον EPSON STYLUS PHOTO RX (➡ σελίδα 6).
- 2. Τοποθετήστε μια κάρτα μνήμης ( 🕈 σελίδα 16).
- Πατήστε το κουμ πί λειτουργίας Specialty Print (Ειδική εκτύπωση).

![](_page_23_Figure_25.jpeg)

 Χρησιμ οποιήστε το κουμ πί ◄ ή ► για να επιλέξετε CD/DVD Print (Εκτύπωση CD/DVD) και στη συνέχεια πατήστε OK.

![](_page_24_Picture_1.jpeg)

Στην οθόνη θα εμφανιστεί η πρώτη φωτογραφία από την κάρτα μ<br/> νήμης σας.

![](_page_24_Picture_3.jpeg)

- Πατήστε το κουμ πί Print Settings (Ρυθμίσεις εκτύπωσης).
- Χρησιμ οποιήστε το κουμ πί ▲ ή ▼ για να επιλέξετε το στοιχείο μ ενού και πατήστε το κουμ πί ►.

![](_page_24_Picture_6.jpeg)

 Χρησιμ οποιήστε το κουμ πί ▲ ή ▼ για να επιλέξετε το στοιχείο ρύθμ ισης. Στη συνέχεια πατήστε OK για να εφαρμ οστούν οι νέες ρυθμ ίσεις.

![](_page_24_Picture_8.jpeg)

| Ρύθμιση                         | Περιγραφή                                                                                                    |
|---------------------------------|----------------------------------------------------------------------------------------------------|
| Media Type<br>(Τύπος μέσου)     | Επιλέξτε <b>CD Label</b> (Ετικέτα CD) για να<br>εκτυπώσετε φωτογραφίες σε μια ετικέτα<br>CD/DVD.                                                                                                    |
| Paper Type<br>(Τύπος χαρπού)    | Επιλέξτε <b>CD/DVD</b> για να εκτυπώσετε<br>φωτογραφίες απευθείας σε μια ετικέτα<br>CD/DVD. Εάν θέλετε να ελέγξετε πρώτα<br>το αποτέλεσμα της εκτύπωσης, επιλέξτε<br><b>Plain Paper</b> (Απλό χαρτί). |
| Paper Size<br>(Μέγεθος χαρτιού) | Επιλέξτε <b>CD/DVD.</b>                                                                                                    |
| Layout (Διάταξη)                | Επιλέξτε την επιλογή διάταξης, όπως<br>περιγράφεται στην επόμενη ενότητα.                                                                                                    |

 Όταν ολοκληρώσετε την προσαρμ ογή των ρυθμ ίσεων εκτύπωσης, πατήστε **ΟΚ** και στη συνέχεια χρησιμ οποιήστε το κουμ πί ◄ ή ► για να επιλέξετε μ ια φωτογραφία. Χρησιμ οποιήστε το κουμ πί ▲ ή ▼ για να ορίσετε τον αριθμ ό των αντιγράφων.

### Σημείωση:

Εάν επιλέξετε **4-up** (4 εικόνες σε 1) ως ρύθμιση διάταξης, αλλά δεν επιλέξετε τέσσερις φωτογραφίες, θα παραμείνει κενός χώρος για κάθε φωτογραφία που λείπει.

9. Πατήστε το κουμ πί ◊ **Start** (Ἐναρξη). Αρχίζει η εκτύπωση πάνω στο CD/DVD.

Εάν χρειαστεί να ακυρώσετε την εκτύπωση, πατήστε το κουμ πί Stop/Clear Settings (Διακοπή/Διαγραφή ρυθμ ίσεων).

 Εάν θέλετε να εκτυπώσετε και άλλο CD/DVD, επιλέξτε Yes (Ναι) στην οθόνη LCD αφού ολοκληρώσετε την εκτύπωση.

![](_page_24_Picture_16.jpeg)

- Όταν η εκτύπωση ολοκληρωθεί, τραβήξτε το συρτάρι από τον EPSON STYLUS PHOTO RX (➡ σελίδα 7) και αφήστε το CD/DVD να στεγνώσει καλά πριν το χρησιμ οποιήσετε.
- Όταν ολοκληρώσετε την εκτύπωση των CD/DVD, ανασηκώστε το μ οχλό του συρταριού για να επαναφέρετε το μ προστινό συρτάρι στην προηγούμ ενη θέση του (→ σελίδα 7).

# Επιλογή διάταξης

Αυτές οι διατάξεις εικόνων είναι διαθέσιμ ες όταν εκτυπώνετε φωτογραφίες πάνω σε CD/DVD (→ σελίδα 24). Πατήστε το κουμ πί ﷺ Print Settings (Ρυθμ ίσεις εκτύπωσης) και επιλέξτε **Layout** (Διάταξη). Πατήστε το κουμ πί ► και στη συνέχεια χρησιμ οποιήστε το ▲ ή ▼ για να επιλέξετε μ ία από τις ακόλουθες ρυθμ ίσεις. Πατήστε **ΟΚ** για να εφαρμ οστεί η νέα ρύθμ ιση.

| •             | -                          |
|---------------|----------------------------|
| <b>B</b> B-up |                            |
| <b>4</b> -up  |                            |
| 1-up          |                            |
|               | 6 1-up<br>6 4-up<br>8 1-up |

| Ρύθμιση                                                                                                    |                            | Περιγραφή                                                                                                    |
|----------------------------------------------------------------------------------------------------|----------------------------|----------------------------------------------------------------------------------------------------|
| •                                                                                                    | 1-up (1<br>εικόνα σε 1)    | Εκτυπώνει μία φωτογραφία σε ένα<br>CD/DVD, κεντραρισμένη με την οπή που<br>βρίσκεται στη μέση του δίσκου.                    |
| 0                                                                                                    | 4-up (4<br>εικόνες σε 1)   | Εκτυπώνει τέσσερις φωτογραφίες σε ένα<br>CD/DVD, με μία εικόνα σε κάθε ένα από<br>τέσσερα τεταρτημόρια του δίσκου.           |
|                                                                                                    | 8-up (8<br>εικόνες σε 1)   | Εκτυπώνει οκτώ φωτογραφίες σε ένα<br>CD/DVD, διευθετημένες σε έναν κύκλο<br>γύρω από την εξωτερική περιφέρεια του<br>δίσκου. |
| $\begin{bmatrix} \mathbf{n}_{1}^{T}\mathbf{n}_{1}^{T}\\ \mathbf{n}_{2}^{T}\\ \mathbf{n}_{1}^{T} \end{bmatrix}$ | 12-up (12<br>εικόνες σε 1) | Εκτυπώνει 12 φωτογραφίες σε ένα<br>CD/DVD, διευθετημένες σε έναν κύκλο<br>γύρω από την εξωτερική περιφέρεια του<br>δίσκου.   |

# Δημιουργία ένθετου θήκης δίσκου

Μπορείτε να χρησιμ οποιήσετε μ ια φωτογραφία από την κάρτα μ νήμ ης της φωτογραφικής σας μηχανής για να εκτυπώσετε ένα ένθετο για τη θήκη δίσκου, που να ταιριάζει μ ε το CD/DVD που έχετε εκτυπώσει.

- Τοποθετήστε χαρτί μεγέθους A4 ( σελίδα 4).
- 2. Τοποθετήστε μια κάρτα μνήμης ( σελίδα 16).
- Πατήστε το κουμ πί λειτουργίας Specialty Print (Ειδική εκτύπωση).

![](_page_25_Figure_6.jpeg)

 Χρησιμ οποιήστε το κουμ πί ◄ ή ► για να επιλέξετε CD/DVD Print(Εκτύπωση CD/DVD) και στη συνέχεια πατήστε OK.

![](_page_25_Picture_8.jpeg)

Στην οθόνη θα εμφανιστεί η πρώτη φωτογραφία από την κάρτα μ<br/> νήμης σας.

![](_page_25_Picture_10.jpeg)

 Πατήστε το κουμ πί κΞ Print Settings (Ρυθμ ίσεις εκτύπωσης). Επιλέξτε CD Jacket (Εξώφυλλο CD) στη ρύθμ ιση Media Type (Τύπος μ έσου) για να εκτυπώσετε ένα ένθετο θήκης CD/DVD.

| Hedia Type     | O CD Jacket        |
|----------------|--------------------|
| Paper Type     | : Prem.Glossy      |
| 🔋 Paper Size   | : A4               |
| Layout         | : Jewel Case Upper |
| \mu Dote       | : None             |
| 2a Time        | : None             |
| and the second | 0                  |

- Χρησιμ οποιήστε τα κουμ πιά ▲, ▼, ◄ και ▶ για να αλλάξετε και άλλες ρυθμ ίσεις, εάν χρειάζεται και πατήστε OK.
- Χρησιμ οποιήστε το κουμ πί ◄ ή ► για να επιλέξετε μ ια φωτογραφία. Χρησιμ οποιήστε το κουμ πί ▲ ή ▼ για να ορίσετε τον αριθμ ό των αντιγράφων.
- Πατήστε το κουμ πί Start (Ἐναρξη) για να ξεκινήσετε την εκτύπωση.

Εάν χρειαστεί να ακυρώσετε την εκτύπωση, πατήστε το κουμ πί  $\otimes$  Stop/Clear Settings (Διακοπή/Διαγραφή ρυθμ ίσεων).

# Εκτύπωση με τη χρήση Combo Printing Sheet

### Επισκόπηση εκτύπωσης με τη χρήση Combo Printing Sheet

Μπορείτε πολύ εύκολα να προσθέσετε τα δικά σας, χειρόγραφα μηνύματα ή σχέδια στην αγαπημένη σας φωτογραφία, χρησιμ οποιώντας το Combo Printing Sheet.

Χρησιμ οποιήστε απλό χαρτί για να εκτυπώσετε το πρότυπο (Combo Printing Sheet). Όταν είστε έτοιμ οι να εκτυπώσετε τη φωτογραφία σας με χειρόγραφα σχέδια, θα πρέπει να τοποθετήσετε ένα από τα φωτογραφικά χαρτιά 10 × 15 cm της Epson.

Επιλογή φωτογραφίας από την κάρτα μνήμης.

![](_page_25_Picture_22.jpeg)

Ελληνικά

### Δημ ιουργία εκτυπώσεων από την κάρτα μ νήμ ης 27

### Εκτύπωση προτύπου.

![](_page_26_Picture_3.jpeg)

Εγγραφή του μηνύματος ή του σχεδίου στο πρότυπο.

### Σάρωση του προτύπου.

![](_page_26_Picture_7.jpeg)

Εκτύπωση της φωτογραφίας με τα χειρόγραφα σχέδια.

![](_page_26_Picture_9.jpeg)

![](_page_26_Picture_10.jpeg)

## Επιλογή μιας φωτογραφίας και εκτύπωση προτύπου

- 1. Τοποθετήστε απλό χαρτί Α4 (🕈 σελίδα 4).
- 2. Τοποθετήστε μια κάρτα μνήμης (🕈 σελίδα 16).
- Πατήστε το κουμ πί λειτουργίας Specialty Print (Ειδική εκτύπωση).

![](_page_26_Picture_15.jpeg)

 Χρησιμ οποιήστε το κουμ πί ◄ ή ► για να επιλέξετε Combo Printing Sheet και πατήστε OK.

![](_page_26_Picture_17.jpeg)

 Επιλέξτε Select Photo and Print Template (Επιλογή φωτογραφίας και εκτύπωση προτύπου) και στη συνέχεια πατήστε OK.

![](_page_26_Picture_19.jpeg)

Επιλέξτε Paper Type (Τύπος χαρτιού) και πατήστε το κουμ πί ►. Στη συνέχεια, χρησιμ οποιήστε το κουμ πί ▲ ή ▼ για να επιλέξετε τον τύπο χαρτιού που θέλετε να χρησιμ οποιήσετε, σύμ φωνα μ ε τον παρακάτω πίνακα και πατήστε OK.

| Εάν θέλετε να εκτυπώσετε σε χαρτί   | Επιλέξτε     |
|-------------------------------------|--------------|
| Epson Premium Glossy Photo Paper    | Prem.Glossy  |
| Epson Premium Semigloss Photo Paper | SemiGloss    |
| Epson Ultra Glossy Photo Paper      | Ultra Glossy |

 Επιλέξτε Frame (Πλαίσιο) και πατήστε το κουμ πί ►.
 Στη συνέχεια χρησιμ οποιήστε το κουμ πί ▲ ή ▼ για να επιλέξετε μ ία από τις παρακάτω ρυθμ ίσεις και πατήστε OK.

| Πλαίσιο           | Περιγραφή      |
|-------------------|----------------|
| Standard (Τυπικό) | Χωρίς πλαίσια. |
| and the           |                |

| Πλαίσιο                                | Περιγραφή                                                    |
|----------------------------------------|--------------------------------------------------------------|
| Ellipse (Έλλειψη)                      | Εκτυπώνει μια φωτογραφία με<br>ελλειπτικό πλαίσιο.           |
| Ellipse-shading<br>(Έλλειψη με σκίαση) | Εκτυπώνει μια φωτογραφία με<br>σκιασμένο ελλειπτικό πλαίσιο. |

 Επιλέξτε Layout (Διάταξη) και πατήστε το κουμ πί ►.
 Στη συνέχεια χρησιμ οποιήστε το κουμ πί ▲ ή ▼ για να επιλέξετε μ ία από τις παρακάτω ρυθμ ίσεις και πατήστε OK.

| Διάταξη | Περιγραφή                                                                                    |
|---------|----------------------------------------------------------------------------------------------|
| ABC     | Εκτυπώνει χειρόγραφα σχέδια στο κάτω<br>ήμισυ και τη φωτογραφία στο άνω ήμισυ<br>του χαρπού. |
| ABC     | Εκτυπώνει μία φωτογραφία στο χαρτί.                                                          |
| ABC     | Εκτυπώνει χειρόγραφα σχέδια στο άνω<br>ήμισυ και τη φωτογραφία στο κάτω ήμισυ<br>του χαρπού. |

- 9. Πατήστε **ΟΚ**.
- Χρησιμ οποιήστε το κουμ πί ◄ ή ► για να επιλέξετε τη φωτογραφία που θέλετε να χρησιμ οποιήσετε.
- Πατήστε το κουμ πί Start (Ἐναρξη) για να ξεκινήσετε την εκτύπωση.

Εάν χρειαστεί να ακυρώσετε την εκτύπωση, πατήστε το κουμ πί  $\otimes$  **Stop/Clear Settings** (Διακοπή/Διαγραφή ρυθμ ίσεων).

# Εγγραφή του μηνύματος ή του σχεδίου στο πρότυπο.

Στο πρότυπο, χρησιμ οποιήστε στυλό σκούρου χρώμ ατος ή μ<br/> ολύβι για να συμ πληρώσετε τα πλαίσια και να επιλέξετε τις φωτογραφίες που θέλετε.

![](_page_27_Figure_9.jpeg)

 Στην περιοχή 1, επιλέξτε τον τύπο χειρόγραφου σχεδίου που θέλετε να χρησιμ οποιήσετε. Συμ πληρώστε το πλαίσιο αριστερά από την επιλογή σας.

| Χειρόγραφα σχέδια | Περιγραφές                                                 |
|-------------------|------------------------------------------------------------|
| ABCD              | Το μήνυμα ή το σχέδιό σας<br>εκτυπώνεται χωρίς περίγραμμα. |

| Χειρόγραφα σχέδια | Περιγραφές                                                                                          |
|-------------------|----------------------------------------------------------------------------------------------------|
| ABCD              | Το μήνυμα ή το σχέδιό σας<br>εκτυπώνεται με λεπτό περίγραμμα.                                       |
| ABCD              | Το μήνυμα ή το σχέδιό σας<br>εκτυπώνεται με λεπτό περίγραμμα<br>και σκίαση.                         |
| ABCD              | Το μήνυμα ή το σχέδιό σας<br>εκτυπώνεται με παχύ περίγραμμα.                                        |
| ABCD              | Το μήνυμα ή το σχέδιό σας<br>εκτυπώνεται με παχύ περίγραμμα και<br>σκίαση.                          |
| ABCD              | Το μήνυμα ή το σχέδιό σας<br>εκτυπώνεται με χρυσό περίγραμμα<br>και σκίαση.                         |
| ABCD              | Το μήνυμα ή το σχέδιό σας<br>εκτυπώνεται με συννεφάκι διαλόγου<br>με λευκό χρώμα στο εσωτερικό του. |

- Στην περιοχή 2, επιλέξτε τον αριθμό των αντιγράφων που θέλετε να εκτυπώσετε, από 1 έως 10. Συμ πληρώστε το πλαίσιο δεξιά από την επιλογή σας.
- 3. Στην περιοχή 3, γράψτε το μήνυμα ή το σχέδιο που θέλετε να προσθέσετε στη φωτογραφία, χρησιμ οποιώντας στυλό με σκούρο χρώμα. Η περιοχή όπου θα προσθέσετε το χειρόγραφό σας διαφέρει ανάλογα με τη διάταξη που έχετε επιλέξει.

![](_page_27_Figure_15.jpeg)

| Διάταξη | Περιοχή χειρόγραφου                                     |
|---------|---------------------------------------------------------|
| ABC     | Γράφετε ή σχεδιάζετε στο λευκό πλαίσιο<br>στα δεξιά.    |
| ABC     | Γράφετε ή σχεδιάζετε πάνω στη<br>φωτογραφία.            |
| ABC     | Γράφετε ή σχεδιάζετε στο λευκό πλαίσιο<br>στα αριστερά. |

## Σάρωση του προτύπου και εκτύπωση της φωτογραφίας

 Τοποθετήστε φωτογραφικό χαρτί 10 × 15 cm της Epson που έχετε επιλέξει. Τοποθετήστε αρκετά φύλλα για τον αριθμό των φωτογραφιών που θέλετε να εκτυπώσετε.  Τοποθετήστε το πρότυπο με την όψη προς τη γυάλινη επιφάνεια εγγράφων, έτσι ώστε το τριγωνικό σημ άδι στο κάτω αριστερό μέρος του προτύπου να ευθυγραμ μ ίζεται με την άνω αριστερή γωνία της γυάλινης επιφάνειας εγγράφων.

![](_page_28_Picture_1.jpeg)

- 3. Κλείστε το κάλυμ μα εγγράφων.
- Βεβαιωθείτε ότι έχετε επιλέξει Print Photos from Template (Εκτύπωση φωτογραφιών από πρότυπο) και στη συνέχεια πατήστε το κουμ πί ◊ Start (Έναρξη). Ξεκινάει έτσι η σάρωση του προτύπου και η εκτύπωση των φωτογραφιών σας.

| Select Photo and<br>Print Template |  |
|------------------------------------|--|
| 1                                  |  |
| Print Photos from<br>Template      |  |
| 0                                  |  |

Εάν χρειαστεί να ακυρώσετε την εκτύπωση, πατήστε το κουμ πί Stop/Clear Settings (Διακοπή/Διαγραφή ρυθμ ίσεων).

# Εκτύπωση των αποθηκευμένων φωτογραφιών σας

Μπορείτε να αντιγράψετε εικόνες από την κάρτα μ νήμ ης σε ένα μ έσο αποθήκευσης USB, όπως μια μ ονάδα Zip, μια μ ονάδα επανεγγράψιμ ου CD-R/RW (με σύνδεση USB), μια μ ονάδα MO (οπτικομ αγνητική) ή μια μ ονάδα USB flash. Έτσι μ πορείτε να διαγράψετε τις φωτογραφίες από την κάρτα μ νήμ ης και να την επαναχρησιμ οποιήσετε χωρίς να χάσετε τα πρωτότυπά σας.

Όταν χρησιμ οποιείτε μονάδα CD-ROM ή Zip, πρέπει να παρέχεται ξεχωριστή τροφοδοσία (από εξωτερική παροχή ρεύμ ατος ή μετασχημ ατιστή).

### Σημείωση:

Δεν υποστηρίζονται όλες οι συσκευές USB. Για λεπτομέρειες, απευθυνθείτε στο τμήμα εξυπηρέτησης πελατών της περιοχής σας.

Μετά την αντιγραφή των αρχείων σας, μπορείτε να τα εκτυπώστε οποιαδήποτε στιγμ ή θέλετε από το μ έσο αποθήκευσης, όπως περιγράφεται στη σελίδα σελίδα 30.

### Αντιγραφή φωτογραφιών σε μονάδα USB

- Εάν ο EPSON STYLUS PHOTO RX συνδέεται στον υπολογιστή σας, αποσυνδέστε το καλώδιο USB ή απενεργοποιήστε τον υπολογιστή σας.
- Βεβαιωθείτε ότι ο EPSON STYLUS PHOTO RX είναι ενεργοποιημ ένος και ότι η κάρτα μ νήμ ης που περιέχει τις φωτογραφίες είναι τοποθετημ ένη σε αυτόν.
- Συνδέστε ένα καλώδιο USB από τη μονάδα αποθήκευσης στη θύρα EXT. I/F USB στο μ προστινό μ έρος του EPSON STYLUS PHOTO RX. (Εάν χρησιμ οποιείτε thumb drive, συνδέστε το απευθείας.) Έπειτα, εισαγάγετε το μ έσο αποθήκευσης στη μονάδα αποθήκευσης.

![](_page_28_Picture_16.jpeg)

- 4. Πατήστε το κουμ πί 🖋 Setup (Ρύθμιση).
- Χρησιμ οποιήστε το κουμ πί ▲ ή ▼ για να επιλέξετε Memory Card Backup (Δημ ιουργία εφεδρικού αντιγράφου της κάρτας μ νήμ ης) και στη συνέχεια πατήστε το κουμ πί ►.

![](_page_28_Picture_19.jpeg)

- 6. Πατήστε **ΟΚ**.
- Πατήστε **ΟΚ** ξανά για να αρχίσει η διαδικασία δημ ιουργίας εφεδρικού αντιγράφου. Θα χρειαστεί να ακολουθήσετε τις πρόσθετες οδηγίες που εμ φανίζονται στην οθόνη LCD.

Όλες οι φωτογραφίες που περιέχονται στην κάρτα σας αντιγράφονται στη συνδεδεμ ένη συσκευή αποθήκευσης. Ανάλογα μ ε το πλήθος των φωτογραφιών, η διαδικασία αυτή μ πορεί να διαρκέσει μ ερικά λεπτά.  Όταν τελειώσετε με την αντιγραφή των φωτογραφιών, πατήστε **ΟΚ** και αφαιρέστε την κάρτα, όπως περιγράφεται στη σελίδα σελίδα 17.

### Σημείωση:

Όταν αντιγράφετε φωτογραφίες σε CD-R/RW, ο EPSON STYLUS PHOTO RX δημιουργεί έναν φάκελο για κάθε περίοδο δημιουργίας αντιγράφου. Μπορείτε να αποθηκεύσετε πολλές περιόδους δημιουργίας αντιγράφων σε ένα CD-R/RW.

### Εκτύπωση των φωτογραφιών σας

Αφού έχετε αντιγράψει τις φωτογραφίες σας στη μ ονάδα αποθήκευσης, μ πορείτε να τις εκτυπώσετε ακολουθώντας τα εξής βήμ ατα.

 Συνδέστε τη μονάδα σας στον EPSON STYLUS PHOTO RX όπως περιγράφεται στη σελίδα σελίδα 29.

### Σημείωση:

Αφαιρέστε τις κάρτες μνήμης από τον EPSON STYLUS PHOTO RX. Ο EPSON STYLUS PHOTO RX δεν αναγνωρίζει περιφερειακές συσκευές όταν έχετε εισάγει εισαγάγει κάρτα μνήμης.

 Όταν εμ φανιστεί η παρακάτω οθόνη, χρησιμ οποιήστε το κουμ πί ▲ ή ▼ για να επιλέξετε το φάκελο από τον οποίο θα εκτυπώσετε και πατήστε **OK**.

| Select Folder |                     |
|---------------|---------------------|
| 001           | Photos were found   |
| 002           | device. Press the   |
| 003           | Up or Down button   |
| 004           | to choose a folder. |
| 005           |                     |
| 0             |                     |
| Select        | OK Proceed          |

 Πατήστε το κουμ πί λειτουργίας Memory Card (Κάρτα μ νήμ ης) και ακολουθήστε τα ίδια βήμ ατα που θα ακολουθούσατε εάν εκτυπώνατε από την κάρτα μ νήμ ης της φωτογραφικής σας μηχανής (⇒ σελίδα 18).

## Διαγραφή όλων των φωτογραφιών που περιέχονται στην κάρτα μνήμης

Εάν θέλετε να διαγράψετε όλες τις φωτογραφίες που περιέχονται στην κάρτα μ νήμ ης, ακολουθήστε τα παρακάτω βήμ ατα.

- 1. Πατήστε το κουμ πί 🖋 Setup (Ρύθμιση).
- Χρησιμ οποιήστε το κουμ πί ▲ ή ▼ για να επιλέξετε Clear All Files (Διαγραφή όλων των αρχείων).

![](_page_29_Picture_15.jpeg)

3. Πατήστε το κουμ πί ► και έπειτα πατήστε **ΟΚ**.

 Πατήστε **ΟΚ** ξανά για να αρχίσει η διαδικασία διαγραφής αρχείων.

Όλες οι φωτογραφίες που περιέχονται στην κάρτα μ νήμ ης διαγράφονται. Ανάλογα με το πλήθος των φωτογραφιών, η διαδικασία αυτή μπορεί να διαρκέσει μερικά λεπτά.

5. Όταν τελειώσετε με τη διαγραφή των αρχείων, πατήστε το κουμ πί **ΟΚ**.

# Δημιουργία εκτυπώσεων από ψηφιακή φωτογραφική μηχανή

Οι λειτουργίες PictBridge και USB DIRECT-PRINT σας δίνουν τη δυνατότητα να εκτυπώνετε τις φωτογραφίες σας συνδέοντας την ψηφιακή φωτογραφική μηχανή σας απευθείας με τον EPSON STYLUS PHOTO RX.

# Σύνδεση και Εκτύπωση

Βεβαιωθείτε ότι η φωτογραφική σας μηχανή είναι συμ βατή με το PictBridge ή το USB DIRECT-PRINT και ότι οι φωτογραφίες σας πληρούν τις ακόλουθες απαιτήσεις.

| Μορφή αρχείων | JPEG                                  |
|---------------|---------------------------------------|
| Ανάλυση       | 80 × 80 pixels έως 9200 × 9200 pixels |

- Αφαιρέστε τις κάρτες μ νήμ ης από τον EPSON STYLUS PHOTO RX. (Εάν αφήσετε μια κάρτα τοποθετημ ένη, η ανάγνωση των φωτογραφιών θα γίνεται από αυτή και όχι από την κάρτα της φωτογραφικής μηχανής σας.)
- 2. Πατήστε το κουμ πί 🖋 Setup (Ρύθμιση).
- Χρησιμ οποιήστε το κουμ πί ▲ ή ▼ για να επιλέξετε PictBridge Setup (Ρύθμ ιση PictBridge) και στη συνέχεια πατήστε το κουμ πί ►.

![](_page_30_Figure_8.jpeg)

- Χρησιμ οποιήστε την οθόνη LCD για να επιλέξετε τις ρυθμ ίσεις εκτύπωσης (➡ σελίδα 18).
- Όταν ολοκληρώσετε την επιλογή των ρυθμ ίσεων εκτύπωσης, πατήστε OK.

 Συνδέστε το καλώδιο USB που παρέχεται με τη φωτογραφική μηχανή σας στη θύρα EXT. I/F USB στο μπροστινό μέρος του EPSON STYLUS PHOTO RX.

![](_page_30_Picture_12.jpeg)

- Τοποθετήστε τον τύπο χαρτιού που θέλετε να χρησιμ οποιήσετε ( σελίδα 4).
- Βεβαιωθείτε ότι η φωτογραφική σας μηχανή είναι ενεργοποιημένη.
- 9. Χρησιμ οποιήστε τη φωτογραφική σας μηχανή για να επιλέξετε τις φωτογραφίες που θέλετε να εκτυπώσετε, κάντε τις απαραίτητες ρυθμ ίσεις και εκτυπώστε τις φωτογραφίες σας. Για λεπτομ έρειες, ανατρέξτε στο εγχειρίδιο της φωτογραφικής σας μηχανής.

### Σημείωση:

- Εάν η φωτογραφική σας μηχανή δεν είναι συμβατή με το PictBridge ή το USB DIRECT-PRINT, θα εμφανιστεί ένα μήνυμα που δηλώνει ότι η συνδεδεμένη συσκευή δεν μπορεί να χρησιμοποιηθεί. Η Epson δεν μπορεί να εγγυηθεί τη συμβατότητα οποιασδήποτε φωτογραφικής μηχανής.
- Ορισμένες από τις ρυθμίσεις στην ψηφιακή φωτογραφική μηχανή σας ενδέχεται να μην επηρεάζουν την εκτύπωση.

# Δημιουργία εκτυπώσεων από διαφάνειες ή αρνητικά

Μπορείτε να χρησιμ οποιήσετε την υποδοχή φιλμ που συνοδεύει τον EPSON STYLUS PHOTO RX σας για να σαρώσετε διαφάνειες και λωρίδες αρνητικών ή θετικών φιλμ 35 mm. Στη συνέχεια, μπορείτε να εκτυπώσετε απευθείας από τις σαρωμ ένες εικόνες.

Για να επιτύχετε αποτελέσμ ατα επαγγελμ ατικού επιπέδου έτσι ώστε οι φωτογραφίες σας να μοιάζουν με παραδοσιακές φωτογραφίες, δοκιμάστε ένα από τα ειδικά φωτογραφικά χαρτιά Epson που αναφέρονται στη σελίδα σελίδα 4.

### 🛙 Προσοχή:

Να θυμάστε ότι πρέπει να κρατάτε το φιλμ ή τις λωρίδες αρνητικών από τα άκρα ή να φοράτε γάντια. Εάν αγγίξετε την επιφάνεια του φιλμ με γυμνά χέρια, μπορεί να μείνουν αποτυπώματα ή άλλα σημάδια πάνω στο φιλμ.

# Αφαίρεση σταθεροποιητή εγγράφων και υποδοχής φιλμ

 Ανοίξτε το κάλυμ μ α εγγράφων και αφαιρέστε το σταθεροποιητή.

![](_page_31_Picture_7.jpeg)

 Εάν η υποδοχή φιλμ βρίσκεται στο πίσω μέρος του σταθεροποιητή εγγράφων, γυρίστε ανάποδα τον σταθεροποιητή και βγάλτε την υποδοχή.

![](_page_31_Picture_9.jpeg)

 Τοποθετήστε το φιλμ ή τις διαφάνειες στην υποδοχή, όπως περιγράφεται στις σελίδες που ακολουθούν.

# Τοποθέτηση διαφανειών 35 mm στην υποδοχή

 Προσαρμ όστε τις προεξοχές της υποδοχής μ έσα στις δύο μικρές οπές στο μ προστινό μ έρος της γυάλινης επιφάνειας εγγράφων.

Βεβαιωθείτε ότι οι εγκοπές για διαφάνειες 35 mm βρίσκονται στη μ έση της γυάλινης επιφάνειας εγγράφων (όχι στο μπροστινό άκρο), ώστε να ευθυγραμ μ ίζονται μ ε το παράθυρο μ ονάδας διαφανειών όταν κλείνετε το κάλυμ μ α.

παράθυρο μονάδας διαφανειών

εγκοπές για διαφάνειες, βρίσκοντα στη μέση της γυάλινης επιφάνειας εγγράφων

![](_page_31_Picture_16.jpeg)

 Τοποθετήστε τις διαφάνειες στην υποδοχή φιλμ, όπως φαίνεται στην εικόνα.

![](_page_31_Picture_18.jpeg)

### Σημείωση:

- Όταν κοιτάτε τις φωτογραφίες από πάνω θα πρέπει να φαίνονται σαν είδωλα σε καθρέφτη. (Η πιο γυαλιστερή πλευρά πρέπει να κοιτά προς τα κάτω, η πιο θαμπή πλευρά προς τα πάνω.)
- Φροντίστε να μην ασκείτε μεγάλη πίεση στη γυάλινη επιφάνεια εγγράφων.

3. Κλείστε εντελώς το κάλυμ μα εγγράφων.

![](_page_32_Picture_1.jpeg)

Συνεχίστε με τα βήματα της σελίδας «Εκτύπωση των φωτογραφιών σας» στη σελίδα 33 για να σαρώσετε και να εκτυπώσετε τις φωτογραφίες σας.

# Τοποθέτηση λωρίδων φιλμ 35 mm στην υποδοχή

1. Ανοίξτε το κάλυμ μα λωρίδων φιλμ.

![](_page_32_Picture_5.jpeg)

 Εισαγάγετε τη λωρίδα του αρνητικού ή θετικού φιλμ στην υποδοχή, κάτω από τις προεξοχές.

![](_page_32_Figure_7.jpeg)

### Σημείωση:

Όταν κοιτάτε τις φωτογραφίες από πάνω θα πρέπει να φαίνονται σαν είδωλα σε καθρέφτη. (Η πιο γυαλιστερή πλευρά πρέπει να κοιτά προς τα κάτω, η πιο θαμπή πλευρά προς τα πάνω.)

- 3. Κλείστε το κάλυμ μα λωρίδων φιλμ.
- Προσαρμ όστε τις προεξοχές της υποδοχής μ έσα στις δύο μικρές οπές στο μπροστινό μ έρος της γυάλινης επιφάνειας εγγράφων.

Βεβαιωθείτε ότι η λωρίδα φιλμ βρίσκεται στη μ έση της γυάλινης επιφάνειας εγγράφων (όχι στο μπροστινό άκρο) για να την ευθυγραμ μ ίσετε με το παράθυρο μ ονάδας διαφανειών όταν κλείνετε το κάλυμ μ α.

![](_page_32_Picture_13.jpeg)

### 🛿 Προσοχή:

Βεβαιωθείτε ότι δεν ασκείτε ιδιαίτερη πίεση στη γυάλινη επιφάνεια εγγράφων.

5. Κλείστε το κάλυμ μα εγγράφων.

![](_page_32_Picture_17.jpeg)

Συνεχίστε με τα βήματα της επόμενης ενότητας για να σαρώσετε και να εκτυπώσετε τις φωτογραφίες σας.

# Εκτύπωση των φωτογραφιών σας

Από τη στιγμ ή που θα τοποθετήσετε τις διαφάνειες, τα αρνητικά ή τις λωρίδες φιλμ στη γυάλινη επιφάνεια εγγράφων, μπορείτε να προβάλετε και να επιλέξετε τις φωτογραφίες που θέλετε να εκτυπώσετε στην οθόνη LCD. Μπορείτε να επιλέξετε από μια ποικιλία μεγεθών και τύπων χαρτιών Epson.

 Τοποθετήστε τον τύπο χαρτιού που θέλετε να χρησιμ οποιήσετε (→ σελίδα 4).  Πατήστε το κουμ πί λειτουργίας Slide/Negative (Διαφάνειες/αρνητικά).

![](_page_33_Figure_1.jpeg)

3. Επιλέξτε τον τύπο φιλμ.

![](_page_33_Picture_3.jpeg)

Για τη σάρωση διαφανειών, επιλέξτε **Color Positive(slide)** (Έγχρωμ ο θετικό (διαφάνεια)). Για τη σάρωση λωρίδας φιλμ, επιλέξτε ένα από τα παρακάτω:

- Color Negative (Ἐγχρωμ ο αρνητικό) (χρησιμ οποιείται στις περισσότερες περιπτώσεις)
- **BW Negative** (Ασπρόμ αυρο αρνητικό)
- Color Positive(strip) (Έγχρωμ ο θετικό (λωρίδα))

Πατήστε **ΟΚ** αφού κάνετε την επιλογή σας.

 Χρησιμ οποιήστε το κουμ πί ▲ ή ▼για να επιλέξετε Color Restoration (Αποκατάσταση χρωμ άτων) ή Auto Exp. Level (Επίπεδο αυτόμ ατης έκθεσης) και πατήστε το κουμ πί ► για να επιλέξετε το στοιχείο ρύθμ ισης.

![](_page_33_Picture_10.jpeg)

| Ρύθμιση                                              | Περιγραφή                                                                                                    |
|------------------------------------------------------|----------------------------------------------------------------------------------------------------|
| Color<br>Restoration<br>(Αποκατάσταση<br>χρωμάτων)   | Επιλέξτε <b>Οn</b> για την αποκατάσταση των<br>πρωτότυπων χρωμάτων σε ξεθωριασμένες<br>διαφάνειες, αρνητικά ή φιλμ. |
| Auto Exp. Level<br>(Επίπεδο<br>αυτόματης<br>έκθεσης) | <b>Lower</b> (Χαμηλότερο): Μείωση του επιπέδου<br>έκθεσης                                                           |
|                                                      | Standard (Τυπικό): Τυπικό επίπεδο έκθεσης                                                                           |
|                                                      | Higher (Υψηλότερο): Αύξηση του επιπέδου<br>έκθεσης                                                                  |

- Πατήστε **ΟΚ**. Ο EPSON STYLUS PHOTO RX ξεκινά την προεπισκόπηση των διαφανειών.
- Πατήστε **ΟΚ** εάν το αποτέλεσμ α της προεπισκόπησης είναι αυτό που θέλετε.

Εάν θέλετε να επαναλάβετε τη σάρωση, πατήστε το κουμ π<br/>ί ${\tt S}$  Back (Πίσω).

 Χρησιμ οποιήστε το κουμ πί ◄ ή ► για να επιλέξετε τις φωτογραφίες που θέλετε και στη συνέχεια πατήστε OK.

![](_page_33_Figure_16.jpeg)

![](_page_33_Figure_17.jpeg)

| Ρύθμιση                                                           | Περιγραφή                                                                               |
|-------------------------------------------------------------------|-----------------------------------------------------------------------------------------|
| View and Print<br>Photos (Προβολή<br>και εκτύπωση<br>φωτογραφιών) | Εκτυπώνονται μόνο οι φωτογραφίες που<br>επιλέγετε.                                      |
| Print All<br>(Εκτύπωση όλων)                                      | Εκτυπώνονται όλες οι φωτογραφίες.                                                       |
| Print Range<br>(Εκτύπωση σειράς<br>φωτογραφιών)                   | Εκτυπώνεται μια σειρά φωτογραφιών, για<br>παράδειγμα από το 3 έως το 8.                 |
| Print Crop<br>(Εκτύπωση<br>φωτογραφιών με<br>περικοπή)            | Εκτυπώνονται μόνο οι φωτογραφίες στις οποίες<br>έχετε εφαρμόσει περικοπή (➡ σελίδα 35). |
| Save to Memory<br>Card<br>(Αποθήκευσηστην<br>κάρτα μνήμης)        | Οι φωτογραφίες αποθηκεύονται σε μια κάρτα<br>μνήμης (➡ σελίδα 37).                      |
| Rescan<br>(Επανάληψη<br>σάρωσης)                                  | Πραγματοποιείται εκνέου σάρωση δια φανειών,<br>φιλμ ή αρνητικών.                        |

Ανάλογα μ ε την επιλογή σας, η οθόνη που εμ φανίζεται είναι η εξής:

![](_page_33_Picture_20.jpeg)

 Ακολουθήστε τις οδηγίες που εμ φανίζονται στο κάτω μ έρος της οθόνης για να επιλέξετε τις φωτογραφίες που θέλετε να εκτυπώσετε και τον αριθμ ό των αντιγράφων.

Χρησιμ οποιήστε τα κουμ πιά ▲, ▼, ◄ και ▶ για να επιλέξετε μια φωτογραφία. Χρησιμ οποιήστε το κουμ πί ▲ or ▼ για να ορίσετε τον αριθμό των αντιγράφων.

- Πατήστε το κουμπί ζΞ Print Settings (Ρυθμίσεις εκτύπωσης).
- Χρησιμ οποιήστε το κουμ πί ▲ ή ▼ για να επιλέξετε το στοιχείο μ ενού και πατήστε το κουμ πί ►.

![](_page_33_Picture_25.jpeg)

 Χρησιμ οποιήστε το κουμ πί ▲ ή ▼ για να επιλέξετε το στοιχείο ρύθμ ισης. Στη συνέχεια πατήστε **ΟΚ** για να εφαρμ οστεί η νέα ρύθμ ιση

| Paper Typ  |              |
|------------|--------------|
| Paper Siz  | Prem.Glossy  |
|            | Ultra Glossy |
| A city out | SemiGloss    |
| Coarry     | Photo Paper  |
| EBordertes | Plain Paper  |
| Filter     | 0            |

| Ρύθμιση                              | Περιγραφή                                                                                                    |
|--------------------------------------|----------------------------------------------------------------------------------------------------|
| Paper Type<br>(Τύπος<br>χαρτιού)     | Επιλέξτε τη ρύθμιση για τον τύπο χαρτιού που<br>έχετε τοποθετήσει (➔ σελίδα 4).                                                                                      |
| Paper Size<br>(Μέγεθος<br>χαρτιού)   | Επιλέξτε το μέγεθος του χαρτιού που έχετε<br>τοποθετήσει.                                                                                                    |
| Layout<br>(Διάταξη)                  | Εάν θέλετε να εκτυπώσετε χωρίς λευκό<br>περίγραμμα στις άκρες, επιλέξτε <b>Borderless</b><br>(Χωρίς περίγραμμα). Διαφορετικά επιλέξτε<br><b>Border</b> (Περίγραμμα). |
| Quality<br>(Ποιότητα)                | Επιλέξτε την ποιότητα της εκτύπωσης που<br>θέλετε.                                                                                                    |
| Borderless<br>Expansion<br>(Ανάπτυξη | Ρυθμίστε τα περιθώρια τα οποία<br>αποκόπτονται όταν επιλέγετε <b>Borderless</b><br>(Χωρίς περίγραμμα).                                                               |
| χωρίς<br>περίγραμμα)                 | <b>Standard</b> (Τυπικό): Δεν εκτυπώνονται τα<br>περιθώρια.                                                                                                    |
|                                      | Mid(Μεσαία):Ο βαθμός ανάπτυξης είναι<br>χαμηλός. (Τα περιθώρια<br>ενδέχεται να εκτυπωθούν.)                                                                          |
|                                      | Min(Ελάχιστη):Ο βαθμός ανάπτυξης είναι<br>χαμηλότερος από αυτόν της<br>ρύθμισης Mid (Μεσαία).<br>(Τα περιθώρια ενδέχεται να<br>εκτυπωθούν.)                          |
| Filter (Φίλτρο)                      | Επιλέξτε <b>B&amp;W</b> (A&M) για να εκτυπώσετε ένα<br>ασπρόμαυρο αντίγραφο της φωτογραφίας<br>σας.                                                                  |

 Πατήστε το **OK** ξανά και στη συνέχεια πατήστε το κουμ πί **Start** (Έναρξη) για να ξεκινήσετε την εκτύπωση.

Εάν χρειαστεί να ακυρώσετε την εκτύπωση, πατήστε το κουμ πί Stop/Clear Settings (Διακοπή/Διαγραφή ρυθμ ίσεων).

## Αποκατάσταση χρωμάτων σε διαφάνειες και αρνητικά

Εάν έχετε διαφάνειες ή αρνητικά που έχουν ξεθωριάσει μ ε τον καιρό, μπορείτε να τα επαναφέρετε στην αρχική τους κατάσταση μ έσω της λειτουργίας αποκατάστασης χρωμ άτων.

Για να αποκαταστήσετε τα χρώμ ατα σε ξεθωριασμ ένες διαφάνειες ή αρνητικά, τοποθετήστε τα στη γυάλινη επιφάνεια εγγράφων, όπως περιγράφεται στη σελίδα σελίδα 32 ή 33 και προσαρμ όστε τις ρυθμ ίσεις.  Πατήστε το κουμ πί Slide/Negative (Διαφάνειες/αρνητικά).

![](_page_34_Picture_9.jpeg)

2. Επιλέξτε τον τύπο φιλμ.

![](_page_34_Picture_11.jpeg)

Για τη σάρωση διαφανειών, επιλέξτε **Color Positive(slide)** (Έγχρωμ ο θετικό (διαφάνεια)). Για τη σάρωση λωρίδας φίλμ, επιλέξτε ένα από τα παρακάτω:

- Color Negative (Ἐγχρωμ ο αρνητικό) (χρησιμ οποιείται στις περισσότερες περιπτώσεις)
- **BW Negative** (Ασπρόμ αυρο αρνητικό)
- **Color Positive(strip)** (Έγχρωμ ο θετικό (λωρίδα))

Πατήστε ΟΚ αφού κάνετε την επιλογή σας.

3. Βεβαιωθείτε ότι η ρύθμ ιση Color Restoration (Αποκατάσταση χρωμ άτων) είναι On.

| Co | lor Res  | toration | <b>O</b> n |   |
|----|----------|----------|------------|---|
|    | ito Exp. | Level :  | Standard   | - |
|    |          |          |            |   |

 Συνεχίστε από το βήμ α 5 που περιγράφεται στη σελίδα σελίδα 34 για να εκτυπώσετε από διαφάνειες, αρνητικά ή φιλμ.

# Περικοπή φωτογραφίας

![](_page_34_Picture_21.jpeg)

Μπορείτε να περικόψετε και να μ εγεθύνετε τις φωτογραφίες σας όταν εκτυπώνετε από διαφάνειες, αρνητικά ή φίλμ. Πριν ξεκινήσετε, τοποθετήστε τις διαφάνειες, τα αρνητικά ή το φίλμ στη γυάλινη επιφάνεια εγγράφων, όπως περιγράφεται στη σελίδα σελίδα 32 ή 33 και τοποθετήστε το χαρτί το οποίο θέλετε να χρησιμ οποιήσετε (Φσελίδα 4).  Πατήστε το κουμ πί λειτουργίας Slide/Negative (Διαφάνειες/αρνητικά).

![](_page_35_Figure_1.jpeg)

2. Επιλέξτε τον τύπο φιλμ.

![](_page_35_Picture_3.jpeg)

Για τη σάρωση διαφανειών, επιλέξτε **Color Positive(slide)** (Έγχρωμο θετικό (διαφάνεια)). Για τη σάρωση λωρίδας φιλμ, επιλέξτε ένα από τα παρακάτω:

- Color Negative (Έγχρωμ ο αρνητικό) (χρησιμ οποιείται στις περισσότερες περιπτώσεις)
- **BW Negative** (Ασπρόμ αυρο αρνητικό)
- Color Positive(strip) (Έγχρωμ ο θετικό (λωρίδα))

Πατήστε ΟΚ αφού κάνετε την επιλογή σας.

- Εάν χρειάζεται, προσαρμ όστε κατάλληλα τις ρυθμ ίσεις
   Color Restoration (Αποκατάσταση χρωμ άτων) και
   Auto Exp. Level (Επίπεδο αυτόμ ατης έκθεσης).
- 4. Πατήστε **OK**. Ο EPSON STYLUS PHOTO RX ξεκινά την προεπισκόπηση των διαφανειών.
- Πατήστε **ΟΚ** εάν το αποτέλεσμ α της προεπισκόπησης είναι αυτό που θέλετε.

Εάν θέλετε να επαναλάβετε τη σάρωση, πατήστε το κουμ π<br/>ί $\verb"SBack"$  (Πίσω).

 Χρησιμ οποιήστε το κουμ πί ◄ ή► για να επιλέξετε Print Crop (Εκτύπωση φωτογραφιών με περικοπή) και πατήστε OK.

![](_page_35_Picture_14.jpeg)

- Χρησιμ οποιήστε το κουμ πί ◄ ή ► για να επιλέξετε τη φωτογραφία που θέλετε να περικόψετε και στη συνέχεια πατήστε το **ΟΚ**.
- Προσαρμ όστε την περιοχή της περικοπής και ξεκινήστε την εκτύπωση, όπως περιγράφεται στη σελίδα σελίδα 11.

Μπορείτε να χρησιμ οποιήσετε τον EPSON STYLUS PHOTO RX για να αποθηκεύσετε τα αποτελέσμ ατα σάρωσης φωτογραφιών, φιλμ και διαφανειών στην κάρτα μ νήμ ης σας. Μπορείτε επίσης να τα αποθηκεύσετε στον υπολογιστή σας, αντί της κάρτας μ νήμ ης (δείτε τις οδηγίες που παρέχονται στον ηλεκτρονικό Οδηγό χρήστη).

# Σάρωση φωτογραφίας

Αφού εισαγάγετε μια κάρτα μνήμης (→ σελίδα 16), ακολουθήστε τα παρακάτω βήματα για τη σάρωση μιας φωτογραφίας στην κάρτα και την αποθήκευσή της σε μορφή JPEG.

- 1. Ανοίξτε το κάλυμ μα εγγράφων.
- Τοποθετήστε τη φωτογραφία με την όψη προς τα κάτω στη γυάλινη επιφάνεια εγγράφων, στην άνω αριστερή γωνία, όπως φαίνεται στην εικόνα.

![](_page_36_Figure_6.jpeg)

#### Σημείωση:

Εάν τα άκρα του αντιγράφου σάρωσης δεν χωράνε, απομακρύνετε ελαφρώς τη φωτογραφία από τη γωνία.

- 3. Κλείστε το κάλυμ μα εγγράφων.
- 4. Πατήστε το κουμ πί λειτουργίας **Scan** (Σάρωση).

![](_page_36_Figure_11.jpeg)

 Χρησιμ οποιήστε το κουμ πί ◄ οr ► για να επιλέξετε Save to Memory Card (Αποθήκευση στην κάρτα μ νήμ ης) και στη συνέχεια πατήστε OK.

![](_page_36_Figure_13.jpeg)

 Χρησιμ οποιήστε τα κουμ πιά ▲, ▼, ◄ και ▶ για να επιλέξετε ένα από τα παρακάτω:

0

| Sea<br>Doc                         | n Area<br>ument Type<br>n Quality<br>Memo<br>Main Menu | Auto Cropping<br>: Photograph<br>: Photo<br>ry Capacity 64MB<br>Scan                                                 |                                                                       |
|------------------------------------|--------------------------------------------------------|----------------------------------------------------------------------------------------------------|-----------------------------------------------------------------------|
| Ρύθμιση                            | Περιγρ                                                 | αφή                                                                                                    |                                                                       |
| Scan Area<br>(Επιφάνεια σάρωσης)   | Εάν οι α<br>ανοικτό<br>επιφάνα<br><b>Croppi</b>        | άκρες της φωτογραφίε<br>χρωμες, επιλέξτε <b>Μα</b><br>εια). Διαφορετικά, επι <i>λ</i><br><b>ng</b> (Αυτόματη περικοτ | ς εμφανίζονται<br><b>( Area</b> (Μέγιστη<br>ιέξτε <b>Auto</b><br>τή). |
| Document Type<br>(Τύπος εγγράφου)  | Επιλέξτ                                                | ε <b>Photograph</b> (Φωτογ                                                                                           | φαφία).                                                               |
| Scan Quality<br>(Ποιότητα σάρωσης) | Επιλέξτ                                                | ε <b>Photo</b> (Φωτογραφία                                                                                           | ı).                                                                   |

 Πατήστε το κουμ πί & Start (Ἐναρξη). Ξεκινά η σάρωση της φωτογραφίας και το αποτέλεσμα αποθηκεύεται στο φάκελο EPSCAN της κάρτας μ νήμ ης.

Όταν η σάρωση ολοκληρωθεί, θα εμ φανιστεί η οθόνη επιβεβαίωσης. Σημ ειώστε το όνομ α που δίνεται στην εικόνα της και τη θέση της στην κάρτα.

### 🛛 Προσοχή:

- Για να αποφύγετε την πρόκληση ζημιάς στον EPSON STYLUS PHOTO RX, ποτέ μην ανοίγετε τη μονάδα σάρωσης στη διάρκεια σάρωσης.
- Μην αφαιρείτε την κάρτα και μην θέτετε τον EPSON STYLUS PHOTO RX εκτός λειτουργίας, εάν η ενδεικτική λυχνία της κάρτας μνήμης αναβοσβήνει, διότι υπάρχει κίνδυνος απώλειας των δεδομένων σας.

# Σάρωση διαφανειών ή φιλμ

Αφού εισαγάγετε μια κάρτα μνήμης (→ σελίδα 16), μπορείτε να αποθηκεύσετε τα αρχεία σάρωσης των διαφανειών ή φιλμ στην κάρτα, αποθηκεύοντας τις φωτογραφίες σε μορφή JPEG.

- Τοποθετήστε το φιλμ ή τις διαφάνειες στη γυάλινη επιφάνεια εγγράφων, όπως περιγράφεται στη σελίδα 32 ή 33.
- 2. Κλείστε το κάλυμ μα εγγράφων.

![](_page_36_Picture_25.jpeg)

 Πατήστε το κουμ πί λειτουργίας Slide/Negative (Διαφάνειες/αρνητικά).

![](_page_37_Figure_1.jpeg)

4. Επιλέξτε τον τύπο φιλμ.

![](_page_37_Picture_3.jpeg)

Για τη σάρωση διαφανειών, επιλέξτε **Color Positive(slide)** (Έγχρωμ ο θετικό (διαφάνεια)). Για τη σάρωση λωρίδας φιλμ, επιλέξτε ένα από τα παρακάτω:

- Color Negative (Έγχρωμ ο αρνητικό) (χρησιμ οποιείται στις περισσότερες περιπτώσεις)
- **BW Negative** (Ασπρόμ αυρο αρνητικό)
- Color Positive(strip) (Έγχρωμο θετικό (λωρίδα))

Πατήστε **ΟΚ** αφού κάνετε την επιλογή σας.

- Εάνχρειάζεται, προσαρμ όστε κατάλληλα τις ρυθμ ίσεις Color Restoration (Αποκατάσταση χρωμ άτων) και Auto Exp. Level (Επίπεδο αυτόμ ατης ἑκθεσης).
- 6. Πατήστε **ΟΚ**. Ο EPSON STYLUS PHOTO RX ξεκινά την προεπισκόπηση των διαφανειών.
- Πατήστε **ΟΚ** εάν το αποτέλεσμ α της προεπισκόπησης είναι αυτό που θέλετε.

Εάν θέλετε να επαναλάβετε τη σάρωση, πατήστε το κουμ $\pi i$  <br/>  $\mathfrak S$  Back (Πίσω).

 Χρησιμ οποιήστε το κουμ πί ◄ ή ► για να επιλέξετε Save to Memory Card (Αποθήκευση στην κάρτα μ νήμ ης) και στη συνέχεια πατήστε OK.

![](_page_37_Picture_14.jpeg)

Ο EPSON STYLUS PHOTO RX εμ φανίζει την πρώτη φωτογραφία στην οθόνη.

![](_page_37_Picture_16.jpeg)

- Χρησιμ οποιήστε το κουμ πί ◄ ή► για την προεπισκόπηση των φωτογραφιών σας.
- Ενώ εμ φανίζεται μια φωτογραφία, μπορείτε να την επιλέξετε, προσθέτοντας ένα σημ άδι επιλογής στο πλαίσιο που βρίσκεται στην άνω δεξιά γωνία, χρησιμ οποιώντας το κουμ πί ▲ ή ▼.

![](_page_37_Figure_19.jpeg)

Όταν ολοκληρώσετε την επιλογή φωτογραφιών, πατήστε το κουμ πί κΞ Print Settings (Ρυθμ ίσεις εκτύπωσης) και στη συνέχεια πατήστε το κουμ πί ►. Στη συνέχεια, χρησιμ οποιήστε το κουμ πί ▲ ή ▼ για να επιλέξετε Photo (Φωτογραφία) για καλή ποιότητα ή Best Photo (Άριστη φωτογραφία) για άριστη ποιότητα, στην επιλογή Quality (Ποιότητα) και έπειτα πατήστε OK.

|            |                     | 0 |
|------------|---------------------|---|
| uu Quality | Photo<br>Best Photo | _ |
|            |                     | 0 |

- 12. Πατήστε **ΟΚ** ξανά για να εφαρμ οστεί η νέα ρύθμ ιση.
- Πατήστε το κουμ πί Start (Ἐναρξη). Ξεκινά η σάρωση της φωτογραφίας και το αποτέλεσμ α αποθηκεύεται στο φάκελο EPSCAN της κάρτας μ νήμ ης.

Όταν η σάρωση ολοκληρωθεί, θα εμ φανιστεί η οθόνη επιβεβαίωσης. Σημ ειώστε το όνομ α που δίνεται στην εικόνα της και τη θέση της στην κάρτα.

### Προσοχή:

Μην αφαιρείτε την κάρτα και μην θέτετε τον EPSON STYLUS PHOTO RX εκτός λειτουργίας, εάν η ενδεικτική λυχνία της κάρτας μνήμης αναβοσβήνει, διότι υπάρχει κίνδυνος απώλειας των δεδομένων σας.

# Δημιουργία εκτυπώσεων από το κινητό σας τηλέφωνο

Εάν το κινητό σας τηλέφωνο διαθέτει θύρα υπερύθρων, μ πορείτε να στείλετε δεδομ ένα φωτογραφίας JPEG από το τηλέφωνό σας στον EPSON STYLUS PHOTO RX και να εκτυπώσετε.

# Εκτύπωση φωτογραφικών στιγμιότυπων

Βεβαιωθείτε ότι το κινητό σας τηλέφωνο επιτρέπει την αποστολή δεδομ ένων φωτογραφίας μ έσω υπερύθρων.

- Τοποθετήστε τον τύπο χαρτιού που θέλετε να χρησιμ οποιήσετε (→ σελίδα 4).
- 2. Πατήστε το κουμ πί 🖋 Setup (Ρύθμιση).
- Χρησιμ οποιήστε το κουμ πί ▲ ή ▼ για να επιλέξετε PictBridge Setup (Ρύθμ ιση PictBridge) και στη συνέχεια πατήστε το κουμ πί ►.

![](_page_38_Figure_7.jpeg)

 Χρησιμ οποιήστε την οθόνη LCD για να επιλέξετε τις ρυθμ ίσεις εκτύπωσης (→ σελίδα 18).

Βεβαιωθείτε ότι στη ρύθμιση Small Image (Μικρές εικόνες) έχετε επιλέξει **On**, όπως φαίνεται στην εικόνα.

|               | 0    |
|---------------|------|
| 🕅 Print Info. | : 01 |
| Small Image   | Oon  |
| Fit to Frame  | : On |
| Bidirectional | : On |

- 5. Όταν ολοκληρώσετε την επιλογή των ρυθμ ίσεων εκτύπωσης, πατήστε **ΟΚ**.
- 6. Στρέψτε τη θύρα υπερύθρων του τηλεφώνου σας προς τον EPSON STYLUS PHOTO RX και πραγμ ατοποιήστε αποστολή των δεδομ ένων. Για λεπτομ έρειες, ανατρέξτε στο εγχειρίδιο του κινητού τηλεφώνου.

Ο EPSON STYLUS PHOTO RX ξεκινά την εκτύπωση αφού λάβει σωστά τα δεδομ ένα.

![](_page_38_Picture_14.jpeg)

### Σημείωση:

- Η θύρα υπερύθρων έχει τη δυνατότητα λήψης δεδομένων από απόσταση έως και 20 cm.
- Μπορείτε να στείλετε έως και 10 αρχεία δεδομένων εικόνας (το μέγιστο συνολικό μέγεθος εικόνων είναι 3 M), συμπεριλαμβανομένων εγγράφων που εκτυπώνονται.
- Εάν κάποια από τις θύρες υπερύθρων είναι εκτεθειμένη στο φως του ήλιου ή στο φως λαμπτήρα φθορισμού, ενδέχεται να μην είναι δυνατή η μετάδοση των δεδομένων.

# Προδιαγραφή θύρας υπερύθρων

| Έκδοση                                          | Συμβατότητα με τις προδιαγραφές του<br>προτύπου IrDA <sup>®</sup> . (Έκδ.1.3 Χαμηλής<br>ισχύος) |
|-------------------------------------------------|-------------------------------------------------------------------------------------------------|
| Μέγιστος ρυθμός<br>μεταφοράς<br>δεδομένων       | Έως 4 M bit/s                                                                                   |
| Ανώτερο όριο<br>ελάχιστης απόστασης<br>σύνδεσης | 0,2 μέτρα                                                                                       |

# Αντικατάσταση δοχείων μελανιού

Εἀν εκτυπώνετε ενώ η στάθμ η μελανιού είναι χαμ ηλή ή τα δοχεία είναι κενά, θα εμ φανιστεί ένα μ ήνυμ α στην οθόνη LCD. Ελέγξτε το εικονίδιο που εμ φανίζεται στην κάτω δεξιά γωνία της οθόνης, για να δείτε ποιο δοχείο είναι κενό ή σε ποιο δοχείο η στάθμ η του μελανιού είναι χαμ ηλή.

![](_page_39_Picture_3.jpeg)

Όταν ένα δοχείο μ ελανιού είναι πάνω από έξι μ ηνών, η ποιότητα της εκτύπωσης μ πορεί να είναι υποβαθμ ισμ ένη. Εάν χρειαστεί, δοκιμ άστε να καθαρίσετε την κεφαλή της εκτύπωσης, όπως περιγράφεται στη σελίδα σελίδα 41. Εάν και σε αυτή την περίπτωση οι εκτυπώσεις δεν είναι άριστης ποιότητας, ενδέχεται να χρειάζεται να αντικαταστήσετε το δοχείο μ ελανιού.

# Έλεγχος της παροχής μελανιού

Για να ελέγξετε την παροχή μελανιού, κάντε τα ακόλουθα:

- 1. Πατήστε το κουμ πί 🖋 Setup (Ρύθμιση).
- Χρησιμ οποιήστε το κουμ πί ▲ ή ▼ για να επιλέξετε lnk Levels (Στάθμ η μελανιών) και πατήστε το κουμ πί ►.

Εμ φανίζεται ένα γραφικό που δείχνει την ποσότητα μ ελανιού που είναι διαθέσιμ η σε κάθε δοχείο:

![](_page_39_Picture_10.jpeg)

Υ (Κίτρινο), Β (Μαύρο), LC (Ανοιχτό κυανό), LM (Ανοιχτό Ματζέντα), Μ (Ματζέντα) και C (Κυανό).

 Όταν τελειώσετε μ ε τον έλεγχο της στάθμ ης των μ ελανιών, πατήστε το κουμ πί **ΟΚ**.

Όταν η στάθμ η του μελανιού αρχίζει να είναι χαμηλή, βεβαιωθείτε ότι έχετε διαθέσιμα δοχεία για αντικατάσταση. Δεν μπορείτε να εκτυπώσετε εάν ένα δοχείο μελανιού είναι κενό.

# Αγορά δοχείων μελανιού

Χρησιμ οποιήστε αυτά τα δοχεία μ ελανιού Epson μ έσα σε διάστημ α έξι μ ηνών από την τοποθέτησή τους και πριν από την ημ ερομ ηνία λήξης.

| Χρώμα    | Αριθμός ανταλλακτικού |
|----------|-----------------------|
| Μαύρο    | T0481                 |
| Κυανό    | T0482                 |
| Ματζέντα | T0483                 |

| Χρώμα            | Αριθμός ανταλλακτικού |
|------------------|-----------------------|
| Κίτρινο          | T0484                 |
| Ανοιχτό κυανό    | T0485                 |
| Ανοιχτό Ματζέντα | T0486                 |

### 🛛 Προσοχή:

Για καλύτερα αποτελέσματα, χρησιμοποιείτε γνήσια δοχεία μελανιού της Epson και μην τα ξαναγεμίζετε. Άλλα προϊόντα που δεν κατασκευάζονται από την Epson μπορεί να προκαλέσουν ζημιά η οποία δεν καλύπτεται από τις εγγυήσεις της Epson. Επίσης, υπό ορισμένες συνθήκες, μπορεί να προκαλέσουν εσφαλμένη λειτουργία του EPSON STYLUS PHOTO RX.

### Προφυλάξεις σχετικά με το δοχείο μελανιού

### Ν Προειδοποίηση:

Αν πέσει μελάνι στα χέρια σας, ξεπλύνετέ τα προσεκτικά με σαπούνι και νερό. Αν μπει μελάνι στα μάτια σας, ξεπλύνετέ τα αμέσως με νερό. Εάν συνεχίζετε να μην αισθάνεστε καλά ή έχετε προβλήματα όρασης, επισκεφθείτε αμέσως ιατρό.

### 🛿 Προσοχή:

- Για να αποφύγετε την πρόκληση ζημιάς στον EPSON STYLUS PHOTO RX, ποτέ μην μετακινείτε την κεφαλή εκτύπωσης με το χέρι.
- Όταν ένα δοχείο μελανιού αδειάσει, δεν μπορείτε να συνεχίσετε την αντιγραφή ή την εκτύπωση ακόμη και εάν τα άλλα δοχεία είναι γεμάτα.
- Αφήστε το κενό δοχείο μελανιού τοποθετημένο στον EPSON STYLUS PHOTO RX έως ότου αγοράσετε ένα άλλο για να το αντικαταστήσετε. Διαφορετικά το μελάνι που απομένει στα ακροφύσια της κεφαλής εκτύπωσης μπορεί να στεγνώσει.
- Ένα chip IC σε κάθε δοχείο μελανιού παρακολουθεί με ακρίβεια την ποσότητα μελανιού που χρησιμοποιείται από το δοχείο. Ακόμα και αν αφαιρέσετε ένα δοχείο μελανιού και το εισαγάγετε ξανά, μπορείτε να χρησιμοποιήσετε όλο το μελάνι που περιέχει. Ωστόσο, κάθε φορά που τοποθετείτε το δοχείο, καταναλώνεται κάποια ποσότητα μελανιού καθώς ο EPSON STYLUS PHOTO RX ελέγχει αυτόματα την αξιοπιστία του δοχείου.

### Αφαίρεση και τοποθέτηση δοχείων μελανιού

Βεβαιωθείτε ότι διαθέτετε ένα καινούριο δοχείο μ ελανιού πριν ξεκινήσετε. Από τη στιγμ ή που θα ξεκινήσετε την αντικατάσταση του δοχείου μ ελανιού, πρέπει να εκτελέσετε όλα τα απαιτούμ ενα βήμ ατα.

- 1. Κάντε ένα από τα ακόλουθα:
  - Εάν ένα δοχείο μ ελανιού είναι κενό: Δείτε το μ ήνυμ α στην οθόνη LCD για να βρείτε ποιο δοχείο μ ελανιού είναι κενό και στη συνέχεια πατήστε το κουμ πί OK.
  - Εάν η στάθμ η ενός δοχείου μ ελανιού είναι χαμ ηλή: Κοιτάξτε το εικονίδιο που εμ φανίζεται στην κάτω δεξιά γωνία της οθόνης LCD, για να δείτε ποιο δοχείο είναι κενό ή σε ποιο δοχείο η στάθμ η του μ ελανιού είναι χαμ ηλή, όπως περιγράφεται στη σελίδα σελίδα 40. Στη συνέχεια πατήστε το κουμ πί ★ Setup (Ρύθμ ιση). Χρησιμ οποιήστε το κουμ πί ▲ ή ▼ για να επιλέξετε Change Ink Cartridge (Αλλαγή δοχείου μ ελανιού) και πατήστε το κουμ πί ▶. Στην οθόνη επιβεβαίωσης, πατήστε πάλι το κουμ πί ♦ Start (Έναρξη).

 Ανασηκώστε τη μονάδα σάρωσης για να αποκτήσετε πρόσβαση στην περιοχή του εκτυπωτή.

![](_page_40_Picture_1.jpeg)

3. Ανοίξτε το κάλυμμα του δοχείου.

#### Προσοχή:

Ποτέ μην επιχειρήσετε να ανοίξετε το κάλυμμα του δοχείου μελανιού όταν η κεφαλή εκτύπωσης κινείται. Περιμένετε έως ότου τα δοχεία μελανιού μετακινηθούν στη θέση αντικατάστασης.

![](_page_40_Figure_5.jpeg)

4. Αφαιρέστε το δοχείο μελανιού που θέλετε να αντικαταστήσετε. Τραβήξτε την καρτέλα στο πίσω μέρος του δοχείου και σηκώστε το ίσια προς τα έξω. Απορρίψτε το με προσοχή. Μην αποσυναρμ ολογείτε το χρησιμ οποιημ ένο δοχείο και μην επιχειρείτε να το ξαναγεμ ίσετε.

![](_page_40_Figure_7.jpeg)

- 5. Αφαιρέστε τη συσκευασία του νέου δοχείου μελανιού.
- Τοποθετήστε το καινούριο δοχείο μ ελανιού στην υποδοχή και πιέστε το προς τα κάτω μ έχρι να ασφαλίσει στη θέση του.

![](_page_40_Figure_10.jpeg)

Εάν θέλετε να αντικαταστήσετε άλλα δοχεία μ ελανιού, επαναλάβετε τα βήμ ατα 4 έως 6 πριν συνεχίσετε μ ε το επόμ ενο βήμ α.

 Κλείστε το κάλυμ μα του δοχείου μ ελανιού και πιέστε το μ έχρι να ασφαλίσει στη θέση του.

#### Προσοχή:

Εάν δυσκολεύεστε να κλείσετε το κάλυμμα, βεβαιωθείτε ότι όλα τα δοχεία μελανιού είναι καλά τοποθετημένα στη θέση τους. Πιέστε προς τα κάτω κάθε δοχείο μελανιού έως ότου το ακούσετε να ασφαλίζει στη θέση του. Μην επιχειρήσετε να ασκήσετε πίεση στο κάλυμμα για να το κλείσετε.

![](_page_40_Picture_15.jpeg)

8. Κλείστε τη μονάδα σάρωσης.

![](_page_40_Picture_17.jpeg)

9. Πατήστε **ΟΚ**.

Ο EPSON STYLUS PHOTO RX αρχίζει να γεμ ίζει μ ελάνι και στην οθόνη LCD εμφανίζεται το μ ήνυμ α **Charging ink. Please wait.** (Πλήρωση μ ελανιού. Περιμ ένετε).

Περιμ ένετε μ έχρι να εμ φανιστεί το μ ήνυμ α **Ink cartridge** replacement is complete. (Η αντικατάσταση του δοχείου μ ελανιού ολοκληρώθηκε.) στην οθόνη LCD πριν συνεχίσετε την εκτύπωση.

#### Η Προσοχή:

Πότε μην θέτετε τον EPSON STYLUS PHOTO RX εκτός λειτουργίας κατά τη διαδικασία γεμίσματος μελανιού, διότι έτσι καταναλώνετε άσκοπα μελάνι.

## Έλεγχος και καθαρισμός της κεφαλής εκτύπωσης

Εάν οι εκτυπώσεις είναι υπερβολικά φωτεινές ή ξεθωριασμ ένες ή εάν παρατηρήσετε φωτεινές ή σκοτεινές γραμ μ ές σε αυτές, μ πορεί να πρέπει να καθαρίσετε την κεφαλή εκτύπωσης. Με τον τρόπο αυτό καθαρίζονται τα ακροφύσια της κεφαλής εκτύπωσης, τα οποία ενδέχεται να φράζουν εάν δεν χρησιμ οποιείτε τον EPSON STYLUS PHOTO RX για μ εγάλο χρονικό διάστημ α.

#### Σημείωση:

Βεβαιωθείτε ότι το μπροστινό συρτάρι βρίσκεται στην κατάλληλη θέση για χαρτί (χαμηλότερη θέση) και ότι το συρτάρι CD/DVD δεν έχει τοποθετηθεί στον EPSON STYLUS PHOTO RX. Για περισσότερες πληροφορίες, ανατρέξτε στην ενότητα «Τοποθέτηση χαρτιού» στη σελίδα 4.

#### Συμβουλή:

Συνιστάται να θέτετε σε λειτουργία τον EPSON STYLUS PHOTO RX τουλάχιστον μία φορά το μήνα για να διατηρήσετε την καλή ποιότητα της εκτύπωσης.

### Έλεγχος της κεφαλής εκτύπωσης

Μπορείτε να εκτυπώσετε ένα μ οτίβο ελέγχου ακροφυσίων, για να διαπιστώσετε εάν υπάρχουν φραγμ ένα ακροφύσια της κεφαλής εκτύπωσης ή να ελέγξετε τα αποτελέσμ ατα μ ετά τον καθαρισμό της κεφαλής εκτύπωσης.

- Χρησιμ οποιήστε το κουμ πί ▲ ή ▼ για να επιλέξετε Nozzle Check (Ἐλεγχος ακροφυσίων) και στη συνέχεια πατήστε το κουμ πί►.
- Βεβαιωθείτε ότι έχετε εισαγάγει απλό χαρτί και πατήστε το κουμ πί Start (Ἐναρξη) για να εκτυπώσετε το μ οτίβο ελέγχου ακροφυσίων.
- Εξετάστε το μοτίβο ελέγχου ακροφυσίων που εκτυπώσατε. Κάθε γραμ μ ή πρέπει να είναι συμ παγής, χωρίς κενά, όπως φαίνεται στην εικόνα.

| [] | ····· | ····· | · · · · · · · · · · · · · · · · · · ·                                                                           | · · · · · · · · · · · · · · · · · · · |  |
|----|-------|-------|----------------------------------------------------------------------------------------------------|---------------------------------------|--|
|    |       |       |                                                                                                    |                                       |  |
|    |       |       |                                                                                                    |                                       |  |
|    |       |       | the second second second second second second second second second second second second second second second se |                                       |  |
|    |       |       |                                                                                                    |                                       |  |
|    |       |       |                                                                                                    |                                       |  |
|    |       |       |                                                                                                    |                                       |  |
|    |       |       |                                                                                                    |                                       |  |
|    |       |       |                                                                                                    |                                       |  |
|    |       |       |                                                                                                    |                                       |  |

- Αν η εκτύπωση δεν φαίνεται να παρουσιάζει κάποιο πρόβλημ α, πατήστε το κουμ πί 5 Back (Πίσω) για να επιστρέψετε στο προηγούμ ενο μενού.
- Εάν δείτε να υπάρχουν κενά, όπως φαίνεται παρακάτω, πατήστε το κουμ πί & Start (Έναρξη) για να καθαρίσετε την κεφαλή εκτύπωσης όπως περιγράφεται στην επόμ ενη ενότητα.

![](_page_41_Figure_11.jpeg)

## Καθαρισμός της κεφαλής εκτύπωσης

Ακολουθήστε τα βήμ ατα αυτά για να καθαρίσετε την κεφαλή εκτύπωσης έτσι ώστε να μ εταφέρει το μ ελάνι χωρίς πρόβλημ α. Η διαδικασία καθαρισμ ού της κεφαλής εκτύπωσης καταναλώνει μ ελάνι, γι' αυτό θα πρέπει να την εκτελείτε μ όνο όταν η ποιότητα της εκτύπωσης δεν είναι ικανοποιητική.

#### Σημείωση:

Εάν εμφανιστεί ένα μήνυμα στην οθόνη LCD το οποίο σας ενημερώνει ότι ένα δοχείο μελανιού είναι κενό ή η στάθμη μελανιού είναι χαμηλή, δεν μπορείτε να καθαρίσετε την κεφαλή εκτύπωσης. Πρέπει πρώτα να αντικαταστήσετε το συγκεκριμένο δοχείο μελανιού.

- Βεβαιωθείτε ότι ο EPSON STYLUS PHOTO RX έχει τεθεί σε λειτουργία αλλά δεν εκτυπώνει.
- 2. Πατήστε το κουμ πί **Setup** (Ρύθμιση).

- Χρησιμ οποιήστε το κουμ πί ▲ or ▼ για να επιλέξετε Head Cleaning (Καθαρισμ ός κεφαλής) και πατήστε το κουμ πί ►.
- Πατήστε το κουμ πί Start (Ἐναρξη) για να ξεκινήσετε τον καθαρισμ ὁ της κεφαλής εκτύπωσης.

Ο καθαρισμ ός διαρκεί περίπου 60 δευτερόλεπτα, κατά τη διάρκεια των οποίων εμ φανίζεται το μ ήνυμ α **Print head cleaning in progress. Please wait.** (Εκτελείται διαδικασία καθαρισμ ού της κεφαλής εκτύπωσης. Περιμ ένετε.) στην οθόνη LCD.

#### 🛛 Προσοχή:

Για να αποφύγετε την πρόκληση ζημιάς στον EPSON STYLUS PHOTO RX, ποτέ μην τον θέτετε εκτός λειτουργίας ενώ βρίσκεται σε εξέλιξη η διαδικασία καθαρισμού κεφαλής.

 Όταν ο καθαρισμ ός ολοκληρωθεί, πατήστε το κουμ πί
 Start (Έναρξη) για να εκτυπώσετε ένα μ οτίβο ελέγχου ακροφυσίων και ελέγξτε το αποτέλεσμ α.

Εάν δεν δείτε κάποια βελτίωση αφού κάνετε καθαρισμ ό τρεις ή τέσσερις φορές, ελέγξτε τις λύσεις που προτείνονται από τη σελίδα σελίδα 44 και μετά. Μπορείτε επίσης να απενεργοποιήσετε τον EPSON STYLUS PHOTO RX και να περιμ ένετε μ έχρι την επόμενη μ έρα ώστε να μ αλακώσει το μ ελάνι που ενδεχομ ένως έχει στεγνώσει. Κατόπιν, προσπαθήστε να καθαρίσετε ξανά την κεφαλή εκτύπωσης.

# Ευθυγράμμιση της κεφαλής εκτύπωσης

Εάν στις εκτυπώσεις σας παρατηρήσετε λεπτές κουκίδες ή εάν οι κατακόρυφες γραμ μ ές εμ φανίζονται μ ε προεξοχές, ενδέχεται να χρειάζεται να ευθυγραμ μ ίσετε την κεφαλή εκτύπωσης.

#### Σημείωση:

Βεβαιωθείτε ότι το μπροστινό συρτάρι βρίσκεται στην κατάλληλη θέση για χαρτί (χαμηλότερη θέση) και ότι το συρτάρι CD/DVD δεν έχει τοποθετηθεί στον EPSON STYLUS PHOTO RX. Για περισσότερες πληροφορίες, ανατρέξτε στην ενότητα «Τοποθέτηση χαρτιού» στη σελίδα 4.

- Βεβαιωθείτε ότι ο EPSON STYLUS PHOTO RX έχει τεθεί σε λειτουργία και δεν εκτυπώνει.
- 2. Τοποθετήστε αρκετά φύλλα απλού χαρτιού.
- 3. Πατήστε το κουμ πί 🖋 Setup (Ρύθμιση).
- Χρησιμ οποιήστε το κουμ πί ▲ ή ▼ για να επιλέξετε Head Alignment (Ευθυγράμ μ ιση κεφαλής) και πατήστε το κουμ πί ►.
- Πατήστε το κουμ πί Start (Ἐναρξη) για να εκτυπώσετε το μ οτίβο ελέγχου ευθυγράμ μ ισης.

Εκτυπώνεται το ακόλουθο φύλλο ελέγχου ευθυγράμ μισης.

#### Σημείωση:

Μην πατήσετε το κουμπί 🕲 Stop/Clear Settings (Διακοπή/Διαγραφή ρυθμίσεων) κατά την εκτύπωση ενός μοτίβου ελέγχου ευθυγράμμισης. 

| #1 |     |   |   |     |
|----|-----|---|---|-----|
| 1  | 2 3 | 5 | 7 | 8 9 |
|    |     | 6 |   |     |
| #2 |     |   |   |     |
| -  | 2 3 | 5 | 7 | 8.9 |
|    |     | 6 |   |     |
| #3 |     |   |   |     |
|    |     | 4 |   |     |
| 1  | 2 3 | 5 | 7 | 8 9 |
|    |     | 6 |   |     |
| #4 |     |   |   |     |
|    |     |   |   |     |
| 1  | Z 3 | 5 | 7 | 8 9 |
|    |     | 6 |   |     |
|    |     |   |   |     |

 Πατήστε το κουμ πί ► και στη συνέχεια χρησιμ οποιήστε το κουμ πί ▲ ή ▼ για να επιλέξετε τον αριθμ ό που αντιστοιχεί στο συγκεκριμ ένο κομ μ άτι.

| 0       | Select the       |
|---------|------------------|
| # 1 🖸 5 | pattern with the |
| #2:5    | best alignment   |
|         | and enter the    |
|         | number.          |
| 0       |                  |

- Πατήστε **ΟΚ** και εισάγετε τους αριθμ ούς που αντιστοιχούν στα άλλα μ οτίβα, μ ε τον ίδιο τρόπο.
- Όταν τελειώσετε, πατήστε **OK**, οπότε θα εμ φανιστεί το μ ήνυμ α **Print head alignment is complete.** (Η ευθυγράμ μ ιση της κεφαλής εκτύπωσης ολοκληρώθηκε). Πατήστε **OK** για να επιστρέψετε στη λειτουργία ρύθμ ισης.

# Μεταφορά του EPSON STYLUS PHOTO RX

Εάν πρέπει να μεταφέρετε τον EPSON STYLUS PHOTO RX για κάποια απόσταση, τοποθετήστε τον προσεκτικά στην αρχική του συσκευασία (ή σε συσκευασία παρόμ οιου μεγέθους).

### 🛛 Προσοχή:

- Κατά τη φύλαξη ή τη μεταφορά του EPSON STYLUS PHOTO RX, φροντίστε να μην τον γέρνετε, να μην τον τοποθετείτε κατακόρυφα και να μην τον γυρίζετε ανάποδα. Διαφορετικά υπάρχει πιθανότητα διαρροής μελανιού από τα δοχεία.
- Αφήστε τα δοχεία μελανιού τοποθετημένα. Εάν τα αφαιρέσετε για τη μεταφορά, μπορεί να προκληθεί ζημιά στον EPSON STYLUS PHOTO RX.
- Αφαιρέστε το χαρτί από τον τροφοδότη φύλλων και βεβαιωθείτε ότι ο EPSON STYLUS PHOTO RX είναι εκτός λειτουργίας.
- Ανοίξτε τη μ ονάδα σάρωσης και βεβαιωθείτε ότι η κεφαλή εκτύπωσης βρίσκεται στην αρχική θέση στα δεξιά.

- 3. Κλείστε τη μονάδα σάρωσης.
- Ανοίξτε το κάλυμ μ α εγγράφων και στρέψτε την ασφάλεια για τη μ εταφορά, για να ασφαλίσετε τη μ ονάδα σάρωσης, όπως φαίνεται στην εικόνα.

![](_page_42_Picture_15.jpeg)

- Αποσυνδέστε το καλώδιο τροφοδοσίας από την πρίζα και στη συνέχεια αποσυνδέστε το καλώδιο USB από τον υπολογιστή σας.
- Κλείστε το στήριγμ α χαρτιού, το μ προστινό συρτάρι και το μ προστινό κάλυμ μ α.

![](_page_42_Picture_18.jpeg)

 Συσκευάστε ξανά τον EPSON STYLUS PHOTO RX χρησιμ οποιώντας τα προστατευτικά υλικά που παρέχονταν στην αρχική του συσκευασία.

Καθώς μ εταφέρετε τον EPSON STYLUS PHOTO RX, θα πρέπει να φροντίσετε να τον έχετε πάντα σε επίπεδη θέση. Αφού τον μεταφέρετε, φροντίστε να απασφαλίσετε τη μονάδα σάρωσης.

# Αλλαγή της γλώσσας που εμφανίζεται στην οθόνη LCD

Μπορείτε να αλλάξετε τη γλώσσα που εμ φανίζεται στην οθόνη LCD.

- 1. Πατήστε το κουμ πί 🖋 Setup (Ρύθμιση).
- Χρησιμ οποιήστε το κουμ πί ▲ ή ▼ για να επιλέξετε Language (Γλώσσα) και πατήστε το κουμ πί ►.
- Χρησιμ οποιήστε το κουμ πί ▲ ή ▼ για να επιλέξετε τη γλώσσα η οποία θέλετε να εμ φανίζεται.
- 4. Πατήστε **ΟΚ**.

Εάν αντιμ ετωπίζετε κάποιο πρόβλημ α μ ε τον EPSON STYLUS PHOTO RX, ελέγξτε τα μηνύμ ατα που εμ φανίζονται στην οθόνη LCD, πραγμ ατοποιήστε έλεγχο ακροφυσίων (➡ σελίδα 42) ή ανατρέξτε στην ενότητα «Προβλήμ ατα και λύσεις» στη σελίδα 44.

# Μηνύματα σφάλματος

Μπορείτε να διαγνώσετε και να επιλύσετε τα περισσότερα προβλήμ ατα ελέγχοντας τα μηνύμ ατα σφάλμ ατος στην οθόνη LCD. Εάν δεν μ πορείτε να επιλύσετε τα προβλήμ ατα ελέγχοντας τα μηνύμ ατα, χρησιμ οποιήστε τον ακόλουθο πίνακα και δοκιμ άστε τη συνιστώμ ενη λύση.

#### Σημείωση:

Οι λύσεις αφορούν προβλήματα που εμφανίζονται όταν χρησιμοποιείτε τον EPSON STYLUS PHOTO RX ανεξάρτητα. Ανατρέξτε στην ηλεκτρονικό Οδηγό χρήστη για λεπτομερείς λύσεις σχετικά με προβλήματα που αφορούν την εκτύπωση, τη σάρωση, την ποιότητα της εκτύπωσης ή τον ηλεκτρονικό υπολογιστή.

| Μηνύματα σφάλματος                                                                                                    | Λύση                                                                                                    |
|----------------------------------------------------------------------------------------------------|----------------------------------------------------------------------------------------------------|
| A printer error occurred.<br>Please see your manual.<br>(Προέκυψε σφάλμα στον<br>εκτυπωτή. Ανατρέξτε στο<br>εγχειρίδιο.)                                                                                                    | Απενεργοποιήστε τον EPSON STYLUS<br>PHOTO RX και μετά ενεργοποιήστε τον<br>ξανά. Βεβαιωθείτε ότι οι<br>προστατευτικές ταινίες ή τα χαρτιά<br>έχουν αφαιρεθεί από τον εκτυπωτή.<br>Εάν το μήνυμα σφάλματος<br>εξακολουθεί να εμφανίζεται,<br>επικοινωνήστε με τον αντιπρόσωπο. |
| A scanner error has occurred.<br>Please see your manual.<br>(Προέκυψε σφάλμα στη<br>μονάδα σάρωσης. Ανατρέξτε<br>στο εγχειρίδιο).                                                                                                    | Απενεργοποιήστε τον EPSON STYLUS<br>PHOTO RX και μετά ενεργοποιήστε τον<br>ξανά. Βεβαιωθείτε ότι η ασφάλεια για<br>τη μεταφορά δεν είναι κλειστή. Εάν το<br>μήνυμα σφάλματος εξακολουθεί να<br>εμφανίζεται, επικοινωνήστε με τον<br>ανππρόσωπο.                               |
| Service required. Parts inside<br>your printer are near the end<br>of their service life. See your<br>manual for details. (Απαπείται<br>συντήρηση. Μέρη του<br>εκτυπωτή πλησιάζουν στο<br>τέλος της διάρκειας ζωής τους.<br>Ανατρέξτε στο εγχειρίδιο για<br>περισσότερες λεπτομέρειες.)   | Το δοχείο απόρριψης μελανιού του<br>εκτυπωτή έχει γεμίσει. Επικοινωνήστε<br>με τον αντιπρόσωπο για την<br>αντικατάστασή του.                                                                                                    |
| Service required. Parts inside<br>your printer are near the end<br>of their service life. See your<br>manual for details. (Απαπείται<br>συντήρηση. Μέρη του<br>εκτυπωτή έχουν φθάσει στο<br>τέλος της διάρκειας ζωής τους.<br>Ανατρέξτε στο εγχειρίδιο για<br>περισσότερες λεπτομέρειες.) |                                                                                                    |
| Cannot recognize the USB<br>device. (Δεν είναι δυνατή<br>η αναγνώριση της<br>συσκευής USB.)                                                                                                    | Βεβαιωθείτε ότι η κάρτα μνήμης<br>έχει τοποθετηθεί σωστά. Εάν έχετε<br>συνδέσει συσκευή αποθήκευσης USB,<br>βεβαιωθείτε ότι ο δίσκος<br>αποθήκευσης έχει τοποθετηθεί<br>σωστά.                                                                                                |

| Μηνύματα σφάλματος                                                                                                    | Λύση                                                                                                    |
|----------------------------------------------------------------------------------------------------|----------------------------------------------------------------------------------------------------|
| Cannot recognizethe memory<br>card or disk. (Δεν είναι δυνατή<br>η αναγνώριση της κάρτας<br>μνήμης ή του δίσκου.)                                                                       | Βεβαιωθείτε ότι η κάρτα μνήμης<br>ή ο δίσκος αποθήκευσης έχει<br>τοποθετηθεί σωστά. Εάν έχει<br>τοποθετηθεί σωστά, ελέγξτε εάν<br>υπάρχει πρόβλημα με την κάρτα<br>ή το δίσκο και δοκιμάστε ξανά.                |
| A problem occurred while<br>formatting. Formatting<br>canceled. (Προέκυψε<br>σφάλμα κατά τη διάρκεια της<br>μορφοποίησης.<br>Η μορφοποίηση ακυρώθηκε.)                                  | Δοκιμάστε να επαναλάβετε τη<br>διαδικασία. Εάν το σφάλμα εμφανιστεί<br>ξανά, ενδέχεται να υπάρχει πρόβλημα<br>με την κάρτα μνήμης ή το δίσκο<br>αποθήκευσης. Ελέγξτε την κάρτα ή το<br>δίσκο και δοκιμάστε ξανά. |
| An error occurred while<br>saving. Save canceled.<br>(Προέκυψε σφάλμα κατά τη<br>διάρκεια της αποθήκευσης.<br>Η αποθήκευση ακυρώθηκε.)                                                  |                                                                                                    |
| An error occurred while<br>clearing files. Operation<br>canceled. (Προέκυψε<br>σφάλμα κατά τη διάρκεια<br>της διαγραφής αρχείων.<br>Η διαδικασία ακυρώθηκε.)                            |                                                                                                    |
| Cannot create a folder on the<br>memory card or disk.<br>Operation canceled. (Δεν είναι<br>δυνατή η δημιουργία φακέλου<br>στην κάρτα μνήμης ή στο<br>δίσκο. Η διαδικασία<br>ακυρώθηκε.) | Εισαγάγετε μια νέα κάρτα μνήμης και<br>δοκιμάστε ξανά.                                                                                                    |
| Print head cleaning failed.<br>(Η διαδικασία καθαρισμού της<br>κεφαλής εκτύπωσης απέτυχε.)                                                                                              | Δοκιμάστε να επαναλάβετε τη<br>διαδικασία. Εάν το μήνυμα<br>σφάλματος εξακολουθεί να<br>εμφανίζεται, επικοινωνήστε με<br>τον αντιπρόσωπο.                                                                        |
| Cannot perform print head<br>cleaning due to low ink level.<br>(Δεν είναι δυνατή η εκτέλεση<br>του καθαρισμού της κεφαλής<br>λόγω χαμηλής στάθμης<br>μελανιού.)                         | Ελέγξτε τη στάθμη των μελανιών και<br>αντικαταστήστε τα δοχεία μελανιών,<br>όπως περιγράφεται στη σελίδα<br>σελίδα 40. Έπειτα δοκιμάστε ξανά.                                                                    |

# Προβλήματα και λύσεις

Ελέγξτε τις παρακάτω λύσεις εάν αντιμ<br/> ετωπίζετε πρόβλημ $\alpha$ μ ε τον EPSON STYLUS PHOTO RX.

## Προβλήματα κατά τη ρύθμιση

Ο EPSON STYLUS PHOTO RX κάνει θόρυβο όταν τον θέτετε σε λειτουργία.

- Βεβαιωθείτε ότι η προστατευτική ταινία δεν παρεμ ποδίζει την κεφαλή εκτύπωσης.
- Βεβαιωθείτε ότι η ασφάλεια της μ ονάδας σάρωσης βρίσκεται σε ανοικτή θέση, όπως φαίνεται στο φύλλο Ξεκινήστε από εδώ.

Αφού ανοίξετε την ασφάλεια της κεφαλής εκτύπωσης ή της μονάδας σάρωσης, θέστε το μηχάνημα εκτός λειτουργίας, περιμ ένετε ένα λεπτό και ενεργοποιήστε το ξανά.

#### Ο EPSON STYLUS PHOTO RΧκάνει θόρυβομ ετά την τοποθέτηση δοχείων μ ελανιού.

- Όταν τοποθετείτε δοχεία μ ελανιού, ο EPSON STYLUS PHOTO RX πρέπει να πραγμ ατοποιήσει την πλήρωση του συστήμ ατος μ εταφοράς μ ελανιού. Περιμ ένετε μ έχρι να ολοκληρωθεί (το μ ήνυμ α πλήρωσης εξαφανίζεται από την οθόνη LCD) και έπειτα απενεργοποιήστε τον. Εάν τον απενεργοποιήσετε νωρίτερα, την επόμ ενη φορά που θα τον θέσετε σε λειτουργία θα καταναλωθεί επιπλέον ποσότητα μ ελανιού.
- Βεβαιωθείτε ότι τα δοχεία μ ελανιού έχουν τοποθετηθεί σωστά και δεν έχει παραμ είνει υλικό συσκευασίας μ έσα στον EPSON STYLUS PHOTO RX. Ανοίξτε το κάλυμ μ α του δοχείου και πιέστε το δοχείο προς τα κάτω μ έχρι να ασφαλίσει στη θέση του. Απενεργοποιήστε, περιμ ένετε για λίγο και ενεργοποιήστε ξανά.

# Οι όροι που εμ φανίζονται στην οθόνη LCD δεν είναι στη δική σας γλώσσα.

Εάν η γλώσσα που εμ φανίζεται στην οθόνη LCD δεν είναι αυτή που θέλετε, επιλέξτε τη γλώσσα που θέλετε από το μ ενού ρύθμ ισης. Για περισσότερες πληροφορίες, ανατρέξτε στην ενότητα «Αλλαγή της γλώσσας που εμ φανίζεται στην οθόνη LCD» στη σελίδα 43.

### Προβλήματα κατά την εκτύπωση και τη δημιουργία αντιγράφων

# Ο EPSON STYLUS PHOTO RX είναι ενεργοποιημ ένος, αλλά δεν εκτυπώνει.

- Βεβαιωθείτε ότι το καλώδιο USB είναι καλά συνδεδεμ ένο στα δύο άκρα.
- Πραγμ ατοποιήστε έναν έλεγχο ακροφυσίων, όπως περιγράφεται στη σελίδα σελίδα 42. Εάν δεν εκτυπώνεται τίποτα, μ πορεί να χρειάζεται να καθαρίσετε την κεφαλή εκτύπωσης.

# Από τον EPSON STYLUS PHOTO RX ακούγεται ο ήχος της εκτύπωσης, αλλά δεν πραγμ ατοποιείται εκτύπωση.

- Ενδέχεται να χρειάζεται καθαρισμ ός των ακροφυσίων της κεφαλής εκτύπωσης, + σελίδα 42.
- Βεβαιωθείτε ότι ο EPSON STYLUS PHOTO RX βρίσκεται σε οριζόντια και σταθερή επιφάνεια.

#### Τα περιθώρια δεν είναι σωστά.

- Φροντίστε ώστε οι ρυθμ ίσεις του μεγέθους χαρτιού να αντιστοιχούν στον τύπο χαρτιού που έχετε τοποθετήσει.
- Επιλέξτε τα σωστά περιθώρια για το μ έγεθος του χαρτιού.
- Βεβαιωθείτε ότι το χαρτί έχει τοποθετηθεί με τη στενή πλευρά πρώτα στη δεξιά πλευρά του τροφοδότη, με τον οδηγό αριστερού άκρου να ακουμ πά στο χαρτί.
- Μην τοποθετείτε πολλά φύλλα κάθε φορά (να μ ην ξεπερνάτε την ένδειξη βέλους ≚ στον οδηγό αριστερού άκρου),
   → σελίδα 4.

Επιλέξτε Actual (Πραγμ ατική), αντί της Auto Fit Page (Αυτόμ ατη προσαρμ ογή στη σελίδα) ή προσαρμ όστε τις ρυθμ ίσεις του ζουμ.

#### Ο EPSON STYLUS PHOTO RX εκτυπώνει λευκές σελίδες.

- Φροντίστε ώστε οι ρυθμ ίσεις του μεγέθους χαρτιού να αντιστοιχούν στον τύπο χαρτιού που έχετε τοποθετήσει,
   σελίδα 4.
- Ενδέχεται να χρειάζεται καθαρισμ ός των ακροφυσίων της κεφαλής εκτύπωσης, → σελίδα 42.

#### Η εκτυπωμ ένη εικόνα είναι πολύ σκοτεινή.

Κατά τη δημιουργία αντιγράφων, πατήστε το κουμ πί «Ξ Print Settings (Ρυθμ ίσεις εκτύπωσης) και προσαρμ όστε τη ρύθμιση **Copy Density** (Πυκνότητα αντιγράφων).

![](_page_44_Picture_24.jpeg)

### Προβλήματα κατά τη σάρωση

Το παράθυρο της μονάδας διαφανειών δεν είναι ενεργό.

- Η λυχνία σβήνει αυτόμ ατα για λόγους εξοικονόμ ησης ενέργειας (κατάσταση αναστολής). Όταν ξεκινήσετε τη σάρωση, ανάβει.
- Βεβαιωθείτε ότι ο EPSON STYLUS PHOTO RX είναι συνδεδεμ ένος σε πρίζα που λειτουργεί.

### Ο EPSON STYLUS PHOTO RX δεν πραγμ ατοποιεί σάρωση.

- Περιμ ένετε μ έχρι το παράθυρο της μ ονάδας διαφάνειας να μ ένει ενεργό (έτοιμ ο για σάρωση). Ενδέχεται να χρειάζεται η προεπισκόπηση της σάρωσης, ώστε να ανάψει η λυχνία.
- Για τη σάρωση διαφανειών, αρνητικών ή φιλμ, βεβαιωθείτε ότι έχετε αφαιρέσει το λευκό σταθεροποιητή εγγράφων και ότι έχετε τοποθετήσει σωστά την υποδοχή φιλμ.

### Προβλήματα κατά την τροφοδοσία χαρτιού

#### Η τροφοδοσία του χαρτιού δεν γίνεται σωστά ή παρουσιάζεται εμ πλοκή του χαρτιού.

- Εάν δεν πραγμ ατοποιείται τροφοδοσία χαρτιού, αφαιρέστε το χαρτί από τον τροφοδότη. Ξεφυλλίστε τη στοίβα του χαρτιού, τοποθετήστε ξανά το χαρτί στο δεξί άκρο και σπρώξτε τον οδηγό αριστερού άκρου προς το χαρτί (όχι όμ ως πολύ σφιχτά). Μην τοποθετείτε πολλά φύλλα κάθε φορά (να μ ην ξεπερνάτε την ένδειξη βέλους ≟ στον οδηγό αριστερού άκρου), → σελίδα 4.
- Εάν παρουσιαστεί εμ πλοκή του χαρτιού, πατήστε το κουμ πi \$\u03c8 Start (Ἐναρξη) για να απομ ακρύνετε το χαρτί που έχει εμ πλακεί μ έσα στη συσκευή. Εάν δεν μ πορείτε να απομ ακρύνετε το χαρτί, θέστε τη συσκευή εκτός λειτουργίας, ανασηκώστε τη μ ονάδα σάρωσης και απομ ακρύνετε το χαρτί από το εσωτερικό, καθώς και τυχόν κομ μ άτια χαρτιού που έχουν κοπεί. Τοποθετήστε ξανά το χαρτί προσεκτικά, θέστε τη συσκευή σε λειτουργία και πατήστε το κουμ πi \$\u03c8 Start (Ἐναρξη).

Αν παρουσιάζονται συχνά εμ πλοκές χαρτιού, βεβαιωθείτε ότι ο οδηγός αριστερού άκρου δεν είναι πολύ σφιχτός πάνω στο χαρτί. Δοκιμ άστε να τοποθετήσετε λιγότερα φύλλα χαρτιού.
 Μην τοποθετείτε πολλά φύλλα κάθε φορά (να μ ην ξεπερνάτε την ένδειξη βέλους ≚ στον οδηγό αριστερού άκρου),
 ★ σελίδα 4.

### Προβλήματα ποιότητας εκτύπωσης

Εμ φανίζονται λωρίδες (φωτεινές γραμ μ<br/> ές) στις εκτυπώσεις ή στα αντίγραφα.

![](_page_45_Picture_3.jpeg)

- Καθαρίστε την κεφαλή εκτύπωσης, → σελίδα 41.
- Βεβαιωθείτε ότι έχετε επιλέξει το σωστό τύπο χαρτιού,
   σελίδα 4.
- Βεβαιωθείτε ότι η εκτυπώσιμ η επιφάνεια (πιο λευκή ή πιο γυαλιστερή) βρίσκεται προς τα πάνω.
- Ενδέχεται να χρειάζεται αντικατάσταση των δοχείων μ ελανιού, → σελίδα 40.
- Ευθυγραμ μ ίστε την κεφαλή εκτύπωσης, σελίδα 42.

### Η εκτύπωση είναι θολή ή έχει μουτζούρες.

![](_page_45_Picture_10.jpeg)

- Βεβαιωθείτε ότι το χαρτί δεν είναι υγρό, τσαλακωμ ένο και ότι η εκτυπώσιμ η επιφάνεια βρίσκεται προς τα πάνω. Τοποθετήστε καινούριο χαρτί με την επιφάνεια προς τα πάνω.
- Χρησιμ οποιήστε ένα φύλλο στηρίγμ ατος για το ειδικό χαρτί ή δοκιμ άστε να τοποθετήσετε ένα φύλλο κάθε φορά.
- Ευθυγραμ μ ίστε την κεφαλή εκτύπωσης, σελίδα 42.
- Δημιουργήστε μερικά αντίγραφα χωρίς να τοποθετήσετε κάποιο έγγραφο στη γυάλινη επιφάνεια εγγράφων.
- Χρησιμ οποιείτε μ όνο το χαρτί που συστήνεται από την Epson καθώς και γνήσια δοχεία μ ελανιών Epson.

#### Η εκτυπωμ ένη εικόνα είναι ξεθωριασμ ένη ή παρουσιάζει κενά.

- Καθαρίστε την κεφαλή εκτύπωσης, + σελίδα 42.
- Τα δοχεία μ ελανιού μ πορεί να είναι παλιά ή η στάθμ η του μ ελανιού χαμ ηλή, → σελίδα 40.
- Βεβαιωθείτε ότι έχετε επιλέξει το σωστό τύπο χαρτιού.
   σελίδα 4.

Βεβαιωθείτε ότι το χαρτί είναι σε καλή κατάσταση, δεν είναι παλιό, τσαλακωμ ένο και ότι η εκτυπώσιμ η επιφάνεια είναι στραμ μ ένη προς τα πάνω. Διαφορετικά, τοποθετήστε καινούριο χαρτί μ ε την πιο λευκή ή πιο γυαλιστερή επιφάνεια προς τα πάνω.

#### Η εκτυπωμ ένη εικόνα περιέχει λεπτές κουκίδες.

- Βεβαιωθείτε ότι στη ρύθμιση ποιότητας έχετε επιλέξει Best Photo (Άριστη φωτογραφία).
- Εάν εκτυπώνετε μια φωτογραφία ή δημιουργείτε αντίγραφα της φωτογραφίας, βεβαιωθείτε ότι δεν την έχετε μεγεθύνει υπερβολικά. Δοκιμάστε να την εκτυπώσετε σε μικρότερο μέγεθος.
- Ευθυγραμ μ ίστε την κεφαλή εκτύπωσης, σελίδα 42.

# Παρατηρείτε ότι τα χρώμ ατα δεν είναι σωστά ή κάποια χρώμ ατα λείπουν.

- Καθαρίστε την κεφαλή εκτύπωσης, → σελίδα 42.
- Τα δοχεία μ ελανιού μ πορεί να είναι παλιά ή η στάθμ η του μ ελανιού χαμ ηλή, → σελίδα 40.
- Βεβαιωθείτε ότι έχετε τοποθετήσει το σωστό χαρτί και ότι έχετε επιλέξει την κατάλληλη ρύθμιση για αυτό στην οθόνη LCD.
- Βεβαιωθείτε ότι δεν χρησιμ οποιείτε κάποιο ειδικό εφέ το οποίο αλλοιώνει τα χρώμ ατα, όπως είναι η ρύθμ ιση σέπια.
- Εάν τελειώσει το χαρτί, θα πρέπει να αντικαταστήσετε το χαρτί το συντομ ότερο δυνατό. Εάν ο EPSON STYLUS PHOTO RX παραμ είνει χωρίς χαρτί για μεγάλο χρονικό διάστημ α, τα χρώμ ατα στο επόμ ενο αντίγραφο ή στην επόμ ενη εκτύπωση ενδέχεται να μην εμ φανίζονται σωστά.

### Διάφορα προβλήματα κατά την εκτύπωση

### Το μ έγεθος ή η θέση της εικόνας δεν είναι σωστά.

- Βεβαιωθείτε ότι οι ρυθμ ίσεις για το χαρτί ή/και τις επιλογές διάταξης είναι σωστές. Ελέγξτε τις ρυθμ ίσεις διάταξης στην οθόνη LCD.
- Βεβαιωθείτε ότι το πρωτότυπο είναι τοποθετημ ένο στη σωστή θέση πάνω στη γυάλινη επιφάνεια εγγράφων, → σελίδα 9.

### Προβλήματα ποιότητας σάρωσης

Η εικόνα σάρωσης εμ φανίζεται θολή ή παραμ ορφωμ ένη.

Βεβαιωθείτε ότι το πρωτότυπο είναι τοποθετημ ένο επίπεδα πάνω στη γυάλινη επιφάνεια εγγράφων.

![](_page_45_Picture_38.jpeg)

Εάν μ όνο ένα μ έρος της οθόνης εμ φανίζεται θολό, τότε μ πορεί το πρωτότυπό σας να έχει τσαλακωθεί ή διπλωθεί.

- Καθαρίστε τη γυάλινη επιφάνεια εγγράφων μ εμ αλακό, στεγνό πανί χωρίς χνούδια (δεν συνίσταται η χρήση χαρτοπετσέτας). Εάν το γυαλί δεν καθαρίσει, χρησιμ οποιήστε μικρή ποσότητα καθαριστικού τζαμιών με ένα μ αλακό πανί. Σκουπίστε το καλά ώστε να μην παραμ είνουν υπολείμ μ ατα καθαριστικού. Μην ψεκάζετε το καθαριστικό τζαμιών απευθείας πάνω στο γυαλί.
- Βεβαιωθείτε ότι ο EPSON STYLUS PHOTO RX δεν βρίσκεται υπό κλίση και δεν είναι τοποθετημ ένος σε ασταθή ή ανομ οιόμ ορφη επιφάνεια.

### Η σάρωση πραγμ ατοποιείται μ όνο σε ένα μ έρος της φωτογραφίας.

![](_page_46_Picture_3.jpeg)

Η μονάδα σάρωσης περιέχει μ η αναγνώσιμες περιοχές στις άκρες. Απομ ακρύνετε ελαφρώς τη φωτογραφία από τις άκρες.

### Το μ έγεθος του αρχείου είναι πολύ μ εγάλο.

Δοκιμ άστε να αλλάξετε τις ρυθμ ίσεις ποιότητας.

### Εμ φανίζεται μια γραμμή με κουκίδες στην εικόνα.

- Καθαρίστε τη γυάλινη επιφάνεια εγγράφων μ εμ αλακό, στεγνό πανί χωρίς χνούδια (δεν συνίσταται η χρήση χαρτοπετσέτας). Εάν το γυαλί δεν καθαρίσει, χρησιμ οποιήστε μικρή ποσότητα καθαριστικού τζαμιών με ένα μ αλακό πανί. Σκουπίστε το καλά ώστε να μην παραμ είνουν υπολείμ μ ατα καθαριστικού. Μην ψεκάζετε το καθαριστικό τζαμιών απευθείας πάνω στο γυαλί.
- Εάν η γραμ μ ή εμ φανίζεται μ όνο στις εκτυπώσεις σας, ενδέχεται να χρειάζεται να καθαρίσετε την κεφαλή εκτύπωσης, → σελίδα 42.

# Τμήμα υποστήριξης πελατών

## Επικοινωνία με την Υποστήριξη Πελατών

Αν το προϊόν Epson που αγοράσατε δεν λειτουργεί σωστά και δεν μ πορείτε να λύσετε το πρόβλημ α χρησιμ οποιώντας τις οδηγίες της ενότητας αντιμ ετώπισης προβλημ άτων στο εγχειρίδιο του προϊόντος, απευθυνθείτε στην υπηρεσία εξυπηρέτησης πελατών για υποστήριξη. Ελέγξτε το πανευρωπαϊκό έγγραφο εγγύησης για πληροφορίες σχετικά μ ε τον τρόπο επικοινωνίας μ ε το τμ ήμ α υποστήριξης πελατών της EPSON. Η υποστήριξη πελατών θα μ πορεί να σας βοηθήσει πολύ πιο γρήγορα αν παρέχετε τις παρακάτω πληροφορίες:

Σειριακός αριθμός προϊόντος
 (Η ετικέτα του σειριακού αριθμού βρίσκεται συνήθως στο πίσω μ έρος του προϊόντος.)

- Μοντέλο προϊόντος
- Έκδοση λογισμικού προϊόντος (Κάντε κλικ στο About (Πληροφορίες), Version Info (Πληροφορίες έκδοσης) ή σε ανάλογο κουμ πί στο λογισμικό του προϊόντος).
- Μάρκα και μ οντέλο του υπολογιστή σας
- Όνομ α και έκδοση του λειτουργικού συστήμ ατος του υπολογιστή.
- Ονόμ ατα και εκδόσεις των εφαρμ ογών λογισμ ικού που χρησιμ οποιείτε συνήθως με το προϊόν

## Ιστοσελίδα Τεχνικής υποστήριξης στο Web

Επισκεφθείτε τη διεύθυνση http://www.epson.com και επιλέξτε το τμ ήμ α Υποστήριξης της τοπικής ιστοσελίδας της EPSON για τα τελευταία προγράμ μ ατα οδήγησης, συχνές ερωτήσεις, εγχειρίδια και άλλα στοιχεία λήψης.

Η ιστοσελίδα τεχνικής υποστήριξης της Epson στο Web παρέχει βοήθεια για τα προβλήμ ατα που δεν μπορείτε να επιλύσετε με τις πληροφορίες επίλυσης προβλημ άτων που περιλαμ βάνονται στην τεκμ ηρίωση του εκτυπωτή.

# Σημαντικές οδηγίες για την ασφάλεια

Πριν χρησιμ οποιήσετε τον EPSON STYLUS PHOTO RX, φροντίστε να διαβάσετε και να τηρήσετε αυτές τις οδηγίες για την ασφάλεια:

- Χρησιμ οποιήστε μόνο το καλώδιο τροφοδοσίας που συνοδεύει τον EPSON STYLUS PHOTO RX. Εάν χρησιμ οποιήσετε άλλο καλώδιο, υπάρχει κίνδυνος πυρκαγιάς ή ηλεκτροπληξίας. Μην χρησιμ οποιείτε αυτό το καλώδιο μ ε άλλο εξοπλισμ ό.
- Βεβαιωθείτε ότι το καλώδιο τροφοδοσίας ρεύμ ατος ικανοποιεί τις σχετικές τοπικές προδιαγραφές ασφαλείας.
- Χρησιμ οποιείτε μ όνο τον τύπο της πηγής τροφοδοσίας που υποδεικνύεται στην ετικέτα.
- Τοποθετήστε τον EPSON STYLUS PHOTO RX κοντά σε πρίζα τοίχου από όπου μπορεί να αποσυνδεθεί εύκολα το καλώδιο τροφοδοσίας.
- Μην χρησιμ οποιείτε κατεστραμ μ ένο ή φθαρμ ένο καλώδιο.
- Αν χρησιμ οποιείτε καλώδιο προέκτασης με τον EPSON STYLUS PHOTO RX, βεβαιωθείτε ότι η συνολική ονομ αστική τιμ ή αμ πέρ των συσκευών που έχουν συνδεθεί με το καλώδιο προέκτασης δεν υπερβαίνει την ονομ αστική τιμ ή αμ πέρ του καλωδίου. Επίσης, βεβαιωθείτε ότι η συνολική ονομ αστική τιμ ή αμ πέρ όλων των συσκευών που έχουν συνδεθεί στην πρίζα δεν υπερβαίνει την ονομ αστική τιμ ή αμ πέρ της πρίζας.
- Αποφύγετε σημ εία όπου υπάρχουν αιφνίδιες μ εταβολές θερμ ότητας ή υγρασίας, κραδασμ οἱ ή δονήσεις ή σκόνη.
- Αφήστε αρκετό ελεύθερο χώρο γύρω από τον EPSON STYLUS PHOTO RX ώστε να υπάρχει επαρκής αερισμός.
- Μην τοποθετείτε τον EPSON STYLUS PHOTO RX κοντά σε καλοριφέρ ή σύστημ α θέρμ ανσης ή σε σημ είο άμ εσα εκτεθειμ ένο στο φως του ήλιου.
- Τοποθετήστε τον EPSON STYLUS PHOTO RX σε μια επίπεδη και σταθερή επιφάνεια που είναι αρκετά μ εγαλύτερη από τη βάση του. Το προϊόν αυτό δε θα λειτουργεί σωστά αν βρίσκεται σε κλίση ή γωνία.
- Βεβαιωθείτε ότι το πίσω μέρος του EPSON STYLUS PHOTO RX απέχει τουλάχιστον 10 cm από τον τοίχο.
- Προσέχετε να μην χυθούν υγρά πάνω στον EPSON STYLUS PHOTO RX.
- Μη χρησιμ οποιείτε σπρέι που περιέχουν εύφλεκτα αέρια μ έσα στον EPSON STYLUS PHOTO RX ή στο χώρο γύρω από αυτόν. Υπάρχει κίνδυνος πρόκλησης πυρκαγιάς.

- Ποτέ μην ανοίγετε το κάλυμμα εγγράφων πέρα από το σημ είο όπου σταματά να ανοίγει και μην τοποθετείτε βαριά αντικείμενα πάνω στον EPSON STYLUS PHOTO RX.
- Μην φράσσετε και μ ην καλύπτετε τα ανοίγμ ατα στη θήκη και μ ην εισάγετε αντικείμ ενα μ έσα στις υποδοχές.
- Μην προσπαθείτε να συντηρήσετε μ όνοι σας τον EPSON STYLUS PHOTO RX, εκτός των συγκεκριμ ένων περιπτώσεων που αναφέρονται στην τεκμηρίωση.
- Στις ακόλουθες περιπτώσεις, αποσυνδέστε τον EPSON STYLUS PHOTO RX και αναθέστε την επισκευή σε έμ πειρο προσωπικό: βλάβη στο καλώδιο ή στο βύσμ α τροφοδοσίας, εισροή υγρών στη συσκευή, πτώση της συσκευής ή ζημιά στο περίβλημ α, μ η ομ αλή λειτουργία ή εμ φανώς αισθητή αλλαγή στην απόδοση της συσκευής. Πραγμ ατοποιήστε μ όνο τους ελέγχους οι οποίοι καλύπτονται από τις οδηγίες λειτουργίας.
- Όταν φυλάσσετε ή μ εταφέρετε τον EPSON STYLUS PHOTO RX, μ ην τον γέρνετε, μ ην τον ακουμπάτε στο πλάι και μ ην τον γυρνάτε ανάποδα. Μπορεί να υπάρξει διαρροή μ ελανιού από τα δοχεία.
- Προσέξτε να μ ην πιάσετε τα δάχτυλά σας όταν κλείνετε τη μονάδα σάρωσης.

### Οδηγίες για την ασφάλεια των δοχείων μελανιού

- Φυλάξτε τα δοχεία μελανιού μακριά από παιδιά και μην πίνετε το μελάνι.
- Να είστε προσεκτικοί όταν μεταχειρίζεστε χρησιμ οποιημένα δοχεία μελανιού, γιατί μπορεί να έχει μείνει μελάνι γύρω από τη θύρα τροφοδοσίας μελανιού. Αν πέσει μελάνι στο δέρμα σας, ξεπλύνετέ το με σαπούνι και νερό. Αν μπει μελάνι στα μάτια σας, ξεπλύνετέ τα αμέσως με νερό. Εάν συνεχίζετε να μην αισθάνεστε καλά ή έχετε προβλήματα όρασης, επισκεφθείτε αμέσως ιατρό.
- Μην βάζετε το χέρι σας στο εσωτερικό του EPSON STYLUS PHOTO RX και μην αγγίζετε τα δοχεία μελανιού κατά τη διάρκεια της εκτύπωσης.
- Μην ανακινείτε τα δοχεία γιατί ενδέχεται να προκληθεί διαρροή.
- Τοποθετήστε το δοχείο μ ελανιού αμ έσως μ όλις το αφαιρέσετε από τη συσκευασία του. Αν αφήσετε το δοχείο έξω από τη συσκευασία του για μ εγάλο χρονικό διάστημ α πριν από τη χρήση, μ πορεί να έχει ως αποτέλεσμ α μ ειωμ ένη ποιότητα εκτύπωσης.
- Μην αφαιρείτε και μην σκίζετε την ετικέτα του δοχείου μελανιού καθώς μπορεί να προκληθεί διαρροή.

Μην αγγίζετε το πράσινο chip IC που βρίσκεται στο πλάι του δοχείου. Μπορεί να επηρεαστεί η κανονική λειτουργία και η εκτύπωση.

![](_page_48_Picture_1.jpeg)

Αν αφαιρέσετε το δοχείο μελανιού για μελλοντική χρήση, προστατέψτε την περιοχή παροχής μελανιού από τη σκόνη και αποθηκεύστε το στο ίδιο περιβάλλον με τον EPSON STYLUS PHOTO RX. Υπάρχει μια βαλβίδα στη θύρα παροχής μελανιού που καθιστά τα καλύμ ματα ή τα πώμ ατα περιττά, αλλά το μελάνι μπορεί να λερώσει τα αντικείμενα που έρχονται σε επαφή μαζί του. Μην ακουμπάτε τη θύρα παροχής μελανιού ή τη γύρω περιοχή.

## Συμμόρφωση με ENERGY STAR<sup>®</sup>

Ως συνεργάτης του ENERGY STAR, η Epson έχει προσδιορίσει ότι το προϊόν αυτό πληροί τις οδηγίες ENERGY STAR για αποδοτικότητα ενέργειας.

Το Διεθνές Πρόγραμ μα Εξοπλισμ ού Γραφείου ENERGY STAR αποτελεί εθελοντική συνεργασία με τις βιομ ηχανίες υπολογιστών και εξοπλισμ ού γραφείου για την προώθηση της εισαγωγής προσωπικών υπολογιστών, οθονών, εκτυπωτών, μ ηχανημ άτων φαξ, φωτοτυπικών, σαρωτών και πολυλειτουργικών συσκευών με εξοικονόμ ηση ενέργειας, σε μ ια προσπάθεια μείωσης της ατμ οσφαιρικής ρύπανσης που προκαλεί η παραγωγή ενέργειας. Τα πρότυπα και τα λογότυπα είναι πανομ οιότυπα στα συμ μετέχοντα κράτη.

# Ειδοποίηση πνευματικών δικαιωμάτων

Απαγορεύεται η αναπαραγωγή, η αποθήκευση σε συστήμ ατα ανάκτησης ή η μ ετάδοση σε οποιαδήποτε μ ορφή ή μ ε οποιοδήποτε μ έσο, ηλεκτρονικά ή μ ηχανικά, ως φωτοαντίγραφα, μ ε εγγραφή σε κάποιο άλλο μ έσο ή μ ε άλλο τρόπο, του παρόντος εγγράφου ή τμ ήμ ατος αυτού, χωρίς την προηγούμ ενη έγγραφη άδεια της Seiko Epson Corporation. Οι πληροφορίες που περιλαμ βάνονται στο παρόν αφορούν μ όνο αυτό το συγκεκριμ ένο προϊόν. Η Epson δεν φέρει καμ ία ευθύνη για τη χρήση των πληροφοριών αυτών σε άλλους εκτυπωτές.

Ούτε η Seiko Epson Corporation ούτε οι θυγατρικές της φέρουν ευθύνη έναντι του αγοραστή του προϊόντος ή έναντι τρίτων για ζημιές, απώλειες, έξοδα ή δαπάνες στα οποία υποβάλλεται ο αγοραστής ή οι τρίτοι ως συνέπεια ατυχήμ ατος, κακής χρήσης ή κατάχρησης του προϊόντος ή μ η εγκεκριμ ένων τροποποιήσεων, επισκευών ή μεταβολών στο προϊόν ή λόγω της αδυναμίας (εκτός από τις ΗΠΑ) συμ μ όρφωσης με τις οδηγίες λειτουργίας και συντήρησης της Seiko Epson Corporation. Η Seiko Epson Corporation δεν φέρει καμ ία ευθύνη για τυχόν ζημιές ή προβλήμ ατα που προκύπτουν από τη χρήση πρόσθετων εξαρτημ άτων ή αναλώσιμ ων προϊόντων διαφορετικών από αυτά που χαρακτηρίζονται ως Αυθεντικά Προϊόντα Epson ή Εγκεκριμ ένα Προϊόντα Epson από τη Seiko Epson Corporation.

Η Seiko Epson Corporation δεν φέρει καμ ία ευθύνη για τυχόν ζημ ιές που προκαλούνται από τις ηλεκτρομ αγνητικές παρεμ βολές κατά τη χρήση καλωδίων διασύνδεσης διαφορετικών από αυτά που χαρακτηρίζονται ως Εγκεκριμ ένα Προϊόντα Epson από τη Seiko Epson Corporation.

Η επωνυμία EPSON<sup>®</sup> είναι σήμα κατατεθέν και η επωνυμία EPSON STYLUS<sup>TM</sup> και Exceed Your Vision αποτελούν εμπορικά σήματα της Seiko Epson Corporation.

Η ονομ ασία PRINT Image Matching™ και το λογότυπο PRINT Image Matching αποτελούν εμ πορικά σήμ ατα της Seiko Epson Corporation. Copyright© 2001 Seiko Epson Corporation. Με επιφύλαξη κάθε νόμ ιμ ου δικαιώμ ατος.

Η ονομ ασία USB DIRECT-PRINT™ και το λογότυπο USB DIRECT-PRINT αποτελούν εμ πορικά σήμ ατα της Seiko Epson Corporation. Copyright© 2002 Seiko Epson Corporation. Με επιφύλαξη κάθε νόμ ιμ ου δικαιώμ ατος.

Οι επωνυμίες  $Microsoft^{\mathbb{R}}$  και  $Windows^{\mathbb{R}}$  είναι σήματα κατατεθέντα της Microsoft Corporation.

Η επωνυμία Macintosh® είναι σήμ $\alpha$ κατατεθέν της Apple Computer, Inc.

Η επωνυμία DPOF<sup>™</sup> είναι εμ πορικό σήμ α των CANON INC., Eastman Kodak Company, Fuji Photo Film Co., Ltd. και Matsushita Electric Industrial Co., Ltd.

Η επωνυμία SD<sup>TM</sup> είναι εμπορικό σήμα.

Οι επωνυμ iες Memory Stick, Memory Stick Duo, Memory Stick PRO και Memory Stick PRO Duo είναι εμ πορικά σήμ ατα της Sony Corporation.

Η επωνυμ ία xD-Picture Card™ είναι εμ πορικό σήμα της Fuji Photo Film Co., Ltd.

Η επωνυμία  $Zip^{\circledast}$ είναι σήμ $\alpha$ κατατεθέν της Iomega Corporation.

Γενική σημ είωση: Άλλα ονόμ ατα προϊόντων που χρησιμ οποιούνται στο παρόν προορίζονται μόνο για σκοπούς αναγνώρισης και μπορεί να αποτελούν εμ πορικά σήμ ατα των αντίστοιχων κατόχων τους. Η Epson αποποιείται κάθε δικαιώμ ατος σε αυτά τα σήμ ατα.

Copyright © 2005 Seiko Epson Corporation. Με επιφύλαξη κάθε νόμ ιμ ου δικαιώμ ατος.

### A

Ακροδέκτης USB συσκευής, 2 Ακύρωση αντιγραφή, 3 εκτύπωση, 3 Αντιγραφή διαφάνειες και αρνητικά, 32 to 36 Αντικατάσταση δοχείων μελανιού, 40 to 41 Αποθήκευση αρχείων από κάρτες μ νήμης, 29 to 30 αποκατάσταση των χρωμ άτων, 12, 35 Αποκοπή εκτυπώσεων, 45 Αρνητικά αποκατάσταση των χρωμ άτων, 35 εκτύπωση από, 32 to 36 σάρωση σε κάρτα μνήμης, 37 to 38 τοποθέτηση, 33 Ασφάλεια για τη μεταφορά, 2, 43 Αφαίρεση δοχείων μελανιού, 40 to 41

### В

Βοήθεια, Epson, 47

### Γ

Γραμ μ ές στις εκτυπώσεις, 46 Γυάλινη επιφάνεια μονάδας σάρωσης, 2

### Δ

Δημιουργία ανοιχτόχρωμων αντιγράφων, 10, 15 Δημιουργία αντιγράφων ακύρωση, 3 επιλογές διάταξης, 13 to 14 κείμ ενο και γραφικά, 9 to 10 πολλαπλά πρωτότυπα σε ένα φύλλο, 14 φωτεινότητα, ρύθμιση, 10, 15 φωτογραφίες, 9 to 10 CD/DVD, 12 Δημιουργία σκουρόχρωμων αντιγράφων, 10, 15 Διαγραφή όλων των αρχείων που περιέχονται στην κάρτα μνήμης, 30 Διακοπή δημιουργία αντιγράφων, 3 εκτύπωση, 3 Διάταξη δημιουργία αντιγράφων, 13 to 14 εκτύπωση, 19 προβλήματα, 46 CD/DVD, 25 Διαφάνειες αποκατάσταση των χρωμ άτων, 35 εκτύπωση από, 32 to 36 σάρωση σε κάρτα μνήμης, 37 to 38 Διόρθωση χρωμ άτων, 46 Δοχεία μ ελανιού αγορά, 40 αντικατάσταση, 40 to 41 έλεγχος στάθμης, 40

κενά, 40 οδηγίες για την ασφάλεια, 48 to 49 Δοχεία μ ελανιού, αντικατάσταση, 40 to 41

### Ε

Έγγραφο προβλήματα με τη θέση, 47 τοποθέτηση στη γυάλινη επιφάνεια εγγράφων, 9 Εκτυπώσεις με λεπτές κουκίδες, 46 Εκτύπωση από διαφάνειες ή αρνητικά, 32 to 36 από κάρτα μνήμης, 16 to 28 από κινητό τηλέφωνο, 39 από μονάδα αποθήκευσης USB, 30 από πρότυπο, 26 to 29 από το φύλλο ευρετηρίου, 22 to 24 από φύλλο ευρετηρίου, 22 to 24 από φωτογραφική μηχανή, 16 to 31 από Combo Printing Sheet, 26 to 29 Εκτύπωση μικρογραφιών, 22 to 24 Έλεγχος ακροφυσίων, 42 Έλεγχος ακροφυσίων εκτύπωσης, 42 Έλεγχος ακροφυσίων μελανιού, 42 Εμπλοκή χαρτιού, 45 to 46 Ενδεικτική λυχνία κάρτας μνήμης, 17 Ενέργεια, εξοικονόμηση, 3 Επαναφορά προεπιλεγμ ένων ρυθμ ίσεων, 22 Επανεκτύπωση φωτογραφιών, 10 to 11 Επίλυση προβλημ άτων, 44 to 47 Εργοστασιακές ρυθμ ίσεις, 22 Ευθυγράμμιση κεφαλής εκτύπωσης, 42 to 43

### Θ

Θολή σάρωση, 46
Θόρυβος, 44, 45
Θύρα υπερύθρων, 2
Θύρα ΕΧΤ. I/F USB, 2

### Κ

Καθαρισμ ός κεφαλής εκτύπωσης., 42 Κάλυμ μα δοχείου μελανιού, 2 Κάλυμμα εγγράφων, 2 Κάρτα μνήμης Flash, 29 to 30 Κάρτες μνήμης αποθήκευση αρχείων από, 29 to 30 αφαίρεση, 17 εισαγωγή, 17 εκτύπωση από, 16 to 29 εκτύπωση σε CD/DVD, 24 to 26 με τη χρήση Combo Printing Sheet, 26 to 29 περικοπή φωτογραφιών από, 24 πρότυπο, 26 to 29 σάρωση σε, 37 to 38 συμ βατές, 16 υποστηριζόμ ενοι τύποι αρχείων, 16 φύλλο ευρετηρίου φωτογραφιών στην, 22 to 24 Κατάσταση αναστολής λυχνία σάρωσης, 45 Οθόνη LCD, 3 Κενά στις εκτυπώσεις, 46 Κενό δοχείο μ ελανιού, 40 Κεφαλή εκτύπωσης ευθυγράμ μιση, 42 to 43 θόρυβος, 44, 45 καθαρισμ ός, 42 Κινητό τηλέφωνο εκτύπωση από, 39 Κουμ πιά, 3

### Λ

Λάθος χρώμ ατα, 46 to 47 Λειτουργία ρύθμ ισης, 22 Λευκές σελίδες, 45 Λωρίδες, 46

### М

Μέγεθος αρχείου, 47 Μεταφορά, 43 με τη χρήση Combo Printing Sheet, 26 to 29 Μηνύμ ατα, σφάλμ α, 44 Μηνύμ ατα σφάλμ ατος, 44 Μονάδα διαφανειών, 2, 33 Μονάδα σάρωσης, 2 Μονάδα MO (οπτικομ αγνητική), 29 to 30 Μονάδα USB flash, 29 to 30 Μουτζούρες, 46 Μοχλός συρταριού, 2 Μπροστινό συρτάρι, 2

### Ξ

Ξεθωριασμ ένες εκτυπώσεις, 46 Ξεθωριασμ ένες φωτογραφίες, 12, 35

### 0

Οδηγίες για την ασφάλεια, 48 to 49 Οδηγός άκρου, 2

### Π

Παράθυρο μονάδας διαφανειών, 2, 32, 45 Περικοπή εικόνες της κάρτας μνήμης, 24 σάρωση εικόνων, 35 to 36 φωτογραφίες, 11 Πίνακας ελέγχου, 3 Προβλήμ ατα δημιουργία αντιγράφων, 45 εκτύπωση, 41, 45, 46 επίλυση, 44 to 47 ποιότητα εικόνας, 46 ποιότητα εκτύπωσης, 46 ποιότητα σάρωσης, 46 ρύθμιση, 44 to 45 σάρωση, 45 τροφοδοσία χαρτιού, 45 to 46 Προβλήμ ατα κατά την τροφοδοσία, 45 to 46 Προβλήματα κατά τη ρύθμιση, 44 to 45

Προβλήμ ατα μ ε τα περιθώρια, 45 Προβλήμ ατα ποιότητας εικόνας, 46 Προβολή διαφανειών, 17 Προδιαγραφή θύρας υπερύθρων, 39 Προεπιλεγμ ένες ρυθμ ίσεις, 22 Προστατευτικό τροφοδότη, 2 Προφύλαξη οθόνης, 3

### Ρ

Ρεύμ α, εξοικονόμ ηση, 3 Ρύθμ ιση πυκνότητας, 10, 15 Ρύθμ ιση πυκνότητας αντιγράφων, 10, 15 Ρύθμ ιση τύπου χαρτιού, 4

### Σ

```
Σάρωση
προβλήμ ατα, 45, 46
πρότυπο, 28
σε μια κάρτα μ νήμ ης, 37 to 38
φιλμ και διαφάνειες, 37 to 38
φύλλο ευρετηρίου, 23
Combo Printing Sheet, 28
Σκοτεινή εικόνα, 46
Σταθεροποιητής εγγράφων, 2, 32
Στήριγμ α χαρτιού, 2
Συρτάρι CD/DVD, 2
```

### T

Τεχνική υποστήριξη, 47 Τμ ήμ α υποστήριξης πελατών, 47 Τοποθέτηση δοχείων μελανιού, 40 to 41 Τροφοδότης φύλλων, 2 Τσαλακωμ ένο χαρτί, 46 Τύποι αρχείων, κάρτα μνήμης, 16

### Y

Υποδοχή κάρτας μ νήμης, 2 Υποδοχή φίλμ αφαίρεση από το σταθεροποιητή εγγράφων, 32 εισαγωγή διαφανειών, 32 εισαγωγή φίλμ, 33

### Φ

Φιλμ αποκατάσταση των χρωμ άτων, 35 εκτύπωση από, 32 to 36 εκτύπωση φωτογραφιών με περικοπή, 35 to 36 σάρωση σε κάρτα μ<br/> νήμης, 37 to 38 Φύλλο διόρθωσης, 22 to 24 Φύλλο εκτύπωσης, 26 Φύλλο επαφών, 22 to 24, 26 to 29 Φύλλο ευρετηρίου, 22 to 24 Φωτεινότητα αντίγραφα, 10, 15, 46 Φωτογραφίες αποκατάσταση των χρωμ άτων σε, 12, 35 δημιουργία αντιγράφων, 9 to 10 επανεκτύπωση, 10 to 11 επανεκτύπωση •, 10 to 11 περικοπή, 24, 35 to 36 προβλήματα με τη θέση, 47

σάρωση σε κάρτα μ νήμ ης, 37 to 38 τοποθέτηση στη γυάλινη επιφάνεια εγγράφων, 9 υποστηριζόμ ενοι τύποι αρχείων, 16 Φωτογραφική μ ηχανή εκτύπωση από, 31 σύνδεση στον εκτυπωτή, 31

### X

Χαμ ηλή στάθμ η μελανιού, 40 Χαρτί εμ πλοκές, 45 to 46 επιλογή, 4 τοποθέτηση, 4 to 5 Χρώμ α αποκατάσταση, 12, 35 λάθος, 46 to 47

### Ψ

Ψηφιακή φωτογραφική μηχανή εκτύπωση από, 31 συμβατοί τύποι αρχείων, 31 σύνδεση στον εκτυπωτή, 31

### Ω

CD, apothkeush arceiwn se, 29 to 30  $\,$ CD/DVD δημιουργία αντιγράφων, 12 εκτύπωση σε, 24 to 26 εξαγωγή, 7 προσαρμ ογή της θέσης εκτύπωσης, 7 τοποθέτηση, 6 Combo Printing Sheet, 26 DPOF (Digital Print Order Format), 20 Epson βοήθεια, 47 χαρτί, 4 PRINT Image Framer Tool, 12, 21 PIF Designer, 12, 21 PIF Tool, 12, 21 PRINT Image Framer, 12, 21 PictBridge, 31 Thumb drive, 29 to 30 **USB DIRECT-PRINT, 31** 

# Σημειώσεις

![](_page_52_Picture_1.jpeg)

# Σύνοψη των ρυθμίσεων του πίνακα ελέγχου

![](_page_53_Figure_1.jpeg)

Λειτουργία δημιουργίας αντιγράφων

![](_page_53_Picture_2.jpeg)

| Copies (Αντίγραφα)                | 1 έως 99                                                                                                    |
|-----------------------------------|----------------------------------------------------------------------------------------------------|
| Color/B&W<br>(Χρώμα/A&M)          | Color (Χρώμα), B&W (A&M)                                                                                                    |
| Document Type<br>(Τύπος εγγράφου) | Text (Κείμενο), Photo (Φωτογραφία)                                                                                                    |
| Layout (Διάταξη)                  | With Borders (Με περίγραμμα), Borderless (Χωρίς<br>περίγραμμα), CD Copy (Δημιουργία αντιγράφου σε CD),<br>2-υρ Copy (2 αντίγραφα σε 1 σελίδα), 4-υρ Copy (4<br>αντίγραφα σε 1 σελίδα), Repeat Copy (Επανάληψη<br>δημιουργίας αντιγράφων),<br>Repeat Copy-4 (Επανάληψη δημιουργίας αντιγράφων<br>4), Repeat Copy-9 (Επανάληψη δημιουργίας<br>αντιγράφων 9),<br>Repeat Copy-16 (Επανάληψη δημιουργίας αντιγράφων<br>16) |

### Ρυθμίσεις εκτύπωσης για τη λειτουργία δημιουργίας αντιγράφων

![](_page_53_Figure_5.jpeg)

|                                                        | $A4 \Rightarrow 10 \times 15, 13 \times 18 \Rightarrow 10 \times 15, 10 \times 15 \Rightarrow 13 \times 18, A5 \Rightarrow A4, A4 \Rightarrow A5$ |
|--------------------------------------------------------|----------------------------------------------------------------------------------------------------|
| Paper Type (Τύπος<br>χαρτιού)                          | Plain Paper (Απλό χαρτί), Matte, PQIJ, Prem.Glossy,<br>Ultra Glossy, SemiGloss, Photo Paper                                                       |
| Paper Size<br>(Μέγεθος χαρτιού)                        | A4, A5, 10 $\times$ 15 cm, 13 $\times$ 18 cm, 16:9 wide                                                                                           |
| Quality (Ποιότητα)                                     | Draft (Πρόχειρη), Text (Κείμενο), Photo (Φωτογραφία),<br>Best Photo (Άριστη φωτογραφία)                                                           |
| Copy Density<br>(Πυκνότητα<br>αντιγράφων)              | -4 έως +4                                                                                                    |
| Borderless<br>Expansion (Ανάπτυξη<br>χωρίς περίγραμμα) | Standard (Τυπική), Mid, Min                                                                                                    |

## Λειτουργία κάρτας μνήμης

![](_page_53_Figure_8.jpeg)

![](_page_53_Figure_9.jpeg)

## Ρυθμίσεις εκτύπωσης για τη λειτουργία κάρτας μνήμης

![](_page_53_Picture_11.jpeg)

| Paper Type<br>(Τύπος χαρτιού)       | Prem.Glossy, Ultra Glossy, SemiGloss, Photo Paper,<br>Plain Paper, Matte, PQIJ, PhotoStickers                                                                                                    |  |
|-------------------------------------|----------------------------------------------------------------------------------------------------|--|
| Paper Size<br>(Μέγεθος χαρτιού)     | $10\times$ 15 cm, 13 $\times$ 18 cm, A4, A6, 16:9 wide                                                                                                    |  |
| Layout (Διάταξη)                    | Borderless (Χωρίς περίγραμμα), Border<br>(Περίγραμμα), Upper Half (Επάνω μισό), 2-up (2<br>εικόνες σε 1), 4-up (4 εικόνες σε 1), 8-up (8 εικόνες<br>σε 1), 16-up (16 εικόνες σε 1), 20-up (20 εικόνες σε<br>1), Index (Ευρετήριο) |  |
| Date (Ημερομηνία)                   | None (χωρίς ημερομηνία), yyyy.mm.dd<br>(εεεε.ΜΜ.ηη), mmm.dd.yyyy (ΜΜΜ.ηη.εεεε),<br>dd.mmm.yyyy (ηη.ΜΜΜ.εεεε)                                                                                                    |  |
| Time (Ώρα)                          | None (χωρίς ώρα), 12-hour system (12-ωρο<br>σύστημα), 24-hour system (24-ωρο σύστημα)                                                                                                    |  |
| Quality (Ποιότητα)                  | Normal (Κανονική), Photo (Φωτογραφία), Best Photo<br>(Άριστη φωτογραφία)                                                                                                    |  |
| Filter (Φίλτρο)                     | Off, Sepia (Σέπια), B&W (A&M)                                                                                                    |  |
| Auto Correct (Αυτόματη<br>διόρθωση) | PhotoEnhance, P.I.M., None (Kaµía)                                                                                                    |  |
| Brightness<br>(Φωτεινότητα)         | Brightest (Μέγιστη φωτεινότητα), Brighter<br>(Μεγαλύτερη φωτεινότητα), Standard (Τυπική),<br>Darker (Χαμηλότερη φωτεινότητα), Darkest<br>(Ελάχιστη φωτεινότητα)                                                                   |  |
| Contrast (Αντίθεση)                 | Standard (Τυπική), Higher (Μεγαλύτερη), Highest<br>(Μέγιστη)                                                                                                    |  |

| Sharpness (Ευκρίνεια)                                  | Sharpest (Μέγιστη ευκρίνεια), Sharper (Μεγαλύτερη<br>ευκρίνεια), Standard (Τυπική), Softer (Μικρότερη<br>ευκρίνεια), Softest (Ελάχιστη ευκρίνεια) |
|--------------------------------------------------------|----------------------------------------------------------------------------------------------------|
| Saturation (Κορεσμός)                                  | Highest (Μέγιστος), Higher (Μεγαλύτερος), Standard<br>(Τυπικός), Lower (Χαμηλότερος), Lowest (Ελάχιστος)                                          |
| Print Info.<br>(Πληροφορίες<br>εκτύπωσης)              | Off, On                                                                                                    |
| Small Image (Μικρές<br>εικόνες)                        | Off, On                                                                                                    |
| Fit to Frame<br>(Προσαρμογή σε<br>πλαίσιο)             | On, Off                                                                                                    |
| Bidirectional (Σχέση<br>ποιότητας-ταχύτητας)           | On, Off                                                                                                    |
| Borderless Expansion<br>(Ανάπτυξη χωρίς<br>περίγραμμα) | Standard (Τυπική), Mid, Min                                                                                                    |
| PIF Relation (Σχέση PIF)                               | On, Off                                                                                                    |

## Λειτουργία διαφανειών/αρνητικών

![](_page_54_Figure_2.jpeg)

### Ρυθμίσεις εκτύπωσης για τη λειτουργία διαφανειών/αρνητικών

![](_page_54_Figure_4.jpeg)

| Paper Type<br>(Τύπος χαρτιού)                          | Prem.Glossy, Ultra Glossy, SemiGloss, Photo Paper,<br>Plain Paper, Matte, PQIJ |
|--------------------------------------------------------|--------------------------------------------------------------------------------|
| Paper Size<br>(Μέγεθος χαρτιού)                        | $10\times15$ cm, $13\times18$ cm, A4, 16:9 wide                                |
| Layout (Διάταξη)                                       | Borderless (Χωρίς περίγραμμα), Border (Περίγραμμα)                             |
| Quality (Ποιότητα)                                     | Normal (Κανονική), Photo (Φωτογραφία), Best Photo<br>(Άριστη φωτογραφία)       |
| Borderless<br>Expansion (Ανάπτυξη<br>χωρίς περίγραμμα) | Standard (Τυπική), Mid, Min                                                    |
| Filter (Φίλτρο)                                        | Off, B&W (A&M)                                                                 |

# Λειτουργία ειδικής εκτύπωσης

![](_page_54_Figure_7.jpeg)

Reprint/Restore Photos (Επανεκτύπωση / Αποκατάσταση χρωμάτων φωτογραφιών) CD/DVD Print (Εκτύπωση σε CD/DVD) Combo Printing Sheet

P.I.F. Print (Εκτύπωση P.I.F.)

# Ρυθμίσεις εκτύπωσης για τη λειτουργία ειδικής εκτύπωσης

| Reprint/Restore Photos (Επανεκτυπωση / Αποκατάσταση χρωμάτων<br>φωτογραφιών) |                                                             |  |
|------------------------------------------------------------------------------|-------------------------------------------------------------|--|
|                                                                              |                                                             |  |
| Paper Type<br>(Τύπος χαρτιού)                                                | Prem.Glossy, Ultra Glossy, SemiGloss, Photo Paper,<br>Matte |  |
| Paper Size (Μέγεθος<br>χαρτιού)                                              | $10\times15$ cm, $13\times18$ cm, A4                        |  |
| Layout (Διάταξη)                                                             | Borderless (Χωρίς περίγραμμα), Border (Περίγραμμα)          |  |
| Quality (Ποιότητα)                                                           | Photo (Φωτογραφία)                                          |  |
| Borderless<br>Expansion<br>(Ανάπτυξη χωρίς<br>περίγραμμα)                    | Standard (Τυπική), Mid, Min                                 |  |
| Filter (Φίλτρο)                                                              | Off, B&W (A&M)                                              |  |

| CD/DVD Print (Εκτύπωση σε CD/DVD) |                                                                                                    |                                                                                                    |
|-----------------------------------|----------------------------------------------------------------------------------------------------|----------------------------------------------------------------------------------------------------|
|                                   |                                                                                                    |                                                                                                    |
|                                   | Ρυθμίσεις εκτύπωσης<br>όταν έχετε επιλέξει <b>CD</b><br>Label (Ετικέτα CD) για<br>τον τύπο μέσου<br>αποθήκευσης. | Ρυθμίσεις εκτύπωσης<br>όταν έχετε επιλέξει <b>CD</b><br>Jacket (Εξώφυλλο CD)<br>για τον τύπο μέσου<br>αποθήκευσης. |
| Media Type<br>(Τύπος μέσου)       | CD Label (Ετικέτα CD)                                                                                            | CD Jacket (Εξώφυλλο CD)                                                                                            |
| Paper Type<br>(Τύπος χαρτιού)     | CD/DVD, Plain Paper<br>(Απλό χαρτί)                                                                              | Prem.Glossy, Ultra<br>Glossy, SemiGloss,<br>Photo Paper, Plain<br>Paper, Matte, PQIJ                               |
| Paper Size<br>(Μέγεθος χαρτιού)   | CD/DVD                                                                                                    | A4                                                                                                    |
| Layout (Διάταξη)                  | 1-up (1 εικόνα σε 1),<br>4-up (4 εικόνες σε 1),<br>8-up (8 εικόνες σε 1),<br>12-up (12 εικόνες σε 1)             | Άνω πλευρά θήκης<br>δίσκου, Ευρετήριο θήκης<br>δίσκου                                                              |
| Density (Πυκνότητα)               | Standard (Τυπική),<br>Darker (Χαμηλότερη<br>φωτεινότητα), Darkest<br>(Ελάχιστη φωτεινότητα)                      | -                                                                                                    |

| Date (Ημερομηνία)                                         | -                                                                                                    | None (χωρίς<br>ημερομηνία), yyyy.mm.dd<br>(εεεε.ΜΜ.ηη),<br>mmm.dd.yyyy<br>(MMM.ηη.εεεε),<br>dd.mmm.yyyy<br>(ηη.MMM.εεεε)                                                    |
|-----------------------------------------------------------|----------------------------------------------------------------------------------------------------|----------------------------------------------------------------------------------------------------|
| Time (Ώρα)                                                | -                                                                                                    | None (χωρίς ώρα),<br>12-hour system (12-ωρο<br>σύστημα), 24-hour<br>system (24-ωρο<br>σύστημα)                                                                              |
| Quality (Ποιότητα)                                        | -                                                                                                    | Normal (Κανονική), Photo<br>(Φωτογραφία), Best<br>Photo (Άριστη<br>φωτογραφία),                                                                                             |
| Filter (Φίλτρο)                                           | Off, Sepia (Σέπια), B&W<br>(A&M)                                                                                                    | Off, Sepia (Σέπια), B&W<br>(A&M)                                                                                                    |
| Auto Correct<br>(Αυτόματη<br>διόρθωση)                    | PhotoEnhance, P.I.M.,<br>None (Καμία)                                                                                                    | PhotoEnhance, P.I.M.,<br>None (Καμία)                                                                                                    |
| Φωτεινότητα                                               | Brightest (Μέγιστη<br>φωτεινότητα), Brighter<br>(Μεγαλύτερη<br>φωτεινότητα), Standard<br>(Τυπική), Darker<br>(Χαμηλότερη<br>φωτεινότητα), Darkest<br>(Ελάχιστη φωτεινότητα) | Brightest (Μέγιστη<br>φωτεινότητα), Brighter<br>(Μεγαλύτερη<br>φωτεινότητα), Standard<br>(Τυπική), Darker<br>(Χαμηλότερη<br>φωτεινότητα), Darkest<br>(Ελάχιστη φωτεινότητα) |
| Contrast (Αντίθεση)                                       | -                                                                                                    | Standard (Τυπική),<br>Higher (Μεγαλύτερη),<br>Highest (Μέγιστη)                                                                                                    |
| Sharpness<br>(Ευκρίνεια)                                  | Sharpest (Μέγιστη<br>ευκρίνεια), Sharper<br>(Μεγαλύτερη ευκρίνεια),<br>Standard (Τυπική),<br>Softer (Μικρότερη<br>ευκρίνεια), Softest<br>(Ελάχιστη ευκρίνεια)               | Sharpest (Μέγιστη<br>ευκρίνεια), Sharper<br>(Μεγαλύτερη ευκρίνεια),<br>Standard (Τυπική), Softer<br>(Μικρότερη ευκρίνεια),<br>Softest (Ελάχιστη<br>ευκρίνεια)               |
| Saturation<br>(Κορεσμός)                                  | Highest (Μέγιστος),<br>Higher (Μεγαλύτερος),<br>Standard (Τυπικός),<br>Lower (Χαμηλότερος),<br>Lowest (Ελάχιστος)                                                           | Highest (Μέγιστος),<br>Higher (Μεγαλύτερος),<br>Standard (Τυπικός),<br>Lower (Χαμηλότερος),<br>Lowest (Ελάχιστος)                                                           |
| Print Info.<br>(Πληροφορίες<br>εκτύπωσης)                 | -                                                                                                    | Off, On                                                                                                    |
| Small Image (Μικρές<br>εικόνες)                           | -                                                                                                    | Off, On                                                                                                    |
| Fit to Frame<br>(Προσαρμογή σε<br>πλαίσιο)                | -                                                                                                    | On, Off                                                                                                    |
| Bidirectional (Σχέση<br>ποιότητας-ταχύτητας)              | -                                                                                                    | On, Off                                                                                                    |
| Borderless<br>Expansion<br>(Ανάπτυξη χωρίς<br>περίγραμμα) | -                                                                                                    | Standard (Τυπική), Mid,<br>Min                                                                                                    |

| r.                              |                                                                              |
|---------------------------------|------------------------------------------------------------------------------|
| Combo Printing Sheet            |                                                                              |
|                                 |                                                                              |
| Τύπος χαρτιού                   | Prem.Glossy, Ultra Glossy, SemiGloss                                         |
| Paper Size<br>(Μέγεθος χαρτιού) | 10 × 15 cm                                                                   |
| Frame (Πλαίσιο)                 | Standard (Τυπικό), Ellipse (Έλλειψη), Ellipse-shading<br>(Έλλειψη με σκίαση) |
| Layout (Διάτσξη)                | ABC                                                                          |

| P.I.F. Print (Εκτύπωση Ι                     | P.I.F.)                                                                                                    |  |
|----------------------------------------------|----------------------------------------------------------------------------------------------------|--|
|                                              |                                                                                                    |  |
| Paper Type<br>(Τύπος χαρτιού)                | Prem.Glossy, Ultra Glossy, SemiGloss, Photo Paper,<br>Plain Paper, Matte, PQIJ                                                                                  |  |
| Paper Size<br>(Μέγεθος χαρτιού)              | $10 \times 15$ cm, $13 \times 18$ cm, A4                                                                                                    |  |
| Quality (Ποιότητα)                           | Normal (Κανονική), Photo (Φωτογραφία), Best Photo<br>(Άριστη φωτογραφία)                                                                                        |  |
| Filter (Φίλτρο)                              | Off, B&W (A&M), Sepia (Σέπια)                                                                                                    |  |
| Auto Correct<br>(Αυτόματη διόρθωση)          | PhotoEnhance, P.I.M., None (Kaµía)                                                                                                    |  |
| Φωτεινότητα                                  | Brightest (Μέγιστη φωτεινότητα), Brighter<br>(Μεγαλύτερη φωτεινότητα), Standard (Τυπική), Darker<br>(Χαμηλότερη φωτεινότητα), Darkest (Ελάχιστη<br>φωτεινότητα) |  |
| Contrast (Αντίθεση)                          | Standard (Τυπική), Higher (Μεγαλύτερη), Highest<br>(Μέγιστη)                                                                                                    |  |
| Sharpness<br>(Ευκρίνεια)                     | Sharpest (Μέγιστη ευκρίνεια), Sharper (Μεγαλύτερη<br>ευκρίνεια), Standard (Τυπική), Softer (Μικρότερη<br>ευκρίνεια), Softest (Ελάχιστη ευκρίνεια)               |  |
| Saturation<br>(Κορεσμός)                     | Highest (Μέγιστος), Higher (Μεγαλύτερος), Standard<br>(Τυπικός), Lower (Χαμηλότερος), Lowest (Ελάχιστος)                                                        |  |
| Small Image<br>(Μικρές εικόνες)              | Off, On                                                                                                    |  |
| Bidirectional (Σχέση<br>ποιότητας-ταχύτητας) | On, Off                                                                                                    |  |

# Λειτουργία σάρωσης

![](_page_55_Figure_4.jpeg)

# Λειτουργία ρύθμισης

![](_page_55_Picture_6.jpeg)

|     | 0                    |   |
|-----|----------------------|---|
| Q   | Ink Levels           | 0 |
| 0   | Nozzle Check         |   |
| A   | Head Cleaning        |   |
| 223 | Head Alignment       |   |
| TH  | Change Ink Cartridge |   |
|     | 0                    |   |

| Ink Levels (Στάθμη μελανιών)                                                      |
|-----------------------------------------------------------------------------------|
| Nozzle Check (Έλεγχος ακροφυσίων)                                                 |
| Head Cleaning (Καθαρισμός κεφαλής)                                                |
| Head Alignment (Ευθυγράμμιση κεφαλής)                                             |
| Change Ink Cartridge (Αλλαγή δοχείου μελανιού)                                    |
| Memory Card Backup (Δημιουργία εφεδρικού αντιγράφου κάρτας μνήμης)                |
| CD/DVD Inner Print Position (Θέση εκτύπωσης για την εσωτερική διάμετρο<br>CD/DVD) |
| CD/DVD Outer Print Position (Θέση εκτύπωσης για την εξωτερική διάμετρο<br>CD/DVD) |
| CD/DVD Print Pos. Up-Down (Ρύθμιση θέσης εκτύπωσης CD/DVD επάνω-κάτω)             |
| CD/DVD Print Pos. Left-Right (Ρύθμιση θέσης εκτύπωσης CD/DVD<br>αριστερά-δεξιά)   |
| Stickers Position Up-Down (Μετακίνηση stickers πάνω-κάτω)                         |
| Stickers Position Left-Right (Μετακίνηση stickers αριστερά-δεξιά)                 |
| PictBridge Setup (Ρύθμιση PictBridge)                                             |
| Select Folder (Επιλογή φακέλου)                                                   |
| BT Printer ID Set (Ταυτότητα εκτυπωτή BT)                                         |
| BT Connectivity Mode (Κατάσταση σύνδεσης BT)                                      |
| BT Encryption (Κρυπτοθέτηση BT)                                                   |
| BT PIN Code Set (Κωδικός PIN BT)                                                  |
| BT Device Address (Διεύθυνση συσκευής BT)                                         |
| Thick Paper (Χαρτί μεγάλου πάχους)                                                |
| Language (Γλώσσα)                                                                 |
| Restore to Factory Settings (Επαναφορά εργοστασιακών ρυθμίσεων)                   |
| Clear All Files (Διαγραφή όλων των αρχείων)                                       |
| Screen Saver Settings (Ρυθμίσεις προφύλαξης οθόνης)                               |

![](_page_57_Picture_0.jpeg)